# <u>インターネット VPN 対応ルータ</u>

FutureNet XR シリーズ

インターネット VPN 設定例集

GRE 編

Ver.1.3.0

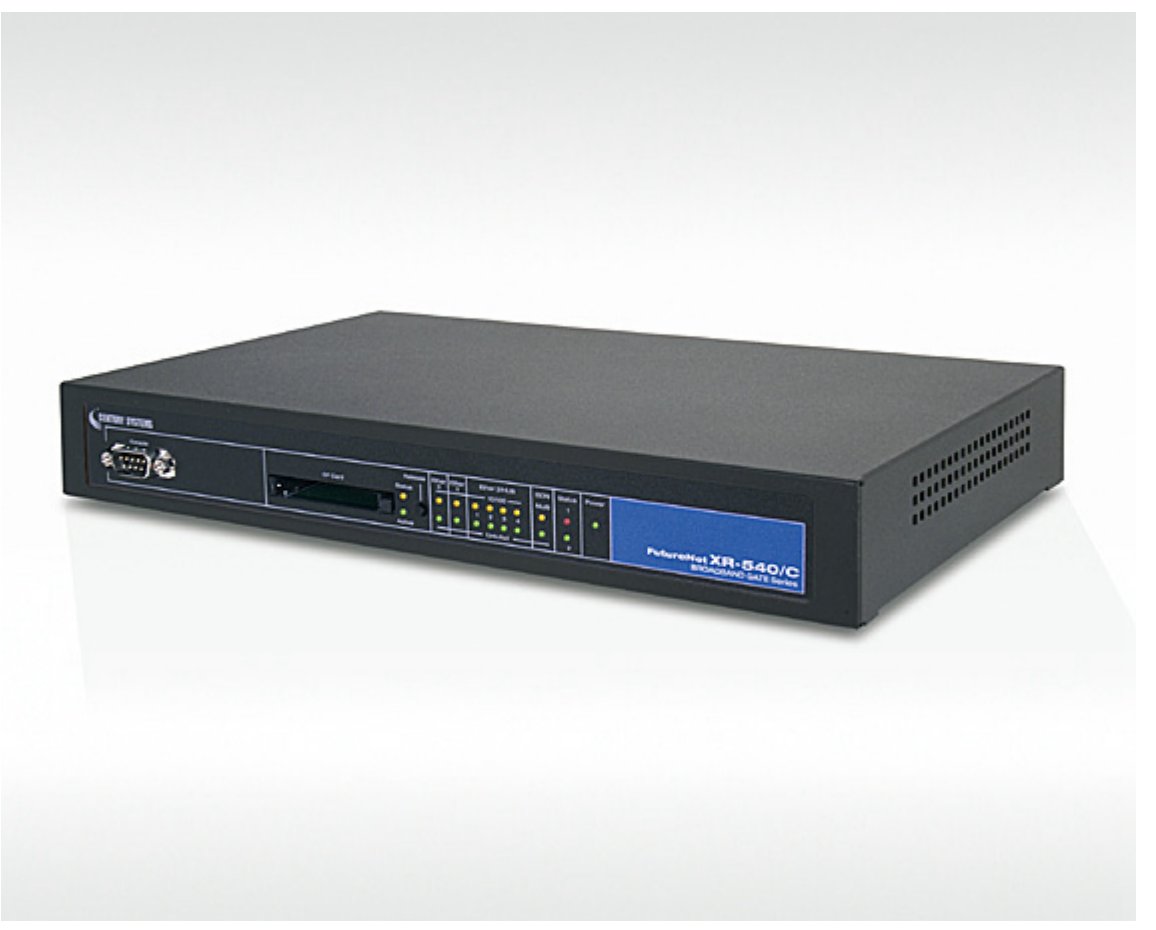

※上記写真は XR-540/C です。

センチュリー・システムズ株式会社

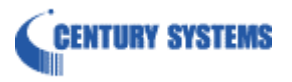

# 目次

| 目次                                      | 2    |
|-----------------------------------------|------|
| はじめに                                    | 4    |
| 改版履歷                                    | 5    |
| 1. GRE による拠点間通信設定例                      | 6    |
| 1-1. 構成例                                | 6    |
| 1-2. 要件                                 | 7    |
| 1-3. 設定例                                | 9    |
| センタールータ (XR_A)                          | 9    |
| 拠点1ルータ (XR_B)                           | . 13 |
| 拠点2ルータ (XR_C)                           | . 16 |
| 2. GRE を利用したセンター経由インターネット接続例(端末型払い出し)   | . 19 |
| 2-1. 構成例                                | . 19 |
| 2-2. 要件                                 | . 20 |
| 2-3. 設定例                                | . 22 |
| センタールータ (XR_A)                          | . 22 |
| 拠点1ルータ (XR_B)                           | . 27 |
| 拠点 $2\mu - \varphi$ (XR_C)              | . 28 |
| 3. GRE を利用したセンター経由インターネット接続例(LAN 型払い出し) | . 29 |
| 3-1. 構成例                                | . 29 |
| 3-2. 要件                                 | . 30 |
| 3-3. 設定例                                | . 32 |
| センタールータ (XR_A)                          | . 32 |
| 拠点1ルータ (XR_B)                           | . 37 |
| 拠点 $2$ ルータ (XR_C)                       | . 40 |
| 4. GRE による拠点間通信設定例(OSPF の利用)            | . 43 |
| 4-1. 構成例                                | . 43 |
| 4-2. 要件                                 | . 44 |
| 4-3. 設定例                                | . 47 |
| センタールータ (XR_A)                          | . 47 |
| 拠点1ルータ (XR_B)                           | . 52 |
| 拠点 $2\mu - \varphi$ (XR_C)              | . 56 |
| 5. ISDN を利用した回線バックアップ例1 (メイン回線 GRE)     | . 60 |
| 5-1. 構成例                                | . 60 |

| 5-2. 要件                                                                                                    | 61                |
|----------------------------------------------------------------------------------------------------|-------------------|
| 5-3. 設定例                                                                                                    | 64                |
| センタールータ (XR_A)                                                                                                    |                   |
| 拠点ルータ (XR_B)                                                                                                    | 69                |
| 6. ISDN を利用した回線バックアップ例2(メイン回線 GRE)                                                                                                    | 75                |
| 6-1. 構成例                                                                                                    |                   |
| 6-2. 要件                                                                                                    |                   |
| 6-3. 設定例                                                                                                    |                   |
| センタールータ1 (XR_A)                                                                                                    |                   |
| センタールータ2(XR_A2)                                                                                                    |                   |
| 拠点ルータ (XR_B)                                                                                                    |                   |
| 7. GRE KeepAlive を利用した冗長化構成例1                                                                                                    |                   |
| 7-1. 構成例                                                                                                    |                   |
| 7-2. 要件                                                                                                    |                   |
| 7-3. 設定例                                                                                                    |                   |
| センタールータ1 (XR_A)                                                                                                    |                   |
| センタールータ2(XR_A2)                                                                                                    | 100               |
|                                                                                                    | 101               |
| 拠点ルータ (XR_B)                                                                                                    |                   |
| <ul> <li>拠点ルータ (XR_B)</li> <li>8. GRE KeepAlive を利用した冗長化構成例 2</li> </ul>                                                                                                    |                   |
| <ul> <li> <i>拠点ルーダ(XR_B)</i> </li> <li> 8. GRE KeepAlive を利用した冗長化構成例 2</li></ul>                                                                                                    | 104<br>109<br>109 |
| <ul> <li> <i>拠点ルーダ(XR_B)</i> </li> <li> 8. GRE KeepAlive を利用した冗長化構成例 2   8-1. 構成例  </li> <li> 8-2. 要件  </li> </ul>                                                                                                    |                   |
| <ul> <li> <i>拠点ルータ(XR_B)</i> </li> <li> 8. GRE KeepAlive を利用した冗長化構成例 2   8-1. 構成例  </li> <li>  8-2. 要件  </li> <li>  8-3. 設定例  </li> </ul>                                                                                                    |                   |
| <ul> <li> <i>拠点ルーダ(XR_B)</i> </li> <li> 8. GRE KeepAlive を利用した冗長化構成例 2   8-1. 構成例  </li> <li>  8-2. 要件  </li> <li>  8-3. 設定例  </li> <li> <i>センタールータ1(XR_A)</i> </li> </ul>                                                                                                    |                   |
| <ul> <li> <i>拠点ルーダ(XR_B)</i> </li> <li> 8. GRE KeepAlive を利用した冗長化構成例 2  8-1. 構成例  </li> <li>  8-2. 要件  </li> <li>  8-3. 設定例  </li> <li> <i>センタールータ1(XR_A) センタールータ2(XR_A2)</i> </li> </ul>                                                                                                    |                   |
| $     孤点ルータ (XR_B) $ 8. GRE KeepAlive を利用した冗長化構成例 2<br>8-1. 構成例<br>8-2. 要件<br>8-3. 設定例<br>$     t \sim y - n - g 1 (XR_A) $<br>$     t \sim y - n - g 2 (XR_A2) $<br>$     t \sim y - n - g 3 (XR_A3) $                                                                                                    |                   |
| <ul> <li>拠点ルーダ (XR_B)</li> <li>8. GRE KeepAlive を利用した冗長化構成例 2</li> <li>8-1. 構成例</li> <li>8-2. 要件</li> <li>8-3. 設定例</li> <li>センタールータ1 (XR_A)</li> <li>センタールータ2 (XR_A2)</li> <li>センタールータ3 (XR_A3)</li> <li>拠点ルータ (XR_B)</li> </ul>                                                                                                    |                   |
| <ul> <li> <i>拠点ルータ(XR_B)</i> </li> <li> 8. GRE KeepAlive を利用した冗長化構成例 2  8-1. 構成例  </li> <li> 8-2. 要件  </li> <li> 8-3. 設定例  </li> <li> <i>センタールータ1(XR_A)</i> </li> <li> <i>センタールータ2(XR_A2)</i> </li> <li> <i>センタールータ3(XR_A3</i>) </li> <li> <i>拠点ルータ(XR_B</i>)  </li> <li> 9. AS-150/X との GRE 拠点間通信設定例</li></ul>                                                                                                    |                   |
| <ul> <li> <i>拠点ルーダ(XR_B)</i> </li> <li> 8. GRE KeepAlive を利用した冗長化構成例 2 </li> <li> 8-1. 構成例 </li> <li> 8-2. 要件 </li> <li> 8-3. 設定例 </li> <li> <i>センタールータ1(XR_A)</i> </li> <li> <i>センタールータ2(XR_A2)</i> </li> <li> <i>センタールータ3(XR_A3)</i> </li> <li> <i>拠点ルータ(XR_B</i>) </li> <li> 9. AS-150/X との GRE 拠点間通信設定例 </li> </ul>                                                                                                    |                   |
| <ul> <li> <i>拠点ルータ(XR_B)</i> </li> <li> 8. GRE KeepAlive を利用した冗長化構成例 2  8-1. 構成例  </li> <li> 8-2. 要件  </li> <li> 8-3. 設定例  </li> <li> <i>センタールータ1(XR_A)</i> </li> <li> <i>センタールータ2(XR_A2)</i> </li> <li> <i>センタールータ3(XR_A3)</i> </li> <li> <i>拠点ルータ(XR_B)</i> </li> <li> 9. AS-150/X との GRE 拠点間通信設定例  </li> <li> 9-1. 構成例  </li> <li> 9-2. 要件  </li> </ul>                                                                                                    |                   |
| <ul> <li>  观点ルーダ (XR_B)  </li> <li> 8. GRE KeepAlive を利用した冗長化構成例 2  <ul> <li>8-1. 構成例</li> <li>8-2. 要件</li> <li>8-3. 設定例</li> <li><i>センタールータ1 (XR_A)</i></li> <li><i>センタールータ2 (XR_A2)</i></li> <li><i>センタールータ3 (XR_A3)</i></li> <li><i>拠点ルータ (XR_B)</i></li> </ul> </li> <li> 9. AS-150/X との GRE 拠点間通信設定例 <ul> <li>9-1. 構成例</li> <li>9-2. 要件</li> <li>9-3. 設定例</li> </ul></li></ul>                                                                                                    |                   |
| <ul> <li> 想点ルータ (XR_B) </li> <li> 8. GRE KeepAlive を利用した冗長化構成例 2 <ul> <li>8-1. 構成例</li> <li>8-2. 要件</li> <li>8-3. 設定例</li> <li><i>センタールータ1 (XR_A)</i></li> <li><i>センタールータ2 (XR_A2)</i></li> <li><i>センタールータ3 (XR_A3)</i></li> <li><i>拠点ルータ (XR_B)</i></li> </ul> </li> <li> 9. AS-150/X との GRE 拠点間通信設定例 <ul> <li>9-1. 構成例</li> <li>9-2. 要件</li> <li>9-3. 設定例</li> <li><i>センタルータ (XR)</i></li> </ul></li></ul>                                                                                                    |                   |
| <ul> <li>拠点ルータ (XR_B)</li> <li>8. GRE KeepAlive を利用した冗長化構成例 2</li> <li>8-1. 構成例</li> <li>8-2. 要件</li> <li>8-3. 設定例</li> <li>センタールータ1 (XR_A)</li> <li>センタールータ2 (XR_A2)</li> <li>センタールータ3 (XR_A3)</li> <li>拠点ルータ (XR_B)</li> <li>9. AS-150/X との GRE 拠点間通信設定例</li> <li>9-1. 構成例</li> <li>9-2. 要件</li> <li>9-3. 設定例</li> <li>センタルータ (XR)</li> <li>拠点ルータ (AS-150/X)</li> </ul>                                                                                                    |                   |
| <ul> <li>拠点ルータ (XR_B)</li> <li>8. GRE KeepAlive を利用した冗長化構成例 2</li> <li>8·1. 構成例</li> <li>8·2. 要件</li> <li>8·3. 設定例</li> <li>センタールータ1 (XR_A)</li> <li>センタールータ2 (XR_A2)</li> <li>センタールータ3 (XR_A3)</li> <li>拠点ルータ (XR_B)</li> <li>9. AS-150/X との GRE 拠点間通信設定例</li> <li>9·1. 構成例</li> <li>9·2. 要件</li> <li>9·3. 設定例</li> <li>センタルータ (XR)</li> <li>拠点ルータ (AS-150/X)</li> <li>10. サポートデスクへのお問い合わせ</li> </ul>                                                                                                    |                   |
| <ul> <li>拠点ルータ (XR_B)</li> <li>8. GRE KeepAlive を利用した冗長化構成例 2</li> <li>8-1. 構成例</li> <li>8-2. 要件</li> <li>8-3. 設定例</li> <li><math>t \sim y = n - g 1</math> (XR_A)</li> <li><math>t \sim y = n - g 2</math> (XR_A2)</li> <li><math>t \sim y = n - g 3</math> (XR_A3)</li> <li>拠点<math>n - g</math> (XR_B)</li> <li>9. AS-150/X との GRE 拠点間通信設定例</li> <li>9-1. 構成例</li> <li>9-2. 要件</li> <li>9-3. 設定例</li> <li><math>t \sim g n - g</math> (XR)</li> <li><math>u = n - g x (XR)</math></li> <li><math>u = n - g x (XR)</math>&lt;</li></ul> |                   |

# はじめに

- FutureNet はセンチュリー・システムズ株式会社の登録商標です。
- 本書に記載されている会社名,製品名は、各社の商標および登録商標です。
- 本ガイドは、以下のFutureNet XR 製品に対応しております。
  - XR-510/C
  - XR-540/C
  - XR-730/C
  - ・ XR-1100 シリーズ

※一部設定内容によっては上記機種以外での設定も可能です。詳しくは各製品のユーザーズ ガイドをご参照下さい。

- 本書の内容の一部または全部を無断で転載することを禁止しています。
- 本書の内容については、将来予告なしに変更することがあります。
- 本書の内容については万全を期しておりますが、ご不審な点や誤り、記載漏れ等お気づきの点がありましたらお手数ですが、ご一報下さいますようお願い致します。
- 本書は FutureNet XR シリーズ XR-540/C Ver3.6.0 をベースに作成しております。各種機能において、ご使用されている製品およびファームウェアのバージョンによっては、一部機能および設定画面が異なっている場合もありますので、その場合は各製品のユーザーズガイドを参考に、適宜読みかえてご参照および設定を行って下さい。
- 本書を利用し運用した結果発生した問題に関しましては、責任を負いかねますのでご了承下さい。

# 改版履歴

| Version | 更新内容                                   |
|---------|----------------------------------------|
| 1.1.0   | 初版                                     |
| 1.2.0   | GRE KeepAlive を利用した冗長化構成例追加            |
| 1.3.0   | AS-150/X との GRE 拠点間通信設定例追加,一部構成変更,誤記訂正 |

# 1. GRE による拠点間通信設定例

この例は、GRE トンネリング機能を利用し、センター <-> 拠点間で通信を行う設定例です。フレッツグ ループアクセスライトなどの IP アドレス端末型払い出しのサービスを利用している場合でも GRE トンネ リング機能を利用することにより、拠点間で複数の端末による通信が可能になります。

この設定例では、センター <-> 拠点間では通信可能ですが、拠点1 <-> 拠点2間の通信は行っていません。

# 1-1. 構成例

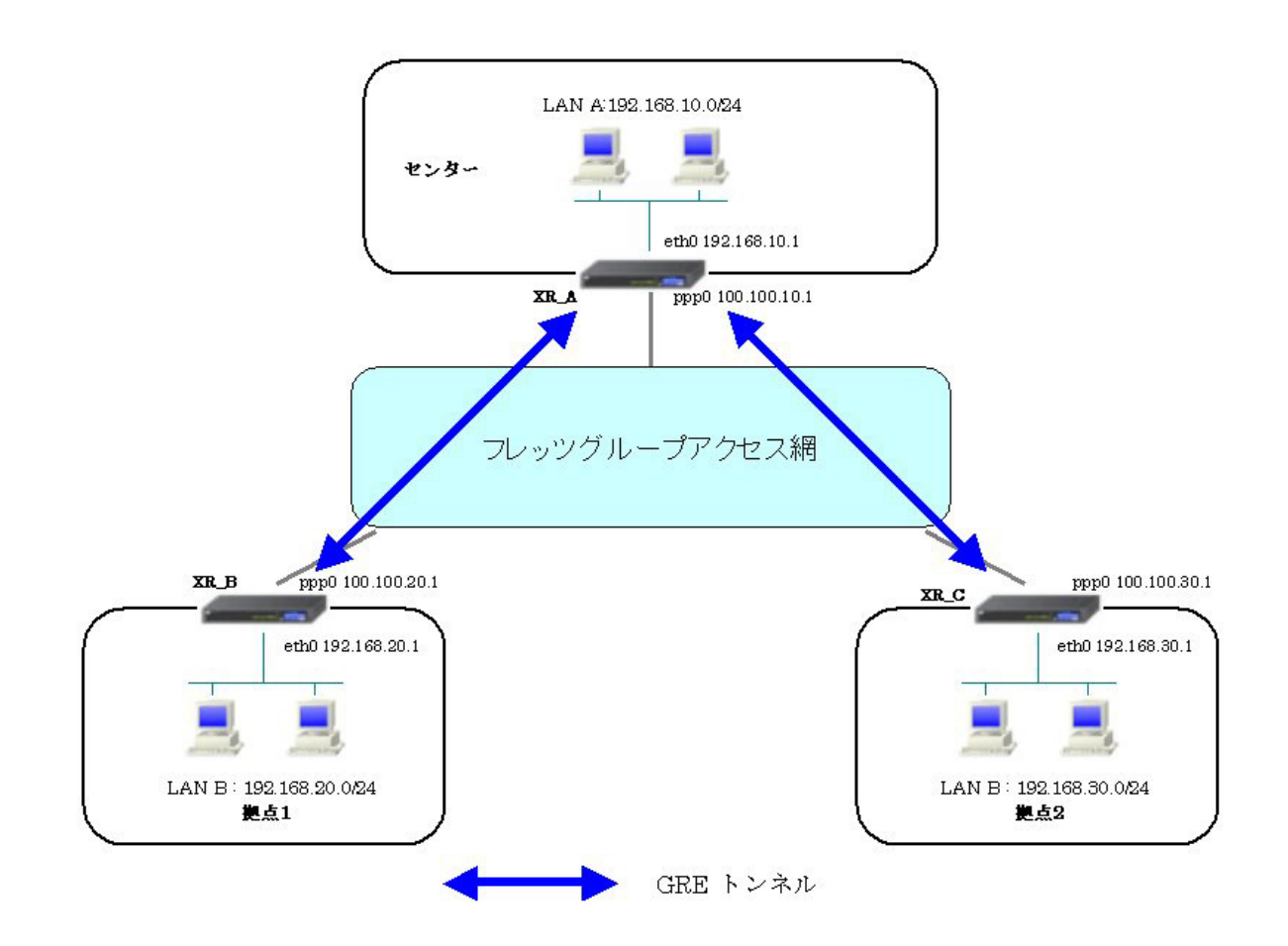

# 1-2. 要件

- ▶ インタフェースおよび PPP/PPPoE
  - フレッツグループアクセスには PPPoE で接続します。
  - PPPoE 接続は、自動再接続するように設定しています。
  - IP マスカレード、ステートフルパケットインスペクションを「無効」に設定しています。

主なインタフェースおよび PPP/PPPoE のパラメータ

|                                                                                                    | XR_A(センター)   | XR_B(拠点1)       | XR_C(拠点 2)      |
|----------------------------------------------------------------------------------------------------|--------------|-----------------|-----------------|
| LAN 側インタフェース                                                                                                    | Ether0       | Ether0          | Ether0          |
| LAN 側 IP アドレス                                                                                                    | 192.168.10.1 | 192. 168. 20. 1 | 192. 168. 30. 1 |
| WAN 側インタフェース                                                                                                    | Ether1[ppp0] | Ether1[ppp0]    | Ether1[ppp0]    |
| $\begin{array}{c} \begin{array}{c} \mathcal{O} \mathcal{O} \mathcal{O} \mathcal{O} \mathcal{O} \mathcal{O} \mathcal{O} O$ | 100 100 10 1 | 100 100 20 1    | 100 100 30 1    |
| PPPoE(フレッツグループアクセス)                                                                                                    | 100.100.10.1 | 100.100.20.1    | 100.100.00.1    |
| ユーザ名                                                                                                    | test10       | test20          | test30          |
| PPPoE(フレッツグループアクセス)                                                                                                    | test10nass   | test20nass      | test30nass      |
| パスワード                                                                                                    | lestropass   | 103120pass      | rescoopass      |
| WAN 側接続回線                                                                                                    | PPPoE 接続     | PPPoE 接続        | PPPoE 接続        |

≻ GRE

- XR\_A(センター)のインタフェースアドレスを GRE1 は「172.16.0.1」, GRE2 は「172.16.0.5」と設定しています。
- XR\_A(センター)では、XR\_B(拠点 1)を「GRE1」, XR\_C(拠点 2)を「GRE2」と設定しています。
- XR\_B(拠点 1)のインタフェースアドレスを「172.16.0.2」と設定しています。
- XR\_C(拠点 2)のインタフェースアドレスを「172.16.0.6」と設定しています。

主な GRE のパラメータ

|               | XR_A(センター)      |                  | XR_B(拠点1)        | XR_C(拠点 2)       |
|---------------|-----------------|------------------|------------------|------------------|
| 対向拠点          | XR_B(拠点 1)      | XR_C(拠点 2)       | XR_A(センター)       | XR_A(センター)       |
| インタフェースアドレス   | 172.16.0.1/30   | 172. 16. 0. 5/30 | 172.16.0.2/30    | 172.16.0.6/30    |
| リモート(宛先)アドレス  | 100. 100. 20. 1 | 100. 100. 30. 1  | 100. 100. 10. 1  | 100. 100. 10. 1  |
| ローカル(送信元)アドレス | 100. 100. 10. 1 | 100. 100. 10. 1  | 100. 100. 20. 1  | 100. 100. 30. 1  |
| PEER アドレス     | 172.16.0.2/30   | 172.16.30.6/30   | 172. 16. 0. 1/30 | 172. 16. 0. 5/30 |
| MTU           | 1430            | 1430             | 1430             | 1430             |
| MSS 設定[MSS 值] | 有効[0]           | 有効[0]            | 有効[0]            | 有効[0]            |

▶ その他

- スタティックルート設定で XR\_A(センター)では、拠点1個へのルートをスタティックルートでインタフェース「gre1」、拠点2個へのルートをインタフェース「gre2」で設定しています。
- XR\_B(拠点 1), XR\_C(拠点 2)ではセンター側へのルートをスタティックルートでイン タフェース「gre1」と設定し、宛先ルートとして「192.168.10.0/24」を設定してい ます。

# 1-3. 設定例

センタールータ(XR\_A)

ポイント

XR\_B(拠点1ルータ)とXR\_C(拠点2ルータ)とGREトンネリングによる接続を行います。

# 〈〈インタフェース設定〉〉

[Ethernet0の設定]

IPアドレスに「192.168.10.1」を設定します。

※IPアドレスの設定を変更した場合、即設定が反映されます。

| ⊙ 固定アド                    | レスで使用                                        |
|---------------------------|----------------------------------------------|
| IP 7F L ス                 | 192.168.10.1                                 |
| ネットマスク                    | 255.255.255.0                                |
| мти                       | 1500                                         |
|                           | ーバから取得                                       |
| ホスト名                      |                                              |
| мартя из                  | 2                                            |
| □ <sup>IPマス</sup><br>(この) | カレード(ip mesq)<br>ドートで使用するIPアドレスに変換して通信を行います) |
| 27-                       | トフルパケットインスペクション(spi)                         |
| s                         | PI で DROP したパケットのLOGを取得                      |
| proxy                     | arp                                          |
| Directe                   | ed Broadcast                                 |

[Ethernet1の設定]

PPPoE 接続で使用するため、IP アドレスに「0」を設定します。

※PPPoE で接続する場合には "ppp" という論理インタフェースを自動的に生成し、この論理インタフェ ースを使って PPPoE 接続を行います。

| ●固定アト                                                 | レスで使用                                           |  |
|-------------------------------------------------------|-------------------------------------------------|--|
| IPアドレス                                                | 0                                               |  |
| ネットマスク                                                | 255.255.255.0                                   |  |
| мти                                                   | 1500                                            |  |
|                                                       | ーバから取得                                          |  |
| ホスト名                                                  |                                                 |  |
| мартир                                                | 2                                               |  |
| □ IPマスカレード(ip masq)<br>(このボートで使用するIPアドレスに変換して通信を行います) |                                                 |  |
|                                                       | トフルハテットインスペンション(SPI)<br>PI で DROP したパケットのLOGを取得 |  |
| proxy                                                 | arp                                             |  |
| Directo                                               | ed Broadcast                                    |  |

#### <<PPP/PPPoE 設定>>

[接続先設定1]

フレッツグループアクセスの接続で使用するユーザ ID,パスワードを登録します。

| ユーザロ  | test10     |
|-------|------------|
| パスワード | test10pass |

[接続設定]

フレッツグループアクセスの接続で使用する接続先、インタフェース等を選択します。

※この例では、フレッツグループアクセス側に対しては IP マスカレード, ステートフルパケットインス ペクション設定を「無効」にしています。

| 接続先の選択                 | ●接統先1 ●接統先2 ●接統先3 ●接統先4 ●接統先5                                                                      |
|------------------------|----------------------------------------------------------------------------------------------------|
| 接続ポート                  | O Ether O Ether O Ether O BRI (64K) O BRI MP(128K) O Leased Line(64K) O Leased Line(128K) O RS232C |
| 接統形態                   | ○ 手動接続 ● 常時接続 ○ スケジューラ接続                                                                           |
| RS232C/BRI接続タイプ        | <ul> <li>● 通常</li> <li>○ On-Demand接続</li> </ul>                                                    |
| IPマスカレード               | ● 無効 ● 有効                                                                                          |
| ステートフルパケット<br>インスペウション | ● 無効 ○ 有効 □ DROP したパケットのLOGを取得                                                                     |
| デフォルトルートの設定            | ○無効 ⊙ 有効                                                                                           |

PPPoE の再接続性を高めるために、PPPoE 特殊オプションを設定しています。

| PPPoE特殊オブション | ☑ 回線接続時に前回のPPPcE セッションのPADTを強制送出         |  |
|--------------|------------------------------------------|--|
| (全回線共通)      | └── 非接続SessionのIPv4Packet受信時 [コPADTを強制送出 |  |
|              | ✓非接続SessionのLCP-EchoRequest受信時にPADTを強制送出 |  |

接続が完了した場合、回線状態が以下のように表示されます。

#### <<GRE 設定>>

[GRE1 設定]

XR\_B(拠点1ルータ)とのGRE トンネルを設定します。インタフェースアドレスにはGRE トンネルを生成 するインタフェースの仮想アドレスを設定します。PEER アドレスにはGRE トンネルを生成する対向ルー タのインタフェースの仮想アドレスを設定します。リモートアドレス,ローカルアドレスにはそれぞれ 対向ルータのWAN 側 IP アドレス,本装置のWAN 側 IP アドレスを設定します。

この例では、GREの MTU 値を「1430」に設定しています。

| インタフェー スアドレス       | 172.16.0.1/30 (19):192.168.0.1/30) |
|--------------------|------------------------------------|
| リモートの定先)アドレス       | 100.100.20.1 (19):192.168.1.1)     |
| ローカルG送信元)アドレス      | 100.100.10.1 (19):192.168.2.1)     |
| PEER7FLス           | (ᡍ]:192.168.0.2/30                 |
| TTL                | 255 (1-255)                        |
| MTU                | 1430 (最大值 1500)                    |
| Path MTU Discovery | ⊙ 有効 ○ 無効                          |

MSS 設定を「有効」にしています。

|       | ⊙ 有効 ○ 無効         |                                          |
|-------|-------------------|------------------------------------------|
| MSS設定 | MSS值 0            | Byte                                     |
|       | (有効時)コ<br>MSS値を自動 | ASS値が0の場合は、<br>設定(Clamp MSS to MTU)します。) |

[GRE2 設定]

XR\_C(拠点2ルータ)とのGREトンネルを設定します。

この例では、GREのMTU 値を「1430」に設定しています。

| インタフェー スアドレス       | 172.16.0.5/30 (19):192.168.0.1/30) |  |
|--------------------|------------------------------------|--|
| リモートの応先)アドレス       | 100.100.30.1 ())(192.168.1.1)      |  |
| ローカルG送信元)アドレス      | 100.100.10.1 (ᡍ]:192.168.2.1)      |  |
| PEER7FLス           | 172.16.0.6/30 (₩):192.168.0.2/30)  |  |
| TTL                | 255 (1-255)                        |  |
| MTU                | 1430 (最大值 1500)                    |  |
| Path MTU Discovery | ⊙ 有効 ○ 無効                          |  |

MSS 設定を「有効」にしています。

| MSS設定 | MSS值 0                                               | Byte |  |
|-------|------------------------------------------------------|------|--|
|       | (有効時口MSS値が0の場合は、<br>MSS値を自動設定(Clamp MSS to MTU)します。) |      |  |

## <<スタティックルート設定>>

XR\_B(拠点1ルータ)のフレッツグループアクセス WAN 側 IP(100.100.20.1)へのルートをインタフェース 「ppp0」で設定しています。拠点1のLAN 側への通信がGRE トンネルを通るようにインタフェース「gre1」 でスタティックルートを設定しています。

XR\_C (拠点2ルータ)のフレッツグループアクセス WAN 側 IP (100.100.30.1) へのルートをインタフェース 「ppp0」で設定しています。拠点2のLAN 側への通信がGRE トンネルを通るようにインタフェース「gre2」 でスタティックルートを設定しています。

| <b>アドレス</b>  | ネットマスク          | インターフェー ス/ゲートウェイ | ディスタンス<br>(1-255> |
|--------------|-----------------|------------------|-------------------|
| 100.100.20.1 | 255.255.255.255 | рррО             | 1                 |
| 192.168.20.0 | 255.255.255.0   | gre1             | 1                 |
| 100.100.30.1 | 255.255.255.255 | рррО             | 1                 |
| 192.168.30.0 | 255.255.255.0   | gre2             | 1                 |

# 拠点1ルータ(XR\_B)

ポイント

XR\_A(センタールータ)とGREトンネリングによる接続を行います。

# 〈〈インタフェース設定〉〉

[Ethernet0の設定]

IPアドレスに「192.168.20.1」を設定します。

※IPアドレスの設定を変更した場合、即設定が反映されます。

| ⑧ 固定アド       | レスで使用                                         |
|--------------|-----------------------------------------------|
| ℙアドレス        | 192.168.20.1                                  |
| ネットマスク       | 255.255.255.0                                 |
| MTU          | 1500                                          |
|              | ーバから取得                                        |
| ホスト名         |                                               |
| мартера      | 2                                             |
| IPマス<br>(この) | カレード(ip masq)<br>ボートで使用するIPアドレスII変換して通信を行います) |
| 7.5-         | トフルパケットインスペクション(spi)                          |
| 🗖 si         | PI で DROP したパケットのLOGを取得                       |
| proxy :      | arp                                           |
| Directe      | ed Broadcast                                  |

[Ethernet1の設定]

PPPoE 接続で使用するため、IP アドレスに「0」を設定します。

※PPPoE で接続する場合には "ppp" という論理インタフェースを自動的に生成し、この論理インタフェースを使って PPPoE 接続を行います。

| ◎固定アト          | レスで使用                                                                |
|----------------|----------------------------------------------------------------------|
| IP アドレス        | 0                                                                    |
| ネットマスク         | 255.255.255.0                                                        |
| мто            | 1500                                                                 |
|                | ーバから取得                                                               |
| ホオト名           |                                                                      |
| масряца        | 2                                                                    |
| □ IPマス<br>(この) | カレード(ip masq)<br>ドートで使用するIPアドレスに変換して通信を行います)<br>トフルパケットインスペクション(spi) |
| s              | PI で DROP したパケットのLOGを取得                                              |
| proxy          | arp                                                                  |
| Directo        | ed Broadcast                                                         |

#### <<PPP/PPPoE 設定>>

[接続先設定1]

フレッツグループアクセスの接続で使用するユーザ ID,パスワードを登録します。

| ユーザロ  | test20     |
|-------|------------|
| パスワード | test20pass |

[接続設定]

フレッツグループアクセスの接続で使用する接続先、インタフェース等を選択します。

※この例では、フレッツグループアクセス側に対しては IP マスカレード, ステートフルパケットインス ペクション設定を「無効」にしています。

| 接続先の選択                 | ●接號先1 ●接號先2 ●接號先3 ●接號先4 ●接號先5                                                                |
|------------------------|----------------------------------------------------------------------------------------------|
| 接続ポート                  | OEther0 OEther1 OEther2 OBRI(64K) OBRI MP(128K) OLeased Line(64K) OLeased Line(128K) OR5232C |
| 接続形態                   | ○ 手動接続 ● 常時接続 ○ スケジューラ接続                                                                     |
| RS2320/BRI接続タイプ        | <ul> <li>● 通常</li> <li>○ On-Demand接続</li> </ul>                                              |
| IPマスカレード               | ⊙無効 ○有効                                                                                      |
| ステートフルパケット<br>インスペウション | ○無効 ○有効 □DROPしたパケットのLOGを取得                                                                   |
| デフォルトルートの設定            | ○無効 ● 有効                                                                                     |

PPPoE の再接続性を高めるために、PPPoE 特殊オプションを設定しています。

| PPPoF結阱オブション | ☑ 回線接続時に前回のPPPœ セッションのPADTを強制送出           |
|--------------|-------------------------------------------|
| (全回線共通)      | └┘非接続SessionのIPv4Packet受信時1つADTを強制送出      |
|              | ✓ 非接続SessionのLOP-EchoRequest受信時にPADTを強制送出 |

接続が完了した場合、回線状態が以下のように表示されます。

### <<GRE 設定>>

[GRE1 設定]

XR\_A(センタールータ)とのGRE トンネルを設定します。

この例では、GREの MTU 値を「1430」に設定しています。

| インタフェー スアドレス       | 172.16.0.2/30 (期):192.168.0.1/30) |
|--------------------|-----------------------------------|
| リモートの沈先)アドレス       | 100.100.10.1 (19):192.168.1.1)    |
| ローカルG差信元)アドレス      | 100.100.20.1 (19]:192.168.2.1)    |
| PEER7F レス          | 172.16.0.1/30 (第192.168.0.2/30)   |
| TTL                | 255 (1-255)                       |
| MTU                | 1430 (最大值 1500)                   |
| Path MTU Discovery | ⊙ 有効 ○ 無効                         |

MSS 設定を「有効」にしています。

|       | ◎ 有効 ○ 無効     |                 |                                      |
|-------|---------------|-----------------|--------------------------------------|
| MSS設定 | MSS值          | )               | Byte                                 |
|       | (有効B<br>MSS値を | 時I⊐MSS<br>E自動設) | 値が0の場合は、<br>定(Clamp MSS to MTU)します。) |

## <<スタティックルート設定>>

XR\_A(センタールータ)のフレッツグループアクセス側 WAN IP(100.100.10.1)へのルートをインタフェー ス「ppp0」で設定しています。

宛先「192.168.10.0/24」への通信が GRE トンネルを通るようにインタフェース「gre1」でスタティック ルートを設定しています。

| アドレス         | ネットマスク          | インターフェー ス/ゲートウェイ | ディスタンス<br><1-255> |  |
|--------------|-----------------|------------------|-------------------|--|
| 100.100.10.1 | 255.255.255.255 | рррО             | 1                 |  |
| 192.168.10.0 | 255.255.255.0   | gre1             | 1                 |  |

# 拠点2ルータ(XR\_C)

ポイント

XR\_A(センタールータ)とGREトンネリングによる接続を行います。

# 〈〈インタフェース設定〉〉

[Ethernet0の設定]

IPアドレスに「192.168.30.1」を設定します。

※IPアドレスの設定を変更した場合、即設定が反映されます。

| ◎固定アド            | レスで使用                                       |
|------------------|---------------------------------------------|
| ₽₽Fレス            | 192.168.30.1                                |
| ネットマスク           | 255.255.255.0                               |
| MTU              | 1500                                        |
|                  | ーバから取得                                      |
| ホスト名             |                                             |
| мартгия          | 2                                           |
| □ IPマス<br>(この)2  | カレードûp masq)<br>ドートで使用するIPアドレスに変換して通信を行います) |
| - <del>7</del> - | トフルパケットインスペウション(spi)                        |
| s                | PI で DROP したパケットのLOGを取得                     |
| proxy :          | arp                                         |
| Directe          | ed Broadcast                                |

[Ethernet1の設定]

PPPoE 接続で使用するため、IP アドレスに「0」を設定します。

※PPPoE で接続する場合には "ppp" という論理インタフェースを自動的に生成し、この論理インタフェースを使って PPPoE 接続を行います。

| ⑧ 固定アド                             | レスで使用                                                                 |
|------------------------------------|-----------------------------------------------------------------------|
| <i>▶ ア</i> ドレス                     | 0                                                                     |
| ネットマスク                             | 255.255.255.0                                                         |
| мти                                | 1500                                                                  |
|                                    | 一パから取得                                                                |
| ホスト名                               |                                                                       |
| мартгия                            | 2                                                                     |
| □ <sup>IPマス</sup><br>(この)<br>□ ステー | カレード(ip masq)<br>ドートで使用するIPアドレスに変換して)通信を行います)<br>トフルパケットインスペクション(spi) |
| s                                  | FI で DROP したパケットのLOGを取得                                               |
| proxy                              | arp                                                                   |
| Directo                            | ed Broadcast                                                          |

#### <<PPP/PPPoE 設定>>

[接続先設定1]

フレッツグループアクセスの接続で使用するユーザ ID,パスワードを登録します。

| ユーザロ  | test30     |  |
|-------|------------|--|
| パスワード | test30pass |  |

[接続設定]

フレッツグループアクセスの接続で使用する接続先、インタフェース等を選択します。

※この例では、フレッツグループアクセス側に対しては IP マスカレード, ステートフルパケットインス ペクション設定を「無効」にしています。

| 接続先の選択                 | ●接號先1 ●接號先2 ●接號先3 ●接號先4 ●接號先5                                                                |
|------------------------|----------------------------------------------------------------------------------------------|
| 接続ポート                  | OEther0 OEther1 OEther2 OBRI(64K) OBRI MP(128K) OLeased Line(64K) OLeased Line(128K) OR5232C |
| 接続形態                   | ○ 手動接続 ● 常時接続 ○ スケジューラ接続                                                                     |
| RS2320/BRI接続タイプ        | <ul> <li>● 通常</li> <li>○ On-Demand接続</li> </ul>                                              |
| IPマスカレード               | ⊙無効 ○有効                                                                                      |
| ステートフルパケット<br>インスペウション | ○無効 ○有効 □DROPしたパケットのLOGを取得                                                                   |
| デフォルトルートの設定            | ○無効 ● 有効                                                                                     |

PPPoE の再接続性を高めるために、PPPoE 特殊オプションを設定しています。

| PPPrE結みオプション | ☑ 回線接続時に前回のPPPœ セッションのPADTを強制送出           |
|--------------|-------------------------------------------|
| (全回線共通)      | └┘非接続SessionのIPv4Packet受信時1つADTを強制送出      |
|              | ✓ 非接続SessionのLOP-EchoRequest受信時にPADTを強制送出 |

接続が完了した場合、回線状態が以下のように表示されます。

|--|

### <<GRE 設定>>

[GRE1 設定]

XR\_A(センタールータ)とのGRE トンネルを設定します。

この例では、GREのMTU 値を「1430」に設定しています。

| インタフェー スアド レス      | 172.16.0.6/30 (期)192.168.01/30)  |
|--------------------|----------------------------------|
| リモート(宛先)アドレス       | 100.100.10.1 (期192.168.1.1)      |
| ローカルG差信元)アドレス      | 100.100.30.1 (M):192.168.2.1)    |
| PEER7F LA          | 172.16.0.5/30 (M)(192.168.02/30) |
| TTL                | 255 (1-255)                      |
| MTU                | 1430 (最大値 1500)                  |
| Path MTU Discovery | ⊙ 有効 ○ 無効                        |

MSS 設定を「有効」にしています。

|       | ◎ 有効 ○ 無効                                            |   |                                      |
|-------|------------------------------------------------------|---|--------------------------------------|
| MSS設定 | MSS值                                                 | 0 | Byte                                 |
|       | (有効時口MSS値が0の場合は、<br>MSS値を自動設定(Clamp MSS to MTU)します。) |   | 値が0の場合は、<br>定(Clamp MSS to MTU)します。) |

## <<スタティックルート設定>>

XR\_A(センタールータ)のフレッツグループアクセス側 WAN IP(100.100.10.1)へのルートをインタフェー ス「ppp0」で設定しています。

宛先「192.168.10.0/24」への通信が GRE トンネルを通るようにインタフェース「gre1」でスタティック ルートを設定しています。

| アドレス         | ネットマスク          | インターフェー ス/ゲートウェイ | ディスタンス<br>(1-255> |  |
|--------------|-----------------|------------------|-------------------|--|
| 100.100.10.1 | 255.255.255.255 | рррО             | 1                 |  |
| 192.168.10.0 | 255.255.255.0   | gre1             | 1                 |  |

# 2. GRE を利用したセンター経由インターネット接続例(端末型払い出し)

この例は、GRE トンネリング機能を利用し、センター <-> 拠点間で通信を行う設定例です。フレッツグ ループアクセスライトなどのIPアドレス端末型払い出しのサービスを利用している場合でもGRE トンネ リング機能を利用することにより、拠点間で複数の端末による通信が可能になります。

この設定例では、センター <-> 拠点間の通信、センター側を経由して拠点1 <-> 拠点2間の通信も可能です。

また拠点はセンター側経由でインターネットアクセスも可能です。

# 2-1. 構成例

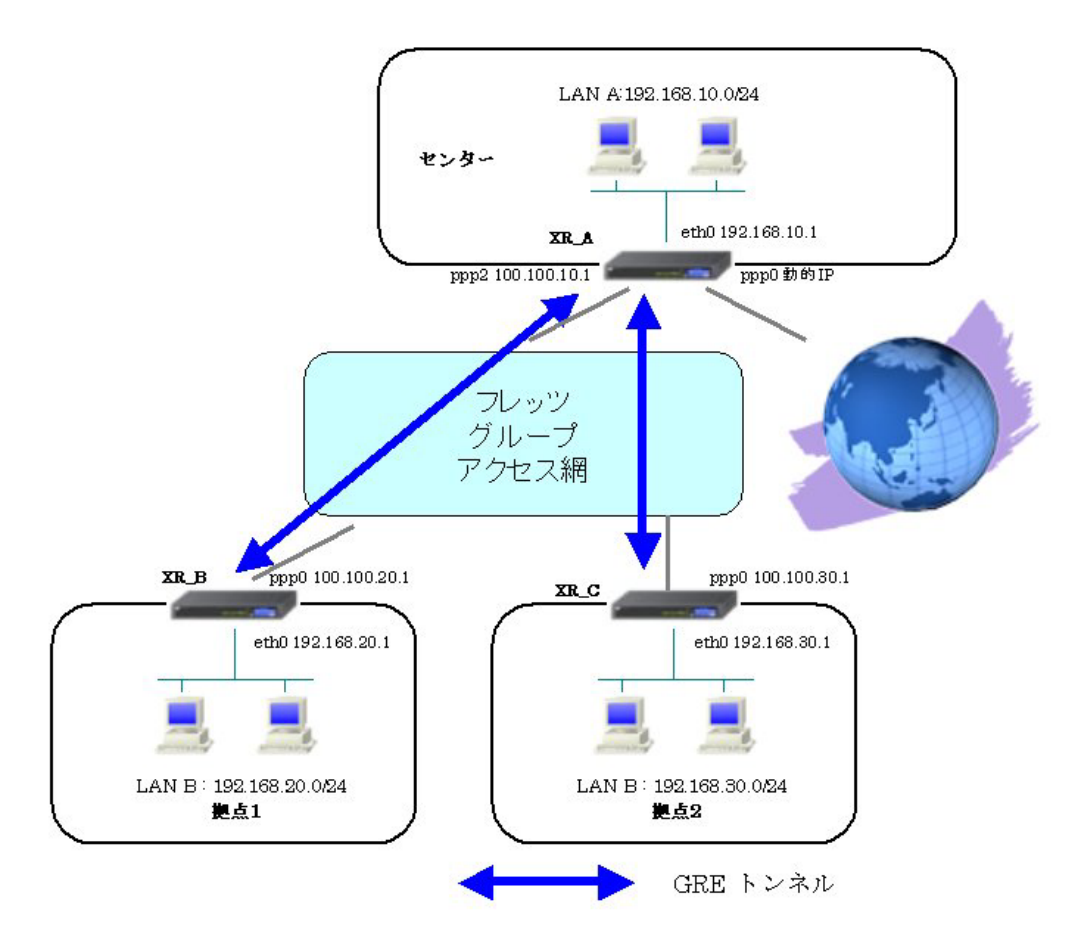

# 2-2. 要件

- ▶ インタフェースおよび PPP/PPPoE
  - インターネット,フレッツグループアクセスには PPPoE で接続します。
  - PPPoE 接続は、自動再接続するように設定しています。
  - XR\_A(センタールータ)は、マルチセッションでインターネット(ISP 接続)とフレッツ グループアクセスを利用し、インターネット接続側を「ppp0」、フレッツグループア クセス接続側を「ppp2」としています。
  - XR\_A(センタールータ)は IP マスカレード,ステートフルパケットインスペクション を ppp0 では「有効」, ppp2 では「無効」に設定しています。
  - XR\_B(拠点 1 ルータ), XR\_C(拠点 2 ルータ)は、IP マスカレード, ステートフルパケ ットインスペクションを「無効」に設定しています。

|                     |                  |                 | 1               |  |
|---------------------|------------------|-----------------|-----------------|--|
|                     | XR_A(センター)       | XR_B(拠点1)       | XR_C(拠点 2)      |  |
| LAN 側インタフェース        | Ether0           | Ether0          | Ether0          |  |
| LAN 側 IP アドレス       | 192.168.10.1     | 192. 168. 20. 1 | 192. 168. 30. 1 |  |
| WAN1 側インタフェース       | <b>-</b>         |                 | -               |  |
| インターネット(ISP)        | Ether1[ppp0]     | _               |                 |  |
| WAN1 側 IP アドレス      | 動的 IP            | _               | _               |  |
| WAN2 側インタフェース       |                  |                 |                 |  |
| フレッツグループアクセス        | Ether1[ppp2]     | Ether1[ppp0]    | Ether1[ppp0]    |  |
| WAN2 側 IP アドレス      | 100. 100. 10. 1  | 100. 100. 20. 1 | 100. 100. 30. 1 |  |
| PPPoE(インターネット)      | 4 4 1 @          |                 |                 |  |
| ユーザ名                | testlecenturysys | _               | _               |  |
| PPPoE(インターネット)      | 4 t 1            |                 |                 |  |
| パスワード               | testipass        | _               | _               |  |
| PPPoE(フレッツグループアクセス) |                  | t               | test20          |  |
| ユーザ名                | testIO           | test20          | test30          |  |
| PPPoE(フレッツグループアクセス) | t = =t 10= = =   |                 | test30pass      |  |
| パスワード               | testiopass       | test20pass      |                 |  |
| WAN1,2 側接続回線        | PPPoE 接続         | PPPoE 接続        | PPPoE 接続        |  |

主なインタフェースおよび PPP/PPPoE のパラメータ

≻ GRE

- XR\_A(センタールータ)のインタフェースアドレスを GRE1 は「172.16.0.1」, GRE2 は「172.16.0.5」と設定しています。
- XR\_A(センタールータ)では、XR\_B(拠点1ルータ)を「GRE1」, XR\_C(拠点2ルータ)を「GRE2」と設定しています。
- XR\_B(拠点1ルータ)のインタフェースアドレスを「172.16.0.2」と設定しています。
- XR\_C(拠点2ルータ)のインタフェースアドレスを「172.16.0.6」と設定しています。

主な GRE のパラメータ

|               | XR_A(センター)      |                  | XR_B(拠点1)        | XR_C(拠点 2)       |
|---------------|-----------------|------------------|------------------|------------------|
| 対向拠点          | XR_B(拠点 1)      | XR_C(拠点 2)       | XR_A(センター)       | XR_A(センター)       |
| インタフェースアドレス   | 172.16.0.1/30   | 172. 16. 0. 5/30 | 172.16.0.2/30    | 172.16.0.6/30    |
| リモート(宛先)アドレス  | 100. 100. 20. 1 | 100. 100. 30. 1  | 100. 100. 10. 1  | 100. 100. 10. 1  |
| ローカル(送信元)アドレス | 100. 100. 10. 1 | 100. 100. 10. 1  | 100. 100. 20. 1  | 100. 100. 30. 1  |
| PEER アドレス     | 172.16.0.2/30   | 172.16.0.6/30    | 172. 16. 0. 1/30 | 172. 16. 0. 5/30 |
| MTU           | 1430            | 1430             | 1430             | 1430             |
| MSS 設定[MSS 值] | 有効[0]           | 有効[0]            | 有効[0]            | 有効[0]            |

▶ その他

- スタティックルート設定で XR\_A(センタールータ)では、拠点1個へのルートをスタ ティックルートでインタフェース「gre1」で、拠点2個へのルートをインタフェース 「gre2」で設定しています。
- XR\_B(拠点 1 ルータ)ではセンター側へのルートをスタティックルートでインタフェ ース「gre1」で設定し、宛先ルートとして「0.0.0.0/0」を設定しています。
- XR\_C(拠点 2 ルータ)ではセンター側へのルートをスタティックルートでインタフェ ース「gre1」で設定し、宛先ルートとして「0.0.0.0/0」を設定しています。

## 2-3. 設定例

## センタールータ (XR\_A)

#### ポイント

XR\_B(拠点1ルータ)とXR\_C(拠点2ルータ)とGREトンネリングによる接続を行います。 主回線「ppp0」をインターネット(ISP)接続、マルチ回線#2「ppp2」をフレッツグループアクセス接続用 としています。

# <<インタフェース設定>>

[Ethernet0の設定]

IPアドレスに「192.168.10.1」を設定します。

※IPアドレスの設定を変更した場合、即設定が反映されます。

| ⊙ 固定アド      | レスで使用                                           |
|-------------|-------------------------------------------------|
| IPアドレス      | 192.168.10.1                                    |
| ネットマスク      | 255.255.255.0                                   |
| мти         | 1500                                            |
|             | ーバから取得                                          |
| ホスト名        |                                                 |
| мартрия     | 2                                               |
| Pマス<br>(この) | カレード(ip masq)<br>ボートで使用するIPアドレスに変換して通信を行います)    |
| -77         | トフルパケットインスペクション(spi)<br>PI で DROP したパケットのLOGを取得 |
| proxy       | arp                                             |
| Directo     | ed Broadcast                                    |

[Ethernet1の設定]

PPPoE 接続で使用するため、IP アドレスに「0」を設定します。

※PPPoE で接続する場合には "ppp" という論理インタフェースを自動的に生成し、この論理インタフェ ースを使って PPPoE 接続を行います。

| ◎固定アド                                                                                                    | レスで使用         |  |
|----------------------------------------------------------------------------------------------------|---------------|--|
| IPアドレス                                                                                                   | 0             |  |
| ネットマスク                                                                                                   | 255.255.255.0 |  |
| MTU                                                                                                    | 1500          |  |
|                                                                                                    | ーバから取得        |  |
| ホオト名                                                                                                    |               |  |
| март из                                                                                                  | 2             |  |
| □ IPマスカレード(ip masq) □ (このボートで使用するIPアドレスに変換して通信を行います) □ ステートフルパケットインスペクション(spi) □ ステートフルパケットインスペクション(spi) |               |  |
| SPIでDROPしたパケットのLOGを取得                                                                                    |               |  |
| proxy                                                                                                    | arp           |  |
| Directo                                                                                                  | ed Broadcast  |  |

#### <<PPP/PPPoE 設定>>

[接続先設定1]

インターネット(ISP)接続で使用するユーザ ID,パスワードを登録します。

| ユーザD  | test1@centurysys |  |
|-------|------------------|--|
| パスワード | test1pass        |  |

#### [接続先設定2]

フレッツグループアクセスの接続で使用するユーザ ID,パスワードを登録します。

| ユーザロ  | test10     |
|-------|------------|
| パスワード | test10pass |

## [接続設定]

インターネット(ISP)接続するインタフェース、および接続形態を選択します。

※この例では、ルータ経由でのインターネットアクセスが可能になっています。

| 接続先の選択                 | ●接號先1 ●接號先2 ●接號先3 ●接號先4 ●接號先5                                                                |  |  |
|------------------------|----------------------------------------------------------------------------------------------|--|--|
| 接続ポート                  | OEther0 OEther1 OEther2 OBRI(64K) OBRI MP(128K) OLeased Line(64K) OLeased Line(128K) ORS232C |  |  |
| 接統形態                   | ○ 手動接続 ○ スケジューラ接続                                                                            |  |  |
| RS2320/BRI接続タイプ        | <ul> <li>● 通常</li> <li>○ On-Demand接続</li> </ul>                                              |  |  |
| IPマスカレード               | ○無効 ◎ 有効                                                                                     |  |  |
| ステートフルパケット<br>インスペウション | ○無効 ● 有効 □ DROP したパケットのLOGを取得                                                                |  |  |
| デフォルトルートの設定            | ○無効 ● 有効                                                                                     |  |  |

マルチセッションでフレッツグループアクセスの接続で使用する接続先,インタフェース等を選択しま す。

※この例では、フレッツグループアクセス側に対しては IP マスカレード, ステートフルパケットインス ペクション設定を「無効」にしています。

| マルチ接続 #2               | ○無效 ◎有效                                                                                      |
|------------------------|----------------------------------------------------------------------------------------------|
| 接続先の選択                 | ○接統先1 ◎接統先2 ○接統先3 ○接統先4 ○接統先5                                                                |
| 接続ポート                  | OEther0 OEther1 OEther2 OBRI(64K) OBRI MP(128K) OLeased Line(64K) OLeased Line(128K) OR5232C |
| RS232C/BRI接続タイプ        | <ul> <li>● 通常</li> <li>○ On-Demand接続</li> </ul>                                              |
| ドマスカレード                | ⊙無効 ○有効                                                                                      |
| ステートフルパケット<br>インスペウション | ● 無効 ● 有効 ■ DROP したパケットのLOGを取得                                                               |

PPPoE の再接続性を高めるために、PPPoE 特殊オプションを設定しています。

| FPPcE特殊オプション<br>(全回線共通) |  |
|-------------------------|--|
|-------------------------|--|

接続が完了した場合、回線状態が以下のように表示されます。

| 回袋状龛 | 主国線で接続しています<br>マルチ接続 ₦2で接続しています |
|------|---------------------------------|
|------|---------------------------------|

#### <<GRE 設定>>

[GRE1 設定]

XR\_B(拠点1ルータ)とのGRE トンネルを設定します。インタフェースアドレスにはGRE トンネルを生成 するインタフェースの仮想アドレスを設定します。PEER アドレスにはGRE トンネルを生成する対向ルー タのインタフェースの仮想アドレスを設定します。リモートアドレス,ローカルアドレスにはそれぞれ 対向ルータのWAN 側 IP アドレス,本装置のWAN 側 IP アドレスを設定します。

この例では、GREのMTU 値を「1430」に設定しています。

| インタフェー スアドレス       | 172.16.0.1/30 (19):192.168.0.1/30) |
|--------------------|------------------------------------|
| リモートの定先)アドレス       | 100.100.20.1 ())192.168.1.1)       |
| ローカルG送信元)アドレス      | 100.100.10.1 (ᡍ]:192.168.2.1)      |
| PEER7FLス           | (₩):192.168.0.2/30                 |
| TTL                | 255 (1-255)                        |
| MTU                | 1430 (最大值 1500)                    |
| Path MTU Discovery | ⊙ 有効 ○ 無効                          |

MSS 設定を「有効」にしています。

|       | ⊙ 有効 ○ 無効         |                                          |
|-------|-------------------|------------------------------------------|
| MSS設定 | MSS值 0            | Byte                                     |
|       | (有効時)コ<br>MSS値を自動 | ASS値が0の場合は、<br>設定(Clamp MSS to MTU)します。) |

[GRE2 設定]

XR\_C(拠点2ルータ)とのGREトンネルを設定します。

この例では、GREのMTU 値を「1430」に設定しています。

| インタフェー スアドレス       | 172.16.0.5/30 (19):192.168.0.1/30) |
|--------------------|------------------------------------|
| リモート(宛先)アドレス       | 100.100.30.1 (測192.168.1.1)        |
| ローカルG送信元)アドレス      | 100.100.10.1 (預月192.168.2.1)       |
| PEERTFLZ           | (₩):192.168.0.2/30)                |
| TTL                | 255 (1-255)                        |
| MTU                | 1430 (最大值 1500)                    |
| Path MTU Discovery | ⊙ 有効 ○ 無効                          |

MSS 設定を「有効」にしています。

|       | ◎ 有効 (                                               | ◯ 無効 |
|-------|------------------------------------------------------|------|
| MSS設定 | MSS值 0                                               | Byte |
|       | (有効時にMSS値が0の場合は、<br>MSS値を自動設定(Clamp MSS to MTU)します。) |      |

# <<スタティックルート設定>>

XR\_B(拠点1ルータ)のフレッツグループアクセス WAN 側 IP(100.100.20.1)へのルートをインタフェース 「ppp2」で設定しています。拠点1のLAN 側への通信がGRE トンネルを通るようにインタフェース「gre1」 でスタティックルートを設定しています。

XR\_C (拠点2ルータ)のフレッツグループアクセス WAN 側 IP (100.100.30.1) へのルートをインタフェース 「ppp2」で設定しています。拠点2のLAN 側への通信がGRE トンネルを通るようにインタフェース「gre2」 でスタティックルートを設定しています。

| アドレス         | ネットマスク          | インターフェー ス/ゲートウェイ | ディスタンス<br>(1-255> |
|--------------|-----------------|------------------|-------------------|
| 100.100.20.1 | 255.255.255.255 | ppp2             | 1                 |
| 192.168.20.0 | 255.255.255.0   | gre1             | 1                 |
| 100.100.30.1 | 255.255.255.255 | ppp2             | 1                 |
| 192.168.30.0 | 255.255.255.0   | gre2             | 1                 |

# 拠点1ルータ(XR\_B)

# ポイント

XR\_A(センタールータ)と GRE トンネリングによる接続を行います。

XR\_A(センタールータ)経由でのインターネットアクセスを行うため、スタティックルート設定でインタフェース「gre1」を設定し、宛先ルートとして「0.0.0.0/0」を設定しています。

「GRE による拠点間通信設定例」の「拠点 1 ルータ(XR\_B)」の設定のスタティックルート設定を下記の 設定に変更することにより、この例の拠点 1 ルータ(XR\_B)の設定条件を満たします。

# <<スタティックルート設定>>

XR\_A(センタールータ)のフレッツグループアクセス側 WAN IP(100.100.10.1)へのルートをインタフェー ス「ppp0」で設定しています。

宛先「0.0.0.0/0」への通信が GRE トンネルを通るようにスタティックルートを設定しています。

| アドレス         | ネットマスク          | インターフェー ス/ゲートウェイ | ディスタンス<br>(1-255> |
|--------------|-----------------|------------------|-------------------|
| 100.100.10.1 | 255.255.255.255 | рррО             | 1                 |
| 0.0.0.0      | 0.0.0.0         | gre1             | 1                 |

# 拠点2ルータ(XR\_C)

## ポイント

XR\_A(センタールータ)と GRE トンネリングによる接続を行います。

XR\_A(センタールータ)経由でのインターネットアクセスを行うため、スタティックルート設定でインタフェース「gre1」を設定し、宛先ルートとして「0.0.0.0/0」を設定しています。

「GRE による拠点間通信設定例」の「拠点 2 ルータ(XR\_C)」の設定のスタティックルート設定を下記の 設定に変更することにより、この例の拠点 2 ルータ(XR\_C)の設定条件を満たします。

# <<スタティックルート設定>>

XR\_A(センタールータ)のフレッツグループアクセス側 WAN IP(100.100.10.1)へのルートをインタフェー ス「ppp0」で設定しています。

宛先「0.0.0.0/0」への通信が GRE トンネルを通るようにスタティックルートを設定しています。

| アドレス         | ネットマスク          | インターフェー ス/ゲートウェイ | ディスタンス<br><1-255> |
|--------------|-----------------|------------------|-------------------|
| 100.100.10.1 | 255.255.255.255 | рррО             | 1                 |
| 0.0.0.0      | 0.0.0.0         | gre1             | 1                 |

# 3. GRE を利用したセンター経由インターネット接続例(LAN 型払い出し)

この例は、GRE トンネリング機能を利用し、センター <-> 拠点間で通信を行う設定例です。フレッツグ ループアクセスプロなどの IP アドレス LAN 型払い出しのサービスを利用している場合でも GRE トンネリ ング機能を利用することにより、センター側経由でインターネットアクセスが可能になります。 この設定例では、センター <-> 拠点間の通信、センター側を経由して拠点 1 <-> 拠点 2 間の通信も可 能です。

# 3-1. 構成例

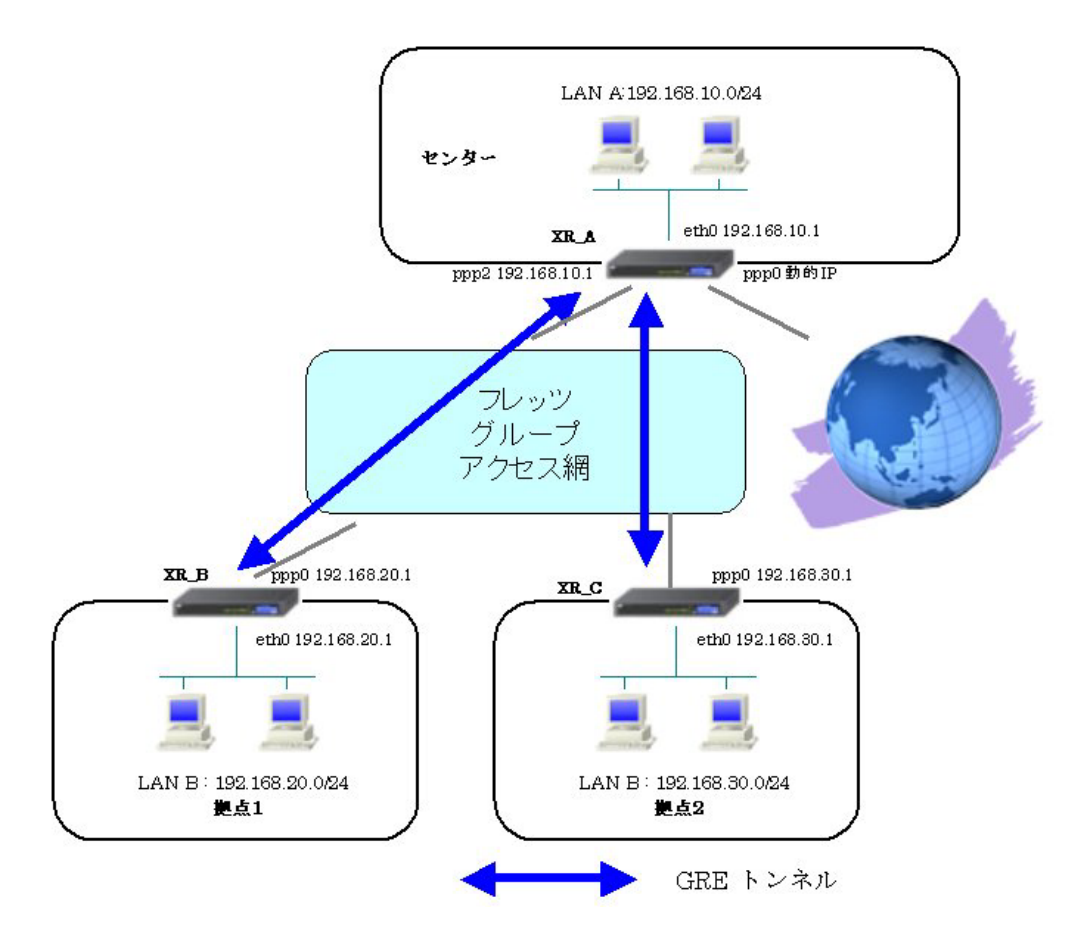

# 3-2. 要件

- ➤ インタフェースおよび PPP/PPPoE
  - インターネット,フレッツグループアクセスには PPPoE で接続します。
  - PPPoE 接続は、自動再接続するように設定しています。
  - XR\_A(センタールータ)は、マルチセッションでインターネット(ISP 接続)とフレッツ グループアクセスを利用し、インターネット接続側を「ppp0」、フレッツグループア クセス接続側を「ppp2」としています。
  - XR\_A(センタールータ)は IP マスカレード,ステートフルパケットインスペクション を ppp0 では「有効」, ppp2 では「無効」に設定しています。
  - XR\_B(拠点 1 ルータ), XR\_C(拠点 2 ルータ)は、IP マスカレード, ステートフルパケ ットインスペクションを「無効」に設定しています。

|                     |                  |                 | 1                  |
|---------------------|------------------|-----------------|--------------------|
|                     | XR_A(センター)       | XR_B(拠点1)       | XR_C(拠点 2)         |
| LAN 側インタフェース        | Ether0           | Ether0          | Ether0             |
| LAN 側 IP アドレス       | 192.168.10.1     | 192. 168. 20. 1 | 192. 168. 30. 1    |
| WAN1 側インタフェース       |                  |                 |                    |
| インターネット(ISP)        | Ether1[ppp0]     | _               | _                  |
| WAN1 側 IP アドレス      | 動的 IP            | _               | _                  |
| WAN2 側インタフェース       |                  |                 |                    |
| フレッツグループアクセス        | Ether1[ppp2]     | Ether1[ppp0]    | Ether1[ppp0]       |
| WAN2 側 IP アドレス      | 192.168.10.1     | 192. 168. 20. 1 | 192. 168. 30. 1    |
| PPPoE(インターネット)      | 4 410            |                 |                    |
| ユーザ名                | testlecenturysys | _               | _                  |
| PPPoE(インターネット)      | 4 4 1            |                 |                    |
| パスワード               | testipass        | _               | _                  |
| PPPoE(フレッツグループアクセス) |                  | 4               | 4 + 20             |
| ユーザ名                | testIO           | test20          | testo              |
| PPPoE(フレッツグループアクセス) | t = =t 10= = =   | t t 20          | t = = t 20 = = = = |
| パスワード               | testiopass       | test20pass      | testoopass         |
| WAN1,2 側接続回線        | PPPoE 接続         | PPPoE 接続        | PPPoE 接続           |

主なインタフェースおよび PPP/PPoE のパラメータ

≻ GRE

- XR\_A(センタールータ)のインタフェースアドレスを GRE1 は「172.16.0.1」, GRE2 は「172.16.0.5」と設定しています。
- XR\_A(センタールータ)では、XR\_B(拠点 1)を「GRE1」, XR\_C(拠点 2)を「GRE2」と設定 しています。
- XR\_B(拠点1ルータ)のインタフェースアドレスを「172.16.0.2」と設定しています。
- XR\_C(拠点2ルータ)のインタフェースアドレスを「172.16.0.6」と設定しています。

主な GRE のパラメータ

|               | XR_A(セ          | ンター)             | XR_B(拠点 1)       | XR_C(拠点 2)       |
|---------------|-----------------|------------------|------------------|------------------|
| 対向拠点          | XR_B(拠点 1)      | XR_C(拠点 2)       | XR_A(センター)       | XR_A(センター)       |
| インタフェースアドレス   | 172.16.0.1/30   | 172. 16. 0. 5/30 | 172.16.0.2/30    | 172.16.0.6/30    |
| リモート(宛先)アドレス  | 192. 168. 20. 1 | 192. 168. 30. 1  | 192. 168. 10. 1  | 192. 168. 10. 1  |
| ローカル(送信元)アドレス | 192. 168. 10. 1 | 192. 168. 10. 1  | 192. 168. 20. 1  | 192. 168. 30. 1  |
| PEER アドレス     | 172.16.0.2/30   | 172.16.30.6/30   | 172. 16. 0. 1/30 | 172. 16. 0. 5/30 |
| MTU           | 1430            | 1430             | 1430             | 1430             |
| MSS 設定[MSS 值] | 有効[0]           | 有効[0]            | 有効[0]            | 有効[0]            |

▶ その他

- スタティックルート設定で XR\_A(センタールータ)では、拠点1 側へのルートをスタ ティックルートでインタフェース「gre1」で、拠点2 側へのルートをインタフェース 「gre2」で設定しています。
- XR\_B(拠点 1 ルータ)ではセンター側へのルートをスタティックルートでインタフェ ース「gre1」で設定し、宛先ルートとして「0.0.0.0/0」を設定しています。
- XR\_C(拠点 2 ルータ)ではセンター側へのルートをスタティックルートでインタフェ ース「gre1」で設定し、宛先ルートとして「0.0.0.0/0」を設定しています。

## 3-3. 設定例

#### センタールータ (XR\_A)

#### ポイント

XR\_B(拠点1ルータ)とXR\_C(拠点2ルータ)とGREトンネリングによる接続を行います。 主回線「ppp0」をインターネット(ISP)接続、マルチ回線#2「ppp2」をフレッツグループアクセス接続用 としています。

## <<インタフェース設定>>

[Ethernet0の設定]

IPアドレスに「192.168.10.1」を設定します。

※IPアドレスの設定を変更した場合、即設定が反映されます。

| ⊙ 固定アド       | レスで使用                                        |
|--------------|----------------------------------------------|
| IPアドレス       | 192.168.10.1                                 |
| ネットマスク       | 255.255.255.0                                |
| MTU          | 1500                                         |
|              | ーバから取得                                       |
| ホスト名         |                                              |
| мартғы       | 2                                            |
| IPマス<br>(この) | カレード(ip masq)<br>ボートで使用するIPアドレスに変換して通信を行います) |
| 27-          | トフルパケットインスペクション(spi)                         |
| s            | PI で DROP したパケットのLOGを取得                      |
| proxy        | arp                                          |
| Directo      | ed Broadcast                                 |

[Ethernet1の設定]

PPPoE 接続で使用するため、IP アドレスに「0」を設定します。

※PPPoE で接続する場合には "ppp" という論理インタフェースを自動的に生成し、この論理インタフェ ースを使って PPPoE 接続を行います。

| ◎固定アト       | レスで使用                                                                |
|-------------|----------------------------------------------------------------------|
| IPアドレス      | 0                                                                    |
| ネットマスク      | 255.255.255.0                                                        |
| MTU         | 1500                                                                 |
|             | ーパから取得                                                               |
| ホオト名        |                                                                      |
| MACTELS     | 2                                                                    |
| Pマス<br>(この) | カレード(ip masq)<br>ドートで使用するIPアドレスに変換して通信を行います)<br>トフルバケットインスペジション(spi) |
| s           | PI で DROP したパケットのLOGを取得                                              |
| proxy       | arp                                                                  |
| Directo     | ed Broedcast                                                         |

#### <<PPP/PPPoE 設定>>

[接続先設定1]

インターネット(ISP)接続で使用するユーザ ID,パスワードを登録します。

| ユーザD  | test1@centurysys |  |
|-------|------------------|--|
| パスワード | test1pass        |  |

## [接続先設定2]

フレッツグループアクセスの接続で使用するユーザ ID,パスワードを登録します。

| ユーザロ  | test10     |
|-------|------------|
| パスワード | test10pass |

## [接続設定]

インターネット(ISP)接続するインタフェース、および接続形態を選択します。

※この例では、ルータ経由でのインターネットアクセスが可能になっています。

| 接続先の選択                 | ●接號先1 ●接號先2 ●接號先3 ●接號先4 ●接號先5                                                                |
|------------------------|----------------------------------------------------------------------------------------------|
| 接続ポート                  | OEther0 OEther1 OEther2 OBRI(64K) OBRI MP(128K) OLeased Line(64K) OLeased Line(128K) ORS232C |
| 接統形態                   | ○ 手動接続 ○ スケジューラ接続                                                                            |
| RS2320/BRI接続タイプ        | <ul> <li>● 通常</li> <li>○ On-Demand接続</li> </ul>                                              |
| IPマスカレード               | ○無効 ⊙ 有効                                                                                     |
| ステートフルパケット<br>インスペウション | ○無効 ○有効 □DROP したパケットのLOGを取得                                                                  |
| デフォルトルートの設定            | ○無効 ● 有効                                                                                     |

マルチセッションでフレッツグループアクセスの接続で使用する接続先,インタフェース等を選択しま す。

※この例では、フレッツグループアクセス側に対しては IP マスカレード, ステートフルパケットインス ペクション設定を「無効」にしています。

| マルチ接続 #2               | ○無效 ◎有效                                                                                      |
|------------------------|----------------------------------------------------------------------------------------------|
| 接続先の選択                 | ○接統先1 ◎接統先2 ○接統先3 ○接統先4 ○接統先5                                                                |
| 接続ポート                  | OEther0 OEther1 OEther2 OBRI(64K) OBRI MP(128K) OLeased Line(64K) OLeased Line(128K) OR5232C |
| RS232C/BRI接続タイプ        | <ul> <li>● 通常</li> <li>○ On-Demand接続</li> </ul>                                              |
| ドマスカレード                | ⊙無効 ○有効                                                                                      |
| ステートフルパケット<br>インスペウション | ●無効 ○有効 □DROP したパケットのLOGを取得                                                                  |

PPPoE の再接続性を高めるために、PPPoE 特殊オプションを設定しています。

| PPPoE特殊オプション<br>(全回線共通) | ✓回線接続時に前回のPPPcEセッションのPADTを強制送出 ✓非接続SessionのIPv4Packet受信時1つADTを強制送出 |
|-------------------------|--------------------------------------------------------------------|
|                         | ☑ 非接続SessionのLOP-EchoRequest受信時口PADTを強制送出                          |

接続が完了した場合、回線状態が以下のように表示されます。

| 回袋状龛 | 主国線で接続しています<br>マルチ接続 ₦2で接続しています |
|------|---------------------------------|
|------|---------------------------------|

#### <<GRE 設定>>

[GRE1 設定]

XR\_B(拠点1ルータ)とのGRE トンネルを設定します。インタフェースアドレスにはGRE トンネルを生成 するインタフェースの仮想アドレスを設定します。PEER アドレスにはGRE トンネルを生成する対向ルー タのインタフェースの仮想アドレスを設定します。リモートアドレス,ローカルアドレスにはそれぞれ 対向ルータのWAN側IP アドレス,本装置のWAN側IP アドレスを設定します。

この例では、GREの MTU 値を「1430」に設定しています。

| インタフェー スアドレス       | 172.16.0.1/30 (19):192.168.0.1/30) |  |
|--------------------|------------------------------------|--|
| リモート(宛先)アドレス       | 192.168.20.1 (M):192.168.1.1)      |  |
| ローカルG送信元)アドレス      | 192.168.10.1 (ᡍ]:192.168.2.1)      |  |
| PEERアドレス           | 172.16.0.2/30 (第192.168.0.2/30)    |  |
| TTL                | 255 (1-255)                        |  |
| MTU                | 1430 (最大値 1500)                    |  |
| Path MTU Discovery | ⊙ 有効 ○ 無効                          |  |

MSS 設定を「有効」にしています。

|       | ⊙ 有効 ○ 無効                                             |      |
|-------|-------------------------------------------------------|------|
| MSS設定 | MSS值 0                                                | Byte |
|       | (有効時IDMSS値が0の場合は、<br>MSS値を自動設定(Clamp MSS to MTU)します。) |      |

[GRE2 設定]

XR\_C(拠点2ルータ)とのGREトンネルを設定します。

この例では、GREのMTU 値を「1430」に設定しています。

| インタフェー スアドレス       | 172.16.0.5/30 (19):192.168.0.1/30) |  |
|--------------------|------------------------------------|--|
| リモートの定先)アドレス       | 192.168.30.1 (ᡍ]:192.168.1.1)      |  |
| ローカルG送信元)アドレス      | 192.168.10.1 (ᡍ]:192.168.2.1)      |  |
| PEER7FLス           | 172.16.0.6/30 (19):192.168.02/30)  |  |
| TTL                | 255 (1-255)                        |  |
| MTU                | 1430 (最大值 1500)                    |  |
| Path MTU Discovery | ◎ 有効 ○ 無効                          |  |

MSS 設定を「有効」にしています。

|       | <ul> <li>● 有効 ○ 無効</li> </ul>                        |      |
|-------|------------------------------------------------------|------|
| MSS設定 | MSS值 0                                               | Byte |
|       | (有効時にMSS値が0の場合は、<br>MSS値を自動設定(Clamp MSS to MTU)します。) |      |

# <<スタティックルート設定>>

XR\_B(拠点1ルータ)のフレッツグループアクセス WAN 側 IP(192.168.20.1)へのルートをインタフェース 「ppp2」で設定しています。拠点1のLAN 側への通信がGRE トンネルを通るようにインタフェース「gre1」 でスタティックルートを設定しています。

XR\_C(拠点2ルータ)のフレッツグループアクセス WAN 側 IP(192.168.30.1)へのルートをインタフェース 「ppp2」で設定しています。拠点2のLAN 側への通信ががGREトンネルを通るようにインタフェース 「gre2」でスタティックルートを設定しています。

| アドレス         | ネットマスク          | インターフェー ス/ゲートウェイ | ディスタンス<br>(1-255> |
|--------------|-----------------|------------------|-------------------|
| 192.168.20.1 | 255.255.255.255 | ppp2             | 1                 |
| 192.168.20.0 | 255.255.255.0   | gre1             | 1                 |
| 192.168.30.1 | 255.255.255.255 | ppp2             | 1                 |
| 192.168.30.0 | 255.255.255.0   | gre2             | 1                 |
## 拠点1ルータ(XR\_B)

### ポイント

XR\_A(センタールータ)と GRE トンネリングによる接続を行います。

XR\_A(センタールータ)経由でのインターネットアクセスを行うため、スタティックルート設定でインタ フェース「gre1」を設定し、宛先ルートとして「0.0.0/0」を設定しています。

## <<インタフェース設定>>

[Ethernet0の設定]

IP アドレスに「192.168.20.1」を設定します。

※IPアドレスの設定を変更した場合、即設定が反映されます。

| <ul> <li>固定アド</li> </ul> | レスで使用                                        |
|--------------------------|----------------------------------------------|
| ₽₽₽₽₽ス                   | 192.168.20.1                                 |
| ネットマスク                   | 255.255.255.0                                |
| мти                      | 1500                                         |
|                          | ーバから取得                                       |
| ホスト名                     |                                              |
| мартғыл                  | 3                                            |
| IPマス<br>(この)             | カレード(ip masq)<br>ドートで使用するIPアドレスに変換して通信を行います) |
| 27-                      | トフルパケットインスペクション(spi)                         |
| s                        | PI で DROP したパケットのLOGを取得                      |
| proxy :                  | qte                                          |
| Directe                  | ed Broadcast                                 |

[Ethernet1の設定]

PPPoE 接続で使用するため、IP アドレスに「0」を設定します。

※PPPoE で接続する場合には "ppp" という論理インタフェースを自動的に生成し、この論理インタフェ ースを使って PPPoE 接続を行います。

| ③固定アト                                                | レスで使用                |  |
|------------------------------------------------------|----------------------|--|
| IPアドレス                                               | 0                    |  |
| ネットマスク                                               | 255.255.255.0        |  |
| мти                                                  | 1500                 |  |
|                                                      | ーバから取得               |  |
| ホスト名                                                 |                      |  |
| мартир                                               | 2                    |  |
| □ IPマスカレード(p masq)<br>(このポートで使用するIPアドレスに変換して通信を行います) |                      |  |
| 27-                                                  | トフルパケットインスペクション(spi) |  |
| SPI で DROP したパケットのLOGを取得                             |                      |  |
| proxy                                                | arp                  |  |
| Directo                                              | ed Broadcast         |  |

### <<PPP/PPPoE 設定>>

[接続先設定1]

フレッツグループアクセスの接続で使用するユーザ ID,パスワードを登録します。

| ユーザロ  | test20     |  |
|-------|------------|--|
| パスワード | test20pass |  |

[接続設定]

フレッツグループアクセスの接続で使用する接続先、インタフェース等を選択します。

※この例では、フレッツグループアクセス側に対しては IP マスカレード, ステートフルパケットインス ペクション設定を「無効」にしています。

| 接続先の選択                 | ●接號先1 ●接號先2 ●接號先3 ●接號先4 ●接號先5                                                                |
|------------------------|----------------------------------------------------------------------------------------------|
| 接続ポート                  | OEther0 OEther1 OEther2 OBRI(64K) OBRI MP(128K) OLeased Line(64K) OLeased Line(128K) OR5232C |
| 接続形態                   | ○ 手動接続 ● 常時接続 ○ スケジューラ接続                                                                     |
| RS2320/BRI接続タイプ        | <ul> <li>● 通常</li> <li>○ On-Demand接続</li> </ul>                                              |
| IPマスカレード               | ⊙無効 ○有効                                                                                      |
| ステートフルパケット<br>インスペウション | ○無効 ○有効 □DROPしたパケットのLOGを取得                                                                   |
| デフォルトルートの設定            | ○無効 ● 有効                                                                                     |

PPPoE の再接続性を高めるために、PPPoE 特殊オプションを設定しています。

| FFPoE特殊オプション | ✓回線接続時に前回のPPPcEセッションのPADTを強制送出           |
|--------------|------------------------------------------|
| (全回線共通)      | ✓非接続SessionのIPv4Packet受信時IごPADTを強制送出     |
|              | ✓非接続SessionのLCP-EchoRequest受信時にPADTを強制送出 |

接続が完了した場合、回線状態が以下のように表示されます。

| <b>回換状</b> 差 主回換で接続しています |
|--------------------------|
|--------------------------|

### <<GRE 設定>>

[GRE1 設定]

XR\_A(センタールータ)とのGRE トンネルを設定します。

この例では、GREのMTU 値を「1430」に設定しています。

| インタフェー スアドレス       | 172.16.0.2/30 (19):192.168.0.1/30) |
|--------------------|------------------------------------|
| リモートの先アドレス         | 192.168.10.1 (M):192.168.1.1)      |
| ローカルG差信元)アドレス      | 192.168.20.1 (19):192.168.2.1)     |
| PEER7F レス          | 172.16.0.1/30 (第192.168.0.2/30)    |
| TTL                | 255 (1-255)                        |
| MTU                | 1430 (最大值 1500)                    |
| Path MTU Discovery | ⊙ 有効 ○ 無効                          |

MSS 設定を「有効」にしています。

|       | ◎ 有効 ○ 無効          |                                          |
|-------|--------------------|------------------------------------------|
| MSS設定 | MSS值 0             | Byte                                     |
|       | (有効時)Jv<br>MSS値を自動 | ISS値がOの場合は、<br>設定(Clamp MSS to MTU)します。) |

### <<スタティックルート設定>>

XR\_A(センタールータ)のフレッツグループアクセス側 WAN IP(192.168.10.1)へのルートをインタフェー ス「ppp0」で設定しています。

宛先「0.0.0.0/0」への通信が GRE トンネルを通るようにインタフェース「gre1」でスタティックルート を設定しています。

| アドレス         | ネットマスク          | インターフェー ス/ゲートウェイ | ディスタンス<br><1-255> |
|--------------|-----------------|------------------|-------------------|
| 192.168.10.1 | 255.255.255.255 | рррО             | 1                 |
| 0.0.0.0      | 0.0.0.0         | gre1             | 1                 |

## 拠点2ルータ(XR\_C)

### ポイント

XR\_A(センタールータ)と GRE トンネリングによる接続を行います。

XR\_A(センタールータ)経由でのインターネットアクセスを行うため、スタティックルート設定でインタフェース「gre1」を設定し、宛先ルートとして「0.0.0.0/0」を設定しています。

## 〈〈インタフェース設定〉〉

[Ethernet0の設定]

IPアドレスに「192.168.30.1」を設定します。

※IPアドレスの設定を変更した場合、即設定が反映されます。

| ◎固定アド          | レスで使用                                        |
|----------------|----------------------------------------------|
| IPアドレス         | 192.168.30.1                                 |
| ネットマスク         | 255.255.255.0                                |
| мти            | 1500                                         |
| ODHOPH         | ーバから取得                                       |
| ホスト名           |                                              |
| мартк из       | 3                                            |
| □ IPマス<br>(この2 | カレード(ip masq)<br>ドートで使用するIPアドレスに変換して通信を行います) |
| 77-            | トフルパケットインスペクション(spi)                         |
| s              | PI で DROP したパケットのLOGを取得                      |
| proxy :        | arp                                          |
| Directe        | ed Broadcast                                 |

[Ethernet1の設定]

PPPoE 接続で使用するため、IP アドレスに「0」を設定します。

※PPPoE で接続する場合には "ppp" という論理インタフェースを自動的に生成し、この論理インタフェ ースを使って PPPoE 接続を行います。

| ◎ 固定アド                                                 | レスで使用         |  |  |
|--------------------------------------------------------|---------------|--|--|
| IPアドレス                                                 | 0             |  |  |
| ネットマスク                                                 | 255.255.255.0 |  |  |
| мто                                                    | 1500          |  |  |
|                                                        | ○DHDPサーバから取得  |  |  |
| ホスト名                                                   |               |  |  |
| мартғы                                                 | 2             |  |  |
| □ IPマスカレード(p masq)<br>□ (このボートで使用するIPアドレスに変換して通信を行います) |               |  |  |
| 🔲 ステートフルパケットインスペクション(spi)                              |               |  |  |
| SPI で DROP したパケットのLOGを取得                               |               |  |  |
| proxy arp                                              |               |  |  |
| Directo                                                | ed Broadcast  |  |  |

#### <<PPP/PPPoE 設定>>

[接続先設定1]

フレッツグループアクセスの接続で使用するユーザ ID,パスワードを登録します。

| ユーザロ  | test30     |  |
|-------|------------|--|
| パスワード | test30pass |  |

[接続設定]

フレッツグループアクセスの接続で使用する接続先、インタフェース等を選択します。

※この例では、フレッツグループアクセス側に対しては IP マスカレード, ステートフルパケットインス ペクション設定を「無効」にしています。

| 接続先の選択                 | ●接號先1 ●接號先2 ●接號先3 ●接號先4 ●接號先5                                                                |
|------------------------|----------------------------------------------------------------------------------------------|
| 接続ポート                  | OEther0 OEther1 OEther2 OBRI(64K) OBRI MP(128K) OLeased Line(64K) OLeased Line(128K) OR5232C |
| 接続形態                   | ○ 手動接続 ● 常時接続 ○ スケジューラ接続                                                                     |
| RS2320/BRI接続タイプ        | <ul> <li>● 通常</li> <li>○ On-Demand接続</li> </ul>                                              |
| IPマスカレード               | ⊙無効 ○有効                                                                                      |
| ステートフルパケット<br>インスペウション | ○無効 ○有効 □DROPしたパケットのLOGを取得                                                                   |
| デフォルトルートの設定            | ○無効 ● 有効                                                                                     |

PPPoE の再接続性を高めるために、PPPoE 特殊オプションを設定しています。

| PPPoE特殊オプション | ✓回線接続時に前回のPPPcEセッションのPADTを強制送出           |
|--------------|------------------------------------------|
| (全回線共通)      | ✓非接続SessionのIPv4Packet受信時IごPADTを強制送出     |
|              | ✓非接続SessionのLCP-EchoRequest受信時にPADTを強制送出 |

接続が完了した場合、回線状態が以下のように表示されます。

| <b>回換状</b> 差 主回換で接続しています |
|--------------------------|
|--------------------------|

### <<GRE 設定>>

[GRE1 設定]

XR\_A(センタールータ)とのGRE トンネルを設定します。

この例では、GREの MTU 値を「1430」に設定しています。

| インタフェー スアド レス      | 172.16.0.6/30 (例:192.168.01/30)   |
|--------------------|-----------------------------------|
| リモート(宛先)アドレス       | 192.168.10.1 (例192.168.1.1)       |
| ローカルG差信元)アドレス      | 192.168.30.1 (現192.168.2.1)       |
| PEER7F LA          | 172.16.0.5/30 (M)(192.168.0.2/30) |
| TTL                | 255 (1-255)                       |
| MTU                | 1430 (最大値 1500)                   |
| Path MTU Discovery | ⊙ 有効 ○ 無効                         |

MSS 設定を「有効」にしています。

|       | ◎ 有効             | ◯ 無効                                      |
|-------|------------------|-------------------------------------------|
| MSS設定 | MSS值 0           | Byte                                      |
|       | (有効時に<br>MSS値を自動 | MSS値がOの場合は、<br>加設定(Clamp MSS to MTU)します。) |

### <<スタティックルート設定>>

XR\_A(センタールータ)のフレッツグループアクセス側 WAN IP(192.168.10.1)へのルートをインタフェー ス「ppp0」で設定しています。

宛先「0.0.0.0/0」への通信が GRE トンネルを通るようにインタフェース「gre1」でスタティックルート を設定しています。

| アドレス         | ネットマスク          | インターフェー ス/ゲートウェイ | ディスタンス<br>(1-255> |
|--------------|-----------------|------------------|-------------------|
| 192.168.10.1 | 255.255.255.255 | рррО             | 1                 |
| 0.0.0.0      | 0.0.0.0         | gre1             | 1                 |

# 4. GRE による拠点間通信設定例(OSPFの利用)

この例は、GRE トンネリング機能を利用し、センター <-> 拠点間で通信を行う設定例です。フレッツグ ループアクセスライトなどの IP アドレス端末型払い出しのサービスを利用している場合でも GRE トンネ リング機能を利用することにより、拠点間で複数の端末による通信が可能になります。 この設定例では、拠点間通信にダイナミックルーティングの OSPF を利用しています。 センター <-> 拠点間、センターを経由した拠点 <-> 拠点間での通信が可能です。

## 4-1. 構成例

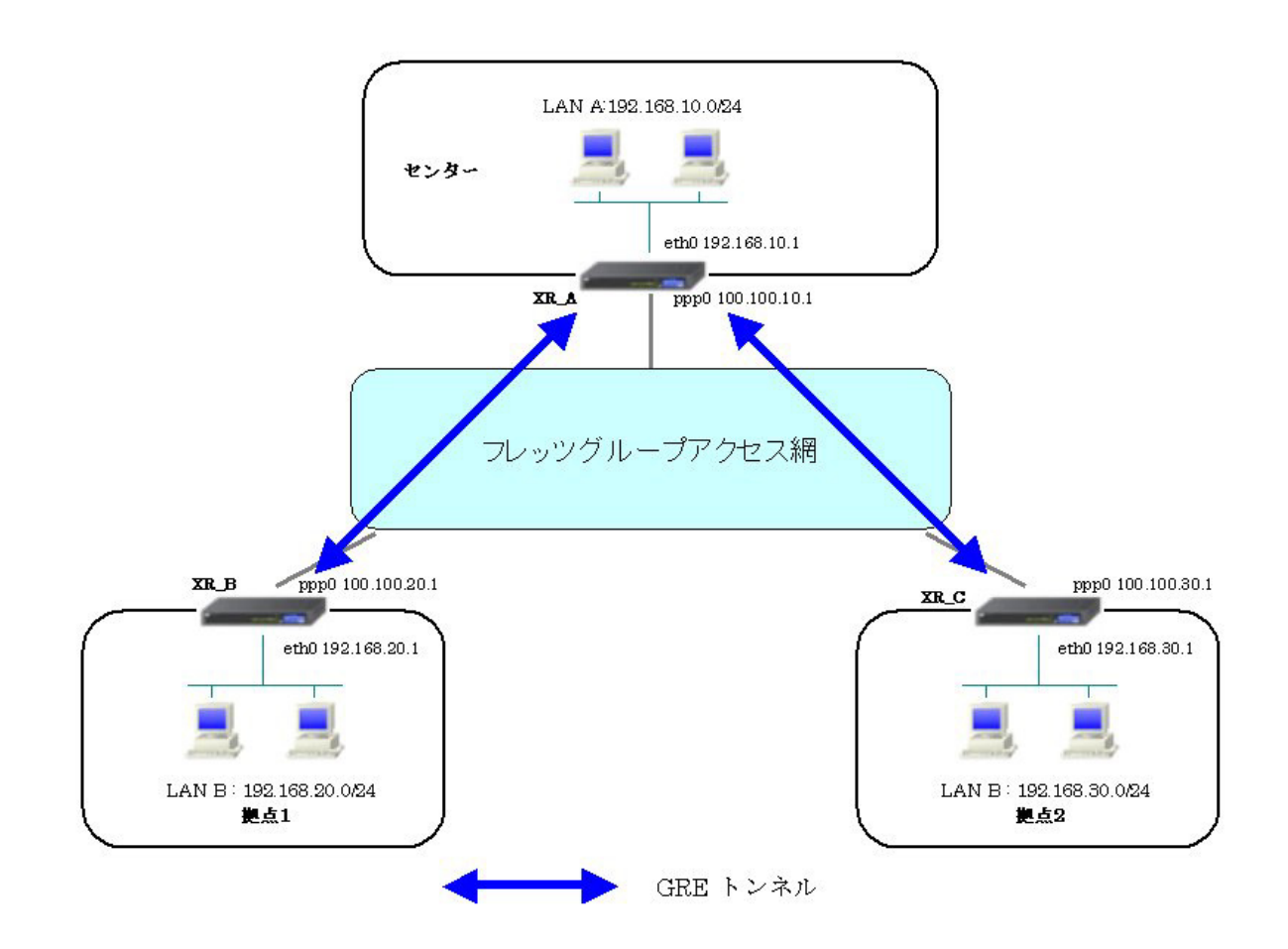

# 4-2. 要件

- ▶ インタフェースおよび PPP/PPPoE
  - フレッツグループアクセスには PPPoE で接続します。
  - PPPoE 接続は、自動再接続するように設定しています。
  - IP マスカレード、ステートフルパケットインスペクションを「無効」に設定しています。

主なインタフェースおよび PPP/PPoE のパラメータ

|                              | XR_A(センター)      | XR_B(拠点1)       | XR_C(拠点 2)      |
|------------------------------|-----------------|-----------------|-----------------|
| LAN 側インタフェース                 | Ether0          | Ether0          | Ether0          |
| LAN 側 IP アドレス                | 192.168.10.1    | 192. 168. 20. 1 | 192. 168. 30. 1 |
| WAN 側インタフェース<br>フレッツグループアクセス | Ether1[ppp0]    | Ether1[ppp0]    | Ether1[ppp0]    |
| WAN 側 IP アドレス                | 100. 100. 10. 1 | 100. 100. 20. 1 | 100. 100. 30. 1 |
| PPPoE(フレッツグループアクセス)<br>ユーザ名  | test10          | test20          | test30          |
| PPPoE(フレッツグループアクセス)<br>パスワード | test10pass      | test20pass      | test30pass      |
| WAN 側接続回線                    | PPPoE 接続        | PPPoE 接続        | PPPoE 接続        |

≻ GRE

- XR\_A(センタールータ)のインタフェースアドレスを GRE1 は「172.16.0.1」, GRE2 は「172.16.0.5」と設定しています。
- XR\_A(センタールータ)では、XR\_B(拠点1ルータ)を「GRE1」, XR\_C(拠点2ルータ)を 「GRE2」と設定しています。
- XR\_B(拠点1ルータ)のインタフェースアドレスを「172.16.0.2」と設定しています。
- XR\_C(拠点2ルータ)のインタフェースアドレスを「172.16.0.6」と設定しています。

主な GRE のパラメータ

|               | XR_A(センター)      |                  | XR_B(拠点1)        | XR_C(拠点 2)       |
|---------------|-----------------|------------------|------------------|------------------|
| 対向拠点          | XR_B(拠点 1)      | XR_C(拠点 2)       | XR_A(センター)       | XR_A(センター)       |
| インタフェースアドレス   | 172.16.0.1/30   | 172. 16. 0. 5/30 | 172.16.0.2/30    | 172.16.0.6/30    |
| リモート(宛先)アドレス  | 100. 100. 20. 1 | 100. 100. 30. 1  | 100. 100. 10. 1  | 100. 100. 10. 1  |
| ローカル(送信元)アドレス | 100. 100. 10. 1 | 100. 100. 10. 1  | 100. 100. 20. 1  | 100. 100. 30. 1  |
| PEER アドレス     | 172.16.0.2/30   | 172.16.0.6/30    | 172. 16. 0. 1/30 | 172. 16. 0. 5/30 |
| MTU           | 1430            | 1430             | 1430             | 1430             |
| MSS 設定[MSS 值] | 有効[0]           | 有効[0]            | 有効[0]            | 有効[0]            |

≻ OSPF

- Areaは「0」のみ使用しています。
- XR\_A(センタールータ)の Router-ID を「200.200.10.1」と設定しています。
- XR\_B(拠点1ルータ)の Router-ID を「200.200.20.1」と設定しています。
- XR\_C(拠点 2 ルータ)の Router-ID を「200. 200. 30. 1」と設定しています。
- eth0 インタフェースで Passive-Interface を「有効」にしています。

主な OSPF のパラメータ(1)[インタフェースへの OSPF エリア設定, OSPF 機能設定]

|              | XR_A(センター)         | XR_B(拠点1)          | XR_C(拠点 2)         |
|--------------|--------------------|--------------------|--------------------|
| ネットワークアドレス   | 192.168.10.0/24[0] | 192.168.20.0/24[0] | 192.168.30.0/24[0] |
| [AREA 番号]    | 172.16.0.0/24[0]   | 172.16.0.0/24[0]   | 172.16.0.0/24[0]   |
| Router-ID 設定 | 200. 200. 10. 1    | 200. 200. 20. 1    | 200. 200. 30. 1    |

### 主な OSPF のパラメータ(2)[インタフェース設定]

|         | XR_A(センター) | XR_B(拠点 1) | XR_C(拠点 2) |
|---------|------------|------------|------------|
| インタフェース | eth0       | eth0       | eth0       |
| Passive | 有効         | 有効         | 有効         |

### 4-3. 設定例

### センタールータ (XR\_A)

ポイント

XR\_B(拠点1ルータ)と XR\_C(拠点2ルータ)と GRE トンネリングによる接続を行います。 拠点間のルーティングには OSPF を使用しています。

## <<インタフェース設定>>

[Ethernet0の設定]

IP アドレスに「192.168.10.1」を設定します。

※IPアドレスの設定を変更した場合、即設定が反映されます。

| ⊙ 固定アド        | レスで使用                                        |
|---------------|----------------------------------------------|
| IPアドレス        | 192.168.10.1                                 |
| ネットマスク        | 255.255.255.0                                |
| MTU           | 1500                                         |
|               | ーバから取得                                       |
| ホスト名          |                                              |
| мартыра       | 2                                            |
| IPマス<br>(この)? | カレード(ip masq)<br>ドートで使用するIPアドレスに変換して通信を行います) |
| 27-           | トフルパケットインスペクション(spi)                         |
| s             | PI で DROP したパケットのLOGを取得                      |
| proxy         | arp                                          |
| Directo       | ed Broadcast                                 |

[Ethernet1の設定]

PPPoE 接続で使用するため、IP アドレスに「0」を設定します。

※PPPoE で接続する場合には "ppp" という論理インタフェースを自動的に生成し、この論理インタフェ ースを使って PPPoE 接続を行います。

| ◎固定アト                                                   | レスで使用                   |  |
|---------------------------------------------------------|-------------------------|--|
| IP アドレス                                                 | 0                       |  |
| ネットマスク                                                  | 255.255.255.0           |  |
| мто                                                     | 1500                    |  |
|                                                         | ーバから取得                  |  |
| ホスト名                                                    |                         |  |
| мартир                                                  | 2                       |  |
| □ IPマスカレード(ip masq)<br>□ (このボートで使用するIPアドレスに変換して通信を行います) |                         |  |
| 27-                                                     | トフルパケットインスペクション(spi)    |  |
| s                                                       | PI で DROP したパケットのLOGを取得 |  |
| proxy arp                                               |                         |  |
| Directo                                                 | ed Broadcast            |  |

#### <<PPP/PPPoE 設定>>

[接続先設定1]

フレッツグループアクセスの接続で使用するユーザ ID,パスワードを登録します。

| ユーザロ  | test10     |
|-------|------------|
| パスワード | test10pass |

[接続設定]

フレッツグループアクセスの接続で使用する接続先、インタフェース等を選択します。

※この例では、フレッツグループアクセス側に対しては IP マスカレード, ステートフルパケットインス ペクション設定を「無効」にしています。

| 接続先の選択                 | ●接統先1 ●接統先2 ●接統先3 ●接統先4 ●接統先5                                                                      |  |
|------------------------|----------------------------------------------------------------------------------------------------|--|
| 接続ポート                  | O Ether O Ether O Ether O BRI (64K) O BRI MP(128K) O Leased Line(64K) O Leased Line(128K) O RS232C |  |
| 接統形態                   | ○ 手動接続 ● 常時接続 ○ スケジューラ接続                                                                           |  |
| RS232C/BRI接続タイプ        | <ul> <li>● 通常</li> <li>○ On-Demand接続</li> </ul>                                                    |  |
| IPマスカレード               | ⊙ 無効 ○ 有効                                                                                          |  |
| ステートフルパケット<br>インスペウション | ● 無効 ○ 有効 □ DROP したパケットのLOGを取得                                                                     |  |
| デフォルトルートの設定            | ○無効 ⊙ 有効                                                                                           |  |

PPPoE の再接続性を高めるために、PPPoE 特殊オプションを設定しています。

| PPPoE特殊オブション | ✓ 回線接続時に前回のFPPcEセッションのPADTを強制送出          |
|--------------|------------------------------------------|
| (全回線共通)      | └── 非接続SessionのIPv4Packet受信時 (コPADTを強制送出 |
|              | ✓非接続SessionのLCP-EchoRequest受信時にPADTを強制送出 |

接続が完了した場合、回線状態が以下のように表示されます。

|  |  | 回線状態 | 主回線で接続しています |
|--|--|------|-------------|
|--|--|------|-------------|

#### <<GRE 設定>>

[GRE1 設定]

XR\_B(拠点1ルータ)とのGRE トンネルを設定します。インタフェースアドレスにはGRE トンネルを生成 するインタフェースの仮想アドレスを設定します。PEER アドレスにはGRE トンネルを生成する対向ルー タのインタフェースの仮想アドレスを設定します。リモートアドレス,ローカルアドレスにはそれぞれ 対向ルータのWAN 側 IP アドレス,本装置のWAN 側 IP アドレスを設定します。

この例では、GREの MTU 値を「1430」に設定しています。

| インタフェー スアドレス       | 172.16.0.1/30 (₩):192.168.0.1/30) |
|--------------------|-----------------------------------|
| リモート(宛先)アドレス       | 100.100.20.1 (ᡍ]:192.168.1.1)     |
| ローカル(送信元)アドレス      | 100.100.10.1 (ᡍ]:192.168.2.1)     |
| PEER7FLス           | (₩):192.168.0.2/30                |
| TTL                | 255 (1-255)                       |
| MTU                | 1430 (最大值 1500)                   |
| Path MTU Discovery | ⊙ 有効 ○ 無効                         |

MSS 設定を「有効」にしています。

|       | ◎ 有効              | ◯ 無効                                     |
|-------|-------------------|------------------------------------------|
| MSS設定 | MSS值 0            | Byte                                     |
|       | (有効時)コ<br>MSS値を自動 | ASS値が0の場合は、<br>設定(Clamp MSS to MTU)します。) |

[GRE2 設定]

XR\_C(拠点2ルータ)とのGREトンネルを設定します。

この例では、GREのMTU 値を「1430」に設定しています。

| インタフェー スアドレス       | 172.16.0.5/30 (19):192.168.0.1/30) |
|--------------------|------------------------------------|
| リモート(宛先)アドレス       | 100.100.30.1 (測192.168.1.1)        |
| ローカルG送信元)アドレス      | 100.100.10.1 (預月192.168.2.1)       |
| PEERTFLZ           | 172.16.0.6/30 (19):192.168.0.2/30) |
| TTL                | 255 (1-255)                        |
| MTU                | 1430 (最大値 1500)                    |
| Path MTU Discovery | ● 有効 ● 無効                          |

MSS 設定を「有効」にしています。

|       | ◎ 有効 (            | ◯ 無効                                     |
|-------|-------------------|------------------------------------------|
| MSS設定 | MSS值 0            | Byte                                     |
|       | (有効時に)<br>MSS値を自動 | MSS値が0の場合は、<br>設定(Clamp MSS to MTU)します。) |

## <<スタティックルート設定>>

XR\_B(拠点1ルータ)のフレッツグループアクセス WAN 側 IP(100.100.20.1) へのルートをインタフェース「ppp0」で設定しています。

XR\_C(拠点2ルータ)のフレッツグループアクセス WAN 側 IP(100.100.30.1) へのルートをインタフェース「ppp0」で設定しています。

| アドレス         | ネットマスク          | インターフェー ス/ゲートウェイ | ディスタンス<br><1-255> |
|--------------|-----------------|------------------|-------------------|
| 100.100.20.1 | 255.255.255.255 | рррО             | 1                 |
| 100.100.30.1 | 255.255.255.255 | рррО             | 1                 |

<<各種サービスの設定>>

<ダイナミックルーティング> -> <OSPF>

[指定インタフェースへの OSPF エリア設定]

OSPF機能を動作させるインタフェースを、本装置に接続しているネットワークで指定します。 またそのエリア番号も指定します。

| ネットワークアドレス<br>(例:192.168.0.0/24) | AREA番号<br>(0-4294967295) |
|----------------------------------|--------------------------|
| 192.168.10.0/24                  | 0                        |
| 172.16.0.0/24                    | 0                        |

### [OSPF 機能設定]

XR\_A(センタールータ)の Router-ID として「200.200.10.1」を設定しています。 この例では、「Connected 再配信」,「static ルート再配信」,「RIP ルート再配信」は使用していません。 また Administrative Distance 設定はデフォルトの「110」を使用しています。

| RouterHD設定                | 200.200.10.1 (期:192.168.01)           |
|---------------------------|---------------------------------------|
| Connected再配信              | <ul> <li>         ● 有効 ● 無効</li></ul> |
| staticルート再配信              | <ul> <li>         ● 有効 ● 無効</li></ul> |
| FIPルートの再配信                | <ul> <li></li></ul>                   |
| BGPルートの再配信                | <ul> <li>         ● 有効 ● 無効</li></ul> |
| Administrative Distance設定 | 110 (1-255)デフォルト110                   |

[インタフェース設定]

eth0 インタフェースで Passive-Interface を「有効」にしています。

| インタフェース名            | eth0      |
|---------------------|-----------|
| Passive-Interface設定 | ◎ 有効 ○ 無効 |

# 【ダイナミックルーティング】 -> <OSPF>

OSPF を起動します。

拠点1ルータ(XR\_B)

ポイント

XR\_A(センタールータ)と GRE トンネリングによる接続を行います。 拠点間のルーティングには OSPF を使用しています。

## 〈〈インタフェース設定〉〉

[Ethernet0の設定]

IPアドレスに「192.168.20.1」を設定します。

※IPアドレスの設定を変更した場合、即設定が反映されます。

| ●固定アド        | レスで使用                                        |
|--------------|----------------------------------------------|
| IPアドレス       | 192.168.20.1                                 |
| ネットマスク       | 255.255.255.0                                |
| мти          | 1500                                         |
|              | ーバから取得                                       |
| ホ가名          |                                              |
| мартрия      | 2                                            |
| IPマス<br>(この) | カレード(pirmasq)<br>ドートで使用するIPアドレスに変換して通信を行います) |
| 27-          | トフルパケットインスペウション(spi)                         |
| s            | PI で DROP したパケットのLOGを取得                      |
| proxy :      | qrp                                          |
| Directo      | ed Broadcast                                 |

[Ethernet1の設定]

PPPoE 接続で使用するため、IP アドレスに「0」を設定します。

※PPPoE で接続する場合には "ppp" という論理インタフェースを自動的に生成し、この論理インタフェ ースを使って PPPoE 接続を行います。

| ●固定アト   | レスで使用                                                                 |
|---------|-----------------------------------------------------------------------|
| IPアドレス  | 0                                                                     |
| ネットマスク  | 255.255.255.0                                                         |
| мти     | 1500                                                                  |
|         | ーバから取得                                                                |
| ホスト名    |                                                                       |
| мартир  | 2                                                                     |
| (この)    | カレード(ip masq)<br>ドートで使用するIPアドレスに変換して通信を行います)<br>トラリッチャート クリコックション(テロ) |
|         | トフルハテットインスペンション(SPI)<br>PI で DROP したパケットのLOGを取得                       |
| proxy   | arp                                                                   |
| Directo | ed Broadcast                                                          |

#### <<PPP/PPPoE 設定>>

[接続先設定1]

フレッツグループアクセスの接続で使用するユーザ ID,パスワードを登録します。

| ユーザロ  | test20     |
|-------|------------|
| パスワード | test20pass |

[接続設定]

フレッツグループアクセスの接続で使用する接続先、インタフェース等を選択します。

※この例では、フレッツグループアクセス側に対しては IP マスカレード, ステートフルパケットインス ペクション設定を「無効」にしています。

| 接続先の選択                 | ◎接統先1 ◎接統先2 ◎接統先3 ◎接統先4 ◎接統先5                                                                |  |  |
|------------------------|----------------------------------------------------------------------------------------------|--|--|
| 接続ポート                  | OEther0 OEther1 OEther2 OBRI(64K) OBRI MP(128K) OLeased Line(64K) OLeased Line(128K) OR5232C |  |  |
| 接続形態                   | ○ 手動接続 ● 常時接続 ○ スケジューラ接続                                                                     |  |  |
| RS2320/BRI接続タイプ        | <ul> <li>●通常 ○ On-Demand接続</li> </ul>                                                        |  |  |
| IPマスカレード               | ◎ 無効                                                                                         |  |  |
| ステートフルパケット<br>インスペウション | ◎無効 ○有効 □DROP したパケットのLOGを取得                                                                  |  |  |
| デフォルトルートの設定            | ○無効 ● 有効                                                                                     |  |  |

PPPoE の再接続性を高めるために、PPPoE 特殊オプションを設定しています。

| PPPoE特殊オプション | ✓回線接続時に前回のPPPcEセッションのPADTを強制送出           |
|--------------|------------------------------------------|
| (全回線共通)      | ✓非接続SessionのIPv4Packet受信時IごPADTを強制送出     |
|              | ✓非接続SessionのLCP-EchoRequest受信時にPADTを強制送出 |

接続が完了した場合、回線状態が以下のように表示されます。

|  |  | 回線状態 | 主回線で接続しています |
|--|--|------|-------------|
|--|--|------|-------------|

#### <<GRE 設定>>

[GRE1 設定]

XR\_A(センタールータ)とのGRE トンネルを設定します。

この例では、GREの MTU 値を「1430」に設定しています。

| インタフェー スアドレス       | 172.16.0.2/30 (期):192.168.0.1/30) |
|--------------------|-----------------------------------|
| リモートの沈先)アドレス       | 100.100.10.1 (19):192.168.1.1)    |
| ローカルG差信元)アドレス      | 100.100.20.1 (19]:192.168.2.1)    |
| PEER7F レス          | 172.16.0.1/30 (第192.168.0.2/30)   |
| TTL                | 255 (1-255)                       |
| MTU                | 1430 (最大值 1500)                   |
| Path MTU Discovery | ⊙ 有効 ○ 無効                         |

MSS 設定を「有効」にしています。

|       | ◎ 有効 (           | ◯ 無効                                     |
|-------|------------------|------------------------------------------|
| MSS設定 | MSS值 0           | Byte                                     |
|       | (有効時)<br>MSS値を自動 | MSS値が0の場合は、<br>設定(Clamp MSS to MTU)します。) |

### <<スタティックルート設定>>

XR\_A(センタールータ)のフレッツグループアクセス側 WAN IP(100.100.10.1)へのルートをインタフェー ス「ppp0」で設定しています。

| アドレス         | ネットマスク          | インターフェー ス/ゲートウェイ | ディスタンス<br><1-255> |
|--------------|-----------------|------------------|-------------------|
| 100.100.10.1 | 255.255.255.255 | рррО             | 1                 |

### <<各種サービスの設定>>

<ダイナミックルーティング> -> <OSPF>

[指定インタフェースへの OSPF エリア設定]

OSPF 機能を動作させるインタフェースを、本装置に接続しているネットワークで指定します。 またそのエリア番号も指定します。

| ネットワークアドレス<br>(例:192.168.0.0/24) | AREA番号<br>(0-4294967295) |
|----------------------------------|--------------------------|
| 192.168.20.0/24                  | 0                        |
| 172.16.0.0/24                    | 0                        |

### [OSPF 機能設定]

XR\_B(拠点1ルータ)の Router-ID として「200.200.20.1」を設定しています。

この例では、「Connected 再配信」,「static ルート再配信」,「RIP ルート再配信」は使用していません。 また Administrative Distance 設定はデフォルトの「110」を使用しています。

| RouterHD設定                | 200.200.20.1 (M):192.168.0.1)                                                          |
|---------------------------|----------------------------------------------------------------------------------------|
| Connected再配信              | <ul> <li>● 有効 ● 無効</li> <li>・ オリックタイプ 2 ▼</li> <li>・ オリック値設定 (0-16777214)</li> </ul>   |
| staticルート再配信              | <ul> <li>● 有効 ● 無効</li> <li>・ オーリックタイプ 2 ▼</li> <li>・ オーリック値設定 (0-16777214)</li> </ul> |
| FMPルートの再配信                | <ul> <li>● 有効 ● 無効</li> <li>・ オーリックタイプ 2 ▼</li> <li>・ オーリック値設定 (0-16777214)</li> </ul> |
| BGPルートの再配信                | <ul> <li>● 有効 ● 無効</li> <li>メトリックタイプ 2 ▼</li> <li>メトリック値設定 (0-16777214)</li> </ul>     |
| Administrative Distance設定 | 110 (1-255)デフォルト110                                                                    |

[インタフェース設定]

eth0 インタフェースで Passive-Interface を「有効」にしています。

| インタフェース名            | eth0      |
|---------------------|-----------|
| Passive-Interface設定 | ◎ 有効 ○ 無効 |

# 【ダイナミックルーティング】 -> <OSPF>

OSPF を起動します。

|--|

# 拠点2ルータ(XR\_C)

ポイント

XR\_A(センタールータ)と GRE トンネリングによる接続を行います。 拠点間のルーティングには OSPF を使用しています。

## 〈〈インタフェース設定〉〉

[Ethernet0の設定]

IPアドレスに「192.168.30.1」を設定します。

※IPアドレスの設定を変更した場合、即設定が反映されます。

| ◎ 固定アド         | レスで使用                                       |
|----------------|---------------------------------------------|
| IPアドレス         | 192.168.30.1                                |
| ネットマスク         | 255.255.255.0                               |
| мти            | 1500                                        |
|                | ーバから取得                                      |
| ホスト名           |                                             |
| мастк из       | 2                                           |
| □ IPマス<br>(この2 | カレードûp masq)<br>Kートで使用するIPアドレスに変換して通信を行います) |
| 27-            | トフルパケットインスペウション(spi)                        |
| s              | PI で DROP したパケットのLOGを取得                     |
| proxy :        | arp                                         |
| Directe        | ed Broadcast                                |

[Ethernet1の設定]

PPPoE 接続で使用するため、IP アドレスに「0」を設定します。

※PPPoE で接続する場合には "ppp" という論理インタフェースを自動的に生成し、この論理インタフェ ースを使って PPPoE 接続を行います。

| ◎ 固定アド                                                | レスで使用                   |  |
|-------------------------------------------------------|-------------------------|--|
| IP アドレス                                               | 0                       |  |
| ネットマスク                                                | 255.255.255.0           |  |
| MTU                                                   | 1500                    |  |
|                                                       | ーパから取得                  |  |
| ホスト名                                                  |                         |  |
| мартир                                                | ι                       |  |
| □ IPマスカレード(ip masq)<br>(このボートで使用するIPアドレスに変換して通信を行います) |                         |  |
| 27-                                                   | トフルパケットインスペウション(spi)    |  |
| s                                                     | PI で DROP したパケットのLOGを取得 |  |
| proxy                                                 | arp                     |  |
| Directo                                               | ed Broedcest            |  |

#### <<PPP/PPPoE 設定>>

[接続先設定1]

フレッツグループアクセスの接続で使用するユーザ ID,パスワードを登録します。

| ユーザロ  | test30     |  |
|-------|------------|--|
| パスワード | test30pass |  |

[接続設定]

フレッツグループアクセスの接続で使用する接続先、インタフェース等を選択します。

※この例では、フレッツグループアクセス側に対しては IP マスカレード, ステートフルパケットインス ペクション設定を「無効」にしています。

| 接続先の選択                 | ●接號先1 ●接號先2 ●接號先3 ●接號先4 ●接號先5                                                                |
|------------------------|----------------------------------------------------------------------------------------------|
| 接続ポート                  | OEther0 OEther1 OEther2 OBRI(64K) OBRI MP(128K) OLeased Line(64K) OLeased Line(128K) OR5232C |
| 接続形態                   | ○ 手動接続 ● 常時接続 ○ スケジューラ接続                                                                     |
| RS2320/BRI接続タイプ        | <ul> <li>● 通常</li> <li>○ On-Demand接続</li> </ul>                                              |
| IPマスカレード               | ⊙無効 ○有効                                                                                      |
| ステートフルパケット<br>インスペウション | ○無効 ○有効 □DROPしたパケットのLOGを取得                                                                   |
| デフォルトルートの設定            | ○無効 ● 有効                                                                                     |

PPPoE の再接続性を高めるために、PPPoE 特殊オプションを設定しています。

| PPP。E結阱オブション | ☑ 回線接続時に前回のPPPcE セッションのPADTを強制送出          |  |
|--------------|-------------------------------------------|--|
| (全回線共通)      | └┘非接続SessionのIPv4Packet受信時1つADTを強制送出      |  |
|              | ✓ 非接続SessionのLOP-EchoRequest受信時にPADTを強制送出 |  |

接続が完了した場合、回線状態が以下のように表示されます。

| <b>回換状</b> 差 主回換で接続しています |
|--------------------------|
|--------------------------|

#### <<GRE 設定>>

[GRE1 設定]

XR\_A(センタールータ)とのGRE トンネルを設定します。

この例では、GREの MTU 値を「1430」に設定しています。

| インタフェー スアドレス       | 172.16.0.6/30 (期):192.168.01/30) |
|--------------------|----------------------------------|
| リモートの沈先)アドレス       | 100.100.10.1 (期192.168.1.1)      |
| ローカルG差信元)アドレス      | 100.100.30.1 (M):192.168.2.1)    |
| PEER7F レス          | 172.16.0.5/30 (M)(192.168.02/30) |
| TTL                | 255 (1-255)                      |
| MTU                | 1430 (最大值 1500)                  |
| Path MTU Discovery | ⊙ 有効 ○ 無効                        |

MSS 設定を「有効」にしています。

|       | ◎ 有効 ○ 無効          |                                          |
|-------|--------------------|------------------------------------------|
| MSS設定 | MSS值 0             | Byte                                     |
|       | (有効時)Jv<br>MSS値を自動 | ISS値がOの場合は、<br>設定(Clamp MSS to MTU)します。) |

### <<スタティックルート設定>>

XR\_A(センタールータ)のフレッツグループアクセス側 WAN IP(100.100.10.1)へのルートをインタフェー ス「ppp0」で設定しています。

| アドレス         | ネットマスク          | インターフェー ス/ゲートウェイ | ディスタンス<br><1-255> |
|--------------|-----------------|------------------|-------------------|
| 100.100.10.1 | 255.255.255.255 | рррО             | 1                 |

### <<各種サービスの設定>>

<ダイナミックルーティング> -> <OSPF>

[指定インタフェースへの 0SPF エリア設定]

OSPF 機能を動作させるインタフェースを、本装置に接続しているネットワークで指定します。 またそのエリア番号も指定します。

| ネットワークアドレス<br>(例:192.168.0.0/24) | AREA番号<br>(0-4294967295) |
|----------------------------------|--------------------------|
| 192.168.30.0/24                  | 0                        |
| 172.16.0.0/24                    | 0                        |

### [OSPF 機能設定]

XR\_C(拠点2ルータ)の Router-ID として「200.200.30.1」を設定しています。

この例では、「Connected 再配信」,「static ルート再配信」,「RIP ルート再配信」は使用していません。 また Administrative Distance 設定はデフォルトの「110」を使用しています。

| RouterHD設定                | 200.200.30.1 (19:192.168.0.1)         |  |
|---------------------------|---------------------------------------|--|
| Connected再配信              | <ul> <li></li></ul>                   |  |
| staticルート再配信              | <ul> <li>         ● 有効 ● 無効</li></ul> |  |
| F3Pルートの再配信                | <ul> <li></li></ul>                   |  |
| BGPルートの再配信                | <ul> <li></li></ul>                   |  |
| Administrative Distance設定 | 110 (1-255)デフォルト110                   |  |

[インタフェース設定]

eth0 インタフェースで Passive-Interface を「有効」にしています。

| インタフェース名            | eth0      |  |
|---------------------|-----------|--|
| Passive-Interface設定 | ● 有効 ● 無効 |  |

# 【ダイナミックルーティング】 -> <OSPF>

OSPF を起動します。

# 5. ISDN を利用した回線バックアップ例1 (メイン回線 GRE)

この例は、PPPoE で GRE 接続しているメイン回線で障害が発生したときに、拠点側からの ISDN によるバ ックアップを実現する設定例です。

メインルートでは OSPF を使用しており、OSPF を障害検出用としても利用しています。

# 5-1. 構成例

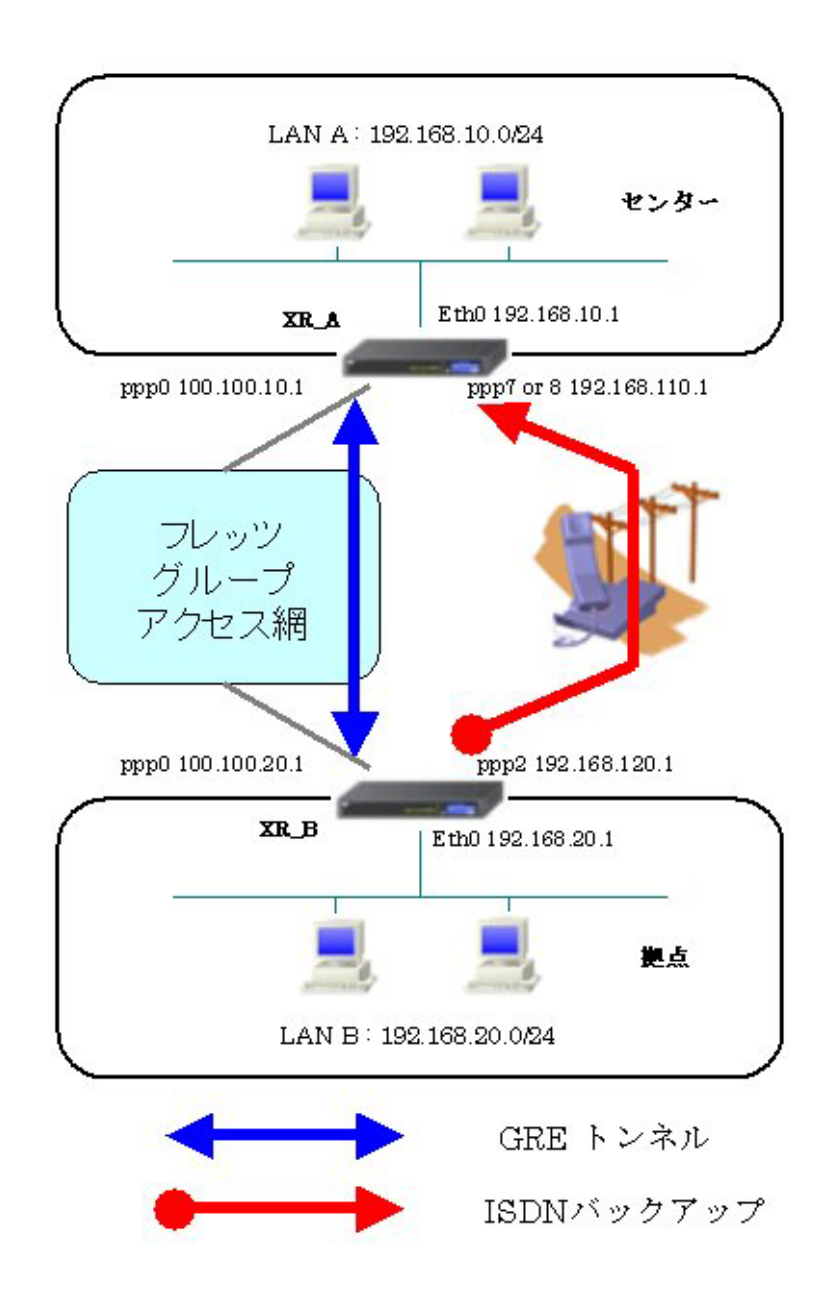

# 5-2. 要件

- ▶ インタフェースおよび PPP/PPPoE
  - フレッツグループアクセスには PPPoE で接続します。
  - PPPoE 接続は、自動再接続するように設定しています。
  - IP マスカレード、ステートフルパケットインスペクションを「無効」に設定しています。
  - XR\_B(拠点ルータ)はマルチ回線で ISDN オンデマンド接続をします。
  - XR\_A(センタールータ)ではアクセスサーバ機能を使用し、XR\_B(拠点ルータ)からのダイアルアップ接続を受け付けます。

主なインタフェースおよび PPP/PPPoE のパラメータ

|                              | XR_A(センター)      | XR_B(拠点)         |  |
|------------------------------|-----------------|------------------|--|
| LAN 側インタフェース                 | Ether0          | Ether0           |  |
| LAN 側 IP アドレス                | 192. 168. 10. 1 | 192. 168. 20. 1  |  |
| WAN 側インタフェース                 | Ether1[ppp0]    | Ether1[ppp0]     |  |
| WAN 側 IP アドレス                | 100. 100. 10. 1 | 100. 100. 20. 1  |  |
| PPPoE ユーザ名                   | test10          | test20           |  |
| PPPoE パスワード                  | test10pass      | test20pass       |  |
| WAN 側接続回線                    | PPPoE 接続        | PPPoE 接続         |  |
| ISDN 番号                      | XR_A-123        | XR_B-123         |  |
| ISDN ユーザ名                    | _               | isdntest         |  |
| ISDN パスワード                   | _               | isdnpass         |  |
| ISDN 側 IP アドレス 192.168.110.1 |                 | 192. 168. 120. 1 |  |

≻ GRE

- XR\_A(センタールータ)のインタフェースアドレスを「172.16.0.1」と設定しています。
- XR\_B(拠点ルータ)のインタフェースアドレスを「172.16.0.2」と設定しています。

主な GRE のパラメータ

|               | XR_A(センター)      | XR_B(拠点)        |
|---------------|-----------------|-----------------|
| 対向拠点          | XR_B(拠点)        | XR_A(センター)      |
| インタフェースアドレス   | 172.16.0.1/30   | 172.16.0.2/30   |
| リモート(宛先)アドレス  | 100. 100. 20. 1 | 100. 100. 10. 1 |
| ローカル(送信元)アドレス | 100. 100. 10. 1 | 100. 100. 20. 1 |
| PEER アドレス     | 172.16.0.2/30   | 172.16.0.1/30   |
| MTU           | 1430            | 1430            |
| MSS 設定[MSS 値] | 有効[0]           | 有効[0]           |

≻ OSPF

- Areaは「0」のみ使用しています。
- XR\_A(センタールータ)の Router-ID を「200.200.10.1」と設定しています。
- XR\_B(拠点ルータ)の Router-ID を「200.200.20.1」と設定しています。
- eth0 インタフェースで Passive-Interface を「有効」にしています。

主な OSPF のパラメータ(1)[インタフェースへの OSPF エリア設定, OSPF 機能設定]

|              | XR_A(センター)         | XR_B(拠点)           |
|--------------|--------------------|--------------------|
| ネットワークアドレス   | 192.168.10.0/24[0] | 192.168.20.0/24[0] |
| [AREA 番号]    | 172.16.0.0/24[0]   | 172.16.0.0/24[0]   |
| Router-ID 設定 | 200. 200. 10. 1    | 200. 200. 20. 1    |

主な OSPF のパラメータ(2)[インタフェース設定]

|         | XR_A(センター) | XR_B(拠点) |
|---------|------------|----------|
| インタフェース | eth0       | eth0     |
| Passive | 有効         | 有効       |

## ▶ その他

- XR\_A(センタールータ)では WAN 側回線の障害等で一定時間 XR\_B(拠点ルータ)からの OSPF Hello パケットを受信しなかった場合に、拠点方向へのルートを ISDN に切り替 えるためのスタティックルートを設定しています。
- XR\_B(拠点ルータ)ではWAN 側回線の障害等で一定時間 XR\_A(センタールータ)からの OSPF Helloパケットを受信しなかった場合に、センター側へのルートを ISDN に切り 替えるためのスタティックルートを設定しています。

5-3. 設定例

### センタールータ (XR\_A)

ポイント

拠点ルータと GRE 接続するための設定を行います。 アクセスサーバの設定を行い、WAN 側回線の障害等で一定時間 XR\_B(拠点ルータ)からの OSPF Hello パケ ットを受信しなかった場合に、ISDN による着信後、XR\_B(拠点ルータ)へのルーティングを有効にします。

## 〈〈インタフェース設定〉〉

[Ethernet0の設定]

IPアドレスに「192.168.10.1」を設定します。

※IPアドレスの設定を変更した場合、即設定が反映されます。

| ⊙ 固定アド                    | レスで使用                                         |
|---------------------------|-----------------------------------------------|
| ₽アトレス                     | 192.168.10.1                                  |
| ネットマスク                    | 255.255.255.0                                 |
| MTU                       | 1500                                          |
|                           | ーバから取得                                        |
| ホスト名                      |                                               |
| мартгия                   | 2                                             |
| □ <sup>IPマス</sup><br>(この) | カレード(ip masq)<br>ドートで使用するIPアドレスII変換して通信を行います) |
| 27-                       | トフルパケットインスペクション(spi)                          |
| s                         | PI で DROP したパケットのLOGを取得                       |
| proxy                     | arp                                           |
| Directe                   | ed Broadcast                                  |

[Ethernet1の設定]

PPPoE 接続で使用するため、IP アドレスに「0」を設定します。

※PPPoE で接続する場合には "ppp" という論理インタフェースを自動的に生成し、この論理インタフェ ースを使って PPPoE 接続を行います。

| 固定アド         | レスで使用                                        |
|--------------|----------------------------------------------|
| IPアドレス       | 0                                            |
| ネットマスク       | 255.255.255.0                                |
| MTU          | 1500                                         |
|              | ーバから取得                                       |
| ホスト名         |                                              |
| марти        | 2                                            |
| IPマス<br>(この) | カレード(ip masq)<br>ドートで使用するIPアドレスに変換して通信を行います) |
| 1 75-        | トフルバケットインスペワション(spi)                         |
| Ls           | PI で DROP したパケットのLOGを取得                      |
| proxy        | arp                                          |
| Directo      | ed Broadcast                                 |

## <<PPP/PPPoE 設定>>

[接続先設定1]

フレッツグループアクセスの接続で使用するユーザ ID,パスワードを登録します。

| ユーザロ  | test10     |  |
|-------|------------|--|
| パスワード | test10pass |  |

[接続設定]

フレッツグループアクセスの接続で使用する接続先、インタフェース等を選択します。

※この例では、フレッツグループアクセス側に対しては IP マスカレード, ステートフルパケットインス ペクション設定を「無効」にしています。

| 接続先の選択                 | ●接統先1 ●接統先2 ●接統先3 ●接統先4 ●接統先5                                                               |
|------------------------|---------------------------------------------------------------------------------------------|
| 接続ポート                  | O Ether O Ether O Effet(64K) O EFI MP(128K) O Leased Line(64K) O Leased Line(128K) O RS232C |
| 接続形態                   | ○ 手動接続 ● 常時接続 ○ スケジューラ接続                                                                    |
| RS232C/BRI接続タイプ        | <ul> <li>● 通常</li> <li>○ On-Demand接続</li> </ul>                                             |
| IPマスカレード               | ⊙無効 ○ 有効                                                                                    |
| ステートフルパケット<br>インスペウション | ●無効 ○ 有効 □ DROP したパケットのLOGを取得                                                               |
| デフォルトルートの設定            | ○無効 ◎ 有効                                                                                    |

PPPoE の再接続性を高めるために、PPPoE 特殊オプションを設定しています。

| PPPoE特殊オプション | ✓回線接続時に前回のPPPcEセッションのPADTを強制送出             |
|--------------|--------------------------------------------|
| (全回線共通)      | ✓非接続SessionのIPv4Packet受信時IPADTを強制送出        |
|              | ☑ 非接続SessionのLCP-EchoRequest受信時↓□PADTを強制送出 |

接続が完了した場合、回線状態が以下のように表示されます。

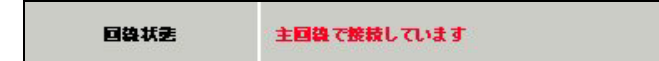

### <<GRE 設定>>

[GRE1 設定]

XR\_B(拠点ルータ)との GRE トンネルを設定します。

この例では、GREの MTU 値を「1430」に設定しています。

| インタフェー スアドレス       | 172.16.0.1/30 (19):192.168.01/30) |
|--------------------|-----------------------------------|
| リモート(宛先)アドレス       | 100.100.20.1 (19):192.168.1.1)    |
| ローカル(送信元)アドレス      | 100.100.10.1 (19):192.168.2.1)    |
| PEER7F LA          | 172.16.0.2/30 (例:192.168.0.2/30)  |
| TTL                | 255 (1-255)                       |
| MTU                | 1430 (最大值 1500)                   |
| Path MTU Discovery | ◎ 有効 ○ 無効                         |

MSS 設定を「有効」にしています。

|       | ◎ 有効 (           | ◯ 無効                                     |
|-------|------------------|------------------------------------------|
| MSS設定 | MSS值 0           | Byte                                     |
|       | (有効時)<br>MSS値を自動 | MSS値が0の場合は、<br>設定(Clamp MSS to MTU)します。) |

### <<各種サービスの設定>>

## 【アクセスサーバ】

BRI 回線での着信を許可する設定をします。

| BRI 回線 |              |
|--------|--------------|
| 回線1 著信 | ○許可しない ●許可する |

BRI 回線で着信したときのアカウント,パスワードを設定します。この時に「アカウント毎に別 IP を割り当てる場合」に IP アドレスを設定することにより、着信時に指定した IP アドレスを割り当てることが可能です。

| アカウント    | パスワード    | アカウント毎に別IPを割り当てる場合 |               |
|----------|----------|--------------------|---------------|
|          |          | 本装置のIP             | クライアントのIP     |
| isdntest | isdnpass | 192.168.110.1      | 192.168.120.1 |

## <<スタティックルート設定>>

WAN 側回線の障害等で一定時間 XR\_B(拠点ルータ)からの OSPF Hello パケットを受信しなかった場合に、 拠点方向へのルートを ISDN 側で有効にするために、スタティックルートの設定を行います。

この例では、OSPF のディスタンス値(=110)の方がスタティックルートのディスタンス値(=200)より小さ いため、OSPF でのルートが有効になっているときは、このスタティックルートは無効の状態になってい ます。

またゲートウェイの IP アドレスはアクセスサーバ設定で対向ルータに対して割り当てた IP アドレスに なっています。

| アドレス         | ネットマスク          | インター | -フェース/ゲートウェイ  | ディスタンス<br>(1-255> |
|--------------|-----------------|------|---------------|-------------------|
| 100.100.20.1 | 255.255.255.255 | рррО |               | 1                 |
| 192.168.20.0 | 255.255.255.0   | рррб | 192.168.120.1 | 200               |

## <<各種サービスの設定>>

<ダイナミックルーティング> -> <0SPF>

[指定インタフェースへの 0SPF エリア設定]

OSPF 機能を動作させるインタフェースを、本装置に接続しているネットワークで指定します。 またそのエリア番号も指定します。

| ネットワークアドレス<br>(例:192.168.0.0/24) | AREA番号<br>(0-4294967295) |  |
|----------------------------------|--------------------------|--|
| 192.168.10.0/24                  | 0                        |  |
| 172.16.0.0/24                    | 0                        |  |

### [OSPF 機能設定]

XR\_A(センタールータ)の Router-ID として「200.200.10.1」を設定しています。 この例では、「Connected 再配信」,「static ルート再配信」,「RIP ルート再配信」は使用していません。 また Administrative Distance 設定はデフォルトの「110」を使用しています。

| RouterHD設定                | 200.200.10.1 (期:192.168.01)           |
|---------------------------|---------------------------------------|
| Connected再配信              | <ul> <li>         ● 有効 ● 無効</li></ul> |
| staticルート再配信              | <ul> <li>         ● 有効 ● 無効</li></ul> |
| FIPルートの再配信                | <ul> <li></li></ul>                   |
| BGPルートの再配信                | <ul> <li>         ● 有効 ● 無効</li></ul> |
| Administrative Distance設定 | 110 (1-255)デフォルト110                   |

[インタフェース設定]

eth0 インタフェースで Passive-Interface を「有効」にしています。

| インタフェース名            | eth0      |
|---------------------|-----------|
| Passive-Interface設定 | ◎ 有効 ○ 無効 |

# 【ダイナミックルーティング】 -> <OSPF>

OSPF を起動します。

拠点ルータ(XR\_B)

### ポイント

センターと GRE 接続するための設定を行います。

PPP のマルチセッションの設定を行い、ISDN のオンデマンド接続を行える状態に設定します。 WAN 側回線の障害等で一定時間 XR\_A (センタールータ)からの 0SPF Hello パケットを受信しなかった場合 で、ISDN によるオンデマンド接続が有効になった時に ISDN 側のルートが有効になり、XR\_A (センタール ータ)に対して ISDN による発信を行います。

## <<インタフェース設定>>

[Ethernet0の設定]

IPアドレスに「192.168.20.1」を設定します。

※IPアドレスの設定を変更した場合、即設定が反映されます。

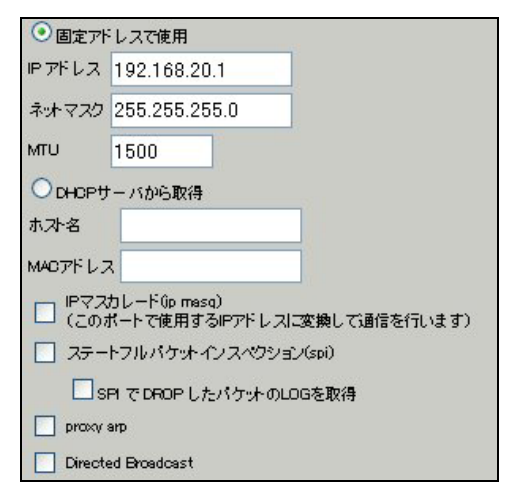

[Ethernet1の設定]

PPPoE 接続で使用するため、IP アドレスに「0」を設定します。

※PPPoE で接続する場合には "ppp" という論理インタフェースを自動的に生成し、この論理インタフェ ースを使って PPPoE 接続を行います。

| ◎固定アト       | レスで使用                                        |
|-------------|----------------------------------------------|
| IPアドレス      | 0                                            |
| ネットマスク      | 255.255.255.0                                |
| MTU         | 1500                                         |
|             | ーバから取得                                       |
| ホスト名        |                                              |
| мартир      | 2                                            |
| Pマス<br>(この) | カレード(ip masq)<br>ボートで使用するIPアドレスに変換して通信を行います) |
| 27-         | トフルパケットインスペクション(spi)                         |
| s           | PI で DROP したパケットのLOGを取得                      |
| proxy       | arp                                          |
| Directo     | ed Broadcast                                 |

#### <<PPP/PPPoE 設定>>

[接続先設定1]

フレッツグループアクセスの接続で使用するユーザ ID,パスワードを登録します。

| ユーザロ  | test20     |
|-------|------------|
| パスワード | test20pass |

[接続先設定2]

PPP(ISDN)接続で使用するユーザ ID, パスワードを登録します。

| ユーザロ  | isdntest |
|-------|----------|
| パスワード | isdnpass |

XR\_A(センタールータ)の電話番号を登録します。

| I/PPPシリアル回線使用時に設定して下さ | t،                                |
|-----------------------|-----------------------------------|
| XR_A-123              |                                   |
|                       | I/PPPシリアル回線使用時に設定して下さ<br>XR_A-123 |

※この例では ISDN の ON-DEMAND 接続を利用するため、ON-DEMAND 接続用切断タイマーを設定します。 デフォルト値は「180 秒」になります。ご利用環境によって適宜設定を変更して下さい。

| BRI/                   | PPPシリカ | アル回線使用時に設定して下さい |
|------------------------|--------|-----------------|
| ON-DEMAND接続用<br>切断タイマー | 60     | ¥9              |

[接続設定]

フレッツグループアクセスの接続で使用する接続先,インタフェース等を選択します。 ※この例では、フレッツグループアクセス側に対しては IP マスカレード,ステートフルパケットインス

ペクション設定を「無効」にしています。

| 接続先の選択                 | ●接統先1 ●接統先2 ●接統先3 ●接統先4 ●接統先5                                                                |
|------------------------|----------------------------------------------------------------------------------------------|
| 接続ポート                  | OEther0 OEther1 OEther2 OBRI(64K) OBRI MP(128K) OLeased Line(64K) OLeased Line(128K) ORS232C |
| 接続形態                   | ○ 手動接続 ● 常時接続 ○ スケジューラ接続                                                                     |
| RS2320/BRI接続タイプ        | <ul> <li>● 通常</li> <li>○ On-Demand接続</li> </ul>                                              |
| IPマスカレード               | ⊙無効 ○有効                                                                                      |
| ステートフルパケット<br>インスペウション | ●無効 ○有効 □ DROP したパケットのLOGを取得                                                                 |
| デフォルトルートの設定            | ○無効 ⊙有効                                                                                      |

マルチ接続側(ISDN側)の接続先,接続ポートおよび接続タイプを設定します。

ISDN 側は On-Demand 接続を行うため、RS232C/BRI 接続タイプで「On-Demand 接続」を選択しています。

| マルチPPP/PPPoEセッション機能を利用する際は以下を設定して下さい |                                                                                              |  |  |  |  |
|--------------------------------------|----------------------------------------------------------------------------------------------|--|--|--|--|
| マルチ接続 #2                             | ○無効 ⊙有効                                                                                      |  |  |  |  |
| 接続先の選択                               | ○接統先1 ◎接統先2 ○接統先3 ○接統先4 ○接統先5                                                                |  |  |  |  |
| 接続ポート                                | OEther0 OEther1 OEther2 OBRI(64K) OBRI MP(128K) OLeased Line(64K) OLeased Line(128K) ORS232C |  |  |  |  |
| RS232C/BRI接続タイプ                      | ○ 通常 ◎ On-Demand接続                                                                           |  |  |  |  |
| IPマスカレード                             | ⊙無効 ○有効                                                                                      |  |  |  |  |
| ステートフル パケッオ<br>インスペウション              | ●無効 ○有効 □DROP したパケットのLOGを取得                                                                  |  |  |  |  |

PPPoE の再接続性を高めるために、PPPoE 特殊オプションを設定しています。

| PPPcE特殊オプション<br>(全回線共通) 単接続SessionのIPv4Packet受信時(IPADTを強制送出 |
|-------------------------------------------------------------|
|-------------------------------------------------------------|

接続が完了した場合、回線状態が以下のように表示されます。

| 国鉄状金 主 | E回線で接続しています<br>?ルチ接続 ₦2はON-DEMAND状態で切断されています |
|--------|----------------------------------------------|
|--------|----------------------------------------------|

### <<GRE 設定>>

[GRE1 設定]

XR\_A(センタールータ)とのGRE トンネルを設定します。

この例では、GREのMTU 値を「1430」に設定しています。

| インタフェー スアドレス       | 172.16.0.2/30 (期):192.168.0.1/30) |
|--------------------|-----------------------------------|
| リモート(玩先)アドレス       | 100.100.10.1 (期192.168.1.1)       |
| ローカルG差信元)アドレス      | 100.100.20.1 (期):192.168.2.1)     |
| PEERアドレス           | 172.16.0.1/30 (Mg/192.168.0.2/30) |
| TTL                | 255 (1-255)                       |
| MTU                | 1430 (最大值 1500)                   |
| Path MTU Discovery | ⊙ 有効 ○ 無効                         |

MSS 設定を「有効」にしています。

|       | ◎ 有効 ○ 無効                  |                                                  |
|-------|----------------------------|--------------------------------------------------|
| MSS設定 | MSS値 0<br>(有効時に<br>MSS値を自動 | Byte<br>ASS値が0の場合は、<br>設定(Clamp MSS to MTU)します。) |

## <<スタティックルート設定>>

WAN 側回線の障害等で一定時間 XR\_A (センタールータ) からの 0SPF Hello パケットを受信しなかった場合 に、センター方向へのルートを ISDN 側で有効にするために、スタティックルートの設定を行います。 この例では、0SPF のディスタンス値(=110)の方がスタティックルートのディスタンス値(=200)より小さ いため、0SPF でのルートが有効になっているときは、このスタティックルートは無効の状態になってい ます。

またこの例では ISDN 側は「ppp2」インタフェースとなるため、インタフェースの項目に「ppp2」を設定 しています。

| アドレス         | ネットマスク          | インターフェー ス/ゲートウェイ | ディスタンス<br><1-255> |
|--------------|-----------------|------------------|-------------------|
| 100.100.10.1 | 255.255.255.255 | рррО             | 1                 |
| 192.168.10.0 | 255.255.255.0   | ррр2             | 200               |
<<各種サービスの設定>>

<ダイナミックルーティング> -> <OSPF>

[指定インタフェースへの 0SPF エリア設定]

OSPF機能を動作させるインタフェースを、本装置に接続しているネットワークで指定します。 またそのエリア番号も指定します。

| ネットワークアドレス<br>(例:192.168.0.0/24) | AREA番号<br>(0-4294967295) |  |
|----------------------------------|--------------------------|--|
| 192.168.20.0/24                  | 0                        |  |
| 172.16.0.0/24                    | 0                        |  |

[OSPF 機能設定]

XR\_B(拠点ルータ)の Router-ID として「200.200.20.1」を設定しています。

この例では、「Connected 再配信」,「static ルート再配信」,「RIP ルート再配信」は使用していません。 また Administrative Distance 設定はデフォルトの「110」を使用しています。

| RouterHD設定                | 200.200.20.1 (例:192.168.01)                                                          |
|---------------------------|--------------------------------------------------------------------------------------|
| Connected再配信              | <ul> <li></li></ul>                                                                  |
| staticルート再配信              | <ul> <li>○ 有効 ● 無効</li> <li>シホリックタイプ 2 ▼</li> <li>シホリック値設定 (0-16777214)</li> </ul>   |
| FIPルートの再配信                | <ul> <li>○ 有効 ● 無効</li> <li>・ ホリックタイプ 2 ▼</li> <li>・ ホリック値設定 (0-16777214)</li> </ul> |
| BGPルートの再配信                | <ul> <li></li></ul>                                                                  |
| Administrative Distance設定 | 110 (1-255)デフォルト110                                                                  |

[インタフェース設定]

eth0 インタフェースで Passive-Interface を「有効」にしています。

| インタフェース名            | eth0      |
|---------------------|-----------|
| Passive-Interface設定 | ◎ 有効 ○ 無効 |

# 【ダイナミックルーティング】 -> <OSPF>

OSPF を起動します。

○ 停止 ④ 起動 <u>OSPF</u>

# 6. ISDN を利用した回線バックアップ例2(メイン回線 GRE)

この例は、PPPoE で GRE 接続しているメイン回線で障害が発生したときに、拠点側からの ISDN によるバ ックアップを実現する設定例です。

メインルートでは OSPF を使用しており、OSPF を障害検出用としても利用しています。

# 6-1. 構成例

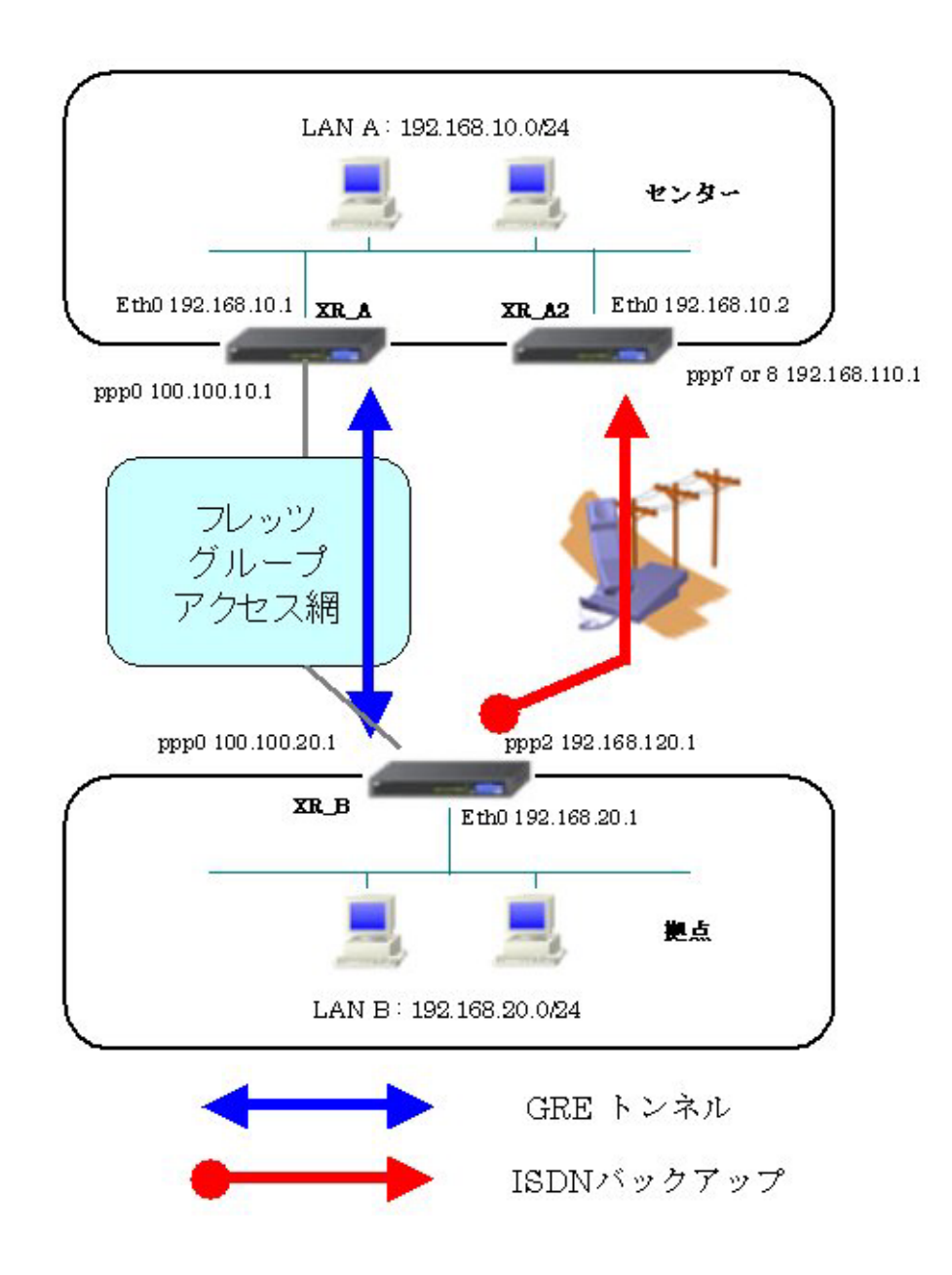

# 6-2. 要件

- ▶ インタフェースおよび PPP/PPPoE
  - フレッツグループアクセスには PPPoE で接続します。
  - PPPoE 接続は、自動再接続するように設定しています。
  - IP マスカレード、ステートフルパケットインスペクションを「無効」に設定しています。
  - XR\_B(拠点ルータ)はマルチ回線で ISDN オンデマンド接続をします。
  - XR\_A2(センタールータ 2)ではアクセスサーバ機能を使用し、XR\_B(拠点ルータ)からのダイアルアップ接続を受け付けます。

主なインタフェースおよび PPP/PPPoE のパラメータ

|                | XR_A(センター1)     | XR_A2(センター2)     | XR_B(拠点)         |
|----------------|-----------------|------------------|------------------|
| LAN 側インタフェース   | Ether0          | Ether0           | Ether0           |
| LAN 側 IP アドレス  | 192. 168. 10. 1 | 192. 168. 10. 2  | 192. 168. 20. 1  |
| WAN 側インタフェース   | Ether1[ppp0]    | _                | Ether1[ppp0]     |
| WAN 側 IP アドレス  | 100. 100. 10. 1 | -                | 100. 100. 20. 1  |
| PPPoE ユーザ名     | test10          | _                | test20           |
| PPPoE パスワード    | test10pass      | _                | test20pass       |
| WAN 側接続回線      | PPPoE 接続        | -                | PPPoE 接続         |
| ISDN 番号        | -               | XR_A-123         | XR_B-123         |
| ISDN ユーザ名      | -               | _                | isdntest         |
| ISDN パスワード     | -               | -                | isdnpass         |
| ISDN 側 IP アドレス | _               | 192. 168. 110. 1 | 192. 168. 120. 1 |

≻ GRE

- XR\_A(センタールータ1)のインタフェースアドレスを「172.16.0.1」と設定しています。
- XR\_B(拠点ルータ)のインタフェースアドレスを「172.16.0.2」と設定しています。

主な GRE のパラメータ

|               | XR_A(センター1)     | XR_B(拠点)        |
|---------------|-----------------|-----------------|
| 対向拠点          | XR_B(拠点)        | XR_A(センター1)     |
| インタフェースアドレス   | 172.16.0.1/30   | 172.16.0.2/30   |
| リモート(宛先)アドレス  | 100. 100. 20. 1 | 100. 100. 10. 1 |
| ローカル(送信元)アドレス | 100. 100. 10. 1 | 100. 100. 20. 1 |
| PEER アドレス     | 172.16.0.2/30   | 172.16.0.1/30   |
| MTU           | 1430            | 1430            |
| MSS 設定[MSS 值] | 有効[0]           | 有効[0]           |

### ≻ OSPF

- Areaは「0」のみ使用しています。
- XR\_A(センタールータ1)の Router-ID を「200.200.10.1」と設定しています。
- XR\_A2(センタールータ 2)の Router-ID を「200. 200. 10. 2」と設定しています。
- XR\_B(拠点ルータ)の Router-ID を「200.200.20.1」と設定しています。
- XR\_B(拠点ルータ)でのみ eth0 インタフェースで Passive-Interface を「有効」にしています。

主な OSPF のパラメータ(1)[インタフェースへの OSPF エリア設定, OSPF 機能設定]

|              | XR_A(センター1)        | XR_A2(センター2)       | XR_B(拠点)              |
|--------------|--------------------|--------------------|-----------------------|
| ネットワークアドレス   | 192.168.10.0/24[0] | 192.168.10.0/24[0] | 192. 168. 20. 0/24[0] |
| [AREA 番号]    | 172.16.0.0/24[0]   |                    | 172.16.0.0/24[0]      |
| Router-ID 設定 | 200. 200. 10. 1    | 200. 200. 10. 2    | 200. 200. 20. 1       |

主な OSPF のパラメータ(2)[インタフェース設定]

|         | XR_B(拠点) |
|---------|----------|
| インタフェース | eth0     |
| Passive | 有効       |

▶ その他

- XR\_A(センタールータ1)ではWAN側回線の障害等で一定時間XR\_B(拠点ルータ)からの OSPF Helloパケットを受信しなかった場合に、拠点方向へのルートをXR\_A2(センタ ールータ2)に切り替えるためのスタティックルートを設定しています。
- XR\_B(拠点ルータ)では WAN 側回線の障害等で一定時間 XR\_A(センタールータ 1) からの 0SPF Hello パケットを受信しなかった場合に、センター側へのルートを ISDN に切り替えるためのスタティックルートを設定しています。

### 6-3. 設定例

### センタールータ1(XR\_A)

### ポイント

拠点と GRE 接続するための設定を行います。 OSPF を使用し、XR\_A2(センタールータ2), XR\_B(拠点ルータ)との間でネイバーを確立してルートを作 成します。

### <<インタフェース設定>>

[Ethernet0の設定]

IPアドレスに「192.168.10.1」を設定します。

※IPアドレスの設定を変更した場合、即設定が反映されます。

| ◎ 固定アド  | レスで使用                                        |
|---------|----------------------------------------------|
| IPアドレス  | 192.168.10.1                                 |
| ネットマスク  | 255.255.255.0                                |
| MTU     | 1500                                         |
|         | ーバから取得                                       |
| ホスト名    |                                              |
| мартгия | 2                                            |
|         | カレード(ip masq)<br>ボートで使用するIPアドレスに変換して通信を行います) |
| 27-     | トフルパケットインスペクション(spi)                         |
| s       | PI で DROP したパケットのLOGを取得                      |
| proxy   | arp                                          |
| Directo | ed Broadcast                                 |

[Ethernet1の設定]

PPPoE 接続で使用するため、IP アドレスに「0」を設定します。

※PPPoE で接続する場合には "ppp" という論理インタフェースを自動的に生成し、この論理インタフェ ースを使って PPPoE 接続を行います。

| ⑧ 固定アド  | レスで使用                                                                |
|---------|----------------------------------------------------------------------|
| IPアドレス  | 0                                                                    |
| ネットマスク  | 255.255.255.0                                                        |
| мти     | 1500                                                                 |
|         | ーバから取得                                                               |
| ホスト名    |                                                                      |
| марти   | 2                                                                    |
|         | カレード(ip masq)<br>ボートで使用するIPアドレスに変換して通信を行います)<br>トマルパケートアンスペワション(cpi) |
| □ ~     | PIでDROPしたパケットのLOGを取得                                                 |
| proxy   | arp                                                                  |
| Directo | ed Broadcast                                                         |

### <<PPP/PPPoE 設定>>

[接続先設定1]

フレッツグループアクセスの接続で使用するユーザ ID,パスワードを登録します。

| ユーザロ  | test10     |
|-------|------------|
| パスワード | test10pass |

[接続設定]

フレッツグループアクセスの接続で使用する接続先、インタフェース等を選択します。

※この例では、フレッツグループアクセス側に対しては IP マスカレード, ステートフルパケットインス ペクション設定を「無効」にしています。

| 接続先の選択                 | ●接統先1 ●接統先2 ●接統先3 ●接統先4 ●接統先5                                                                      |
|------------------------|----------------------------------------------------------------------------------------------------|
| 接続ポート                  | O Ether O Ether O Ether O BRI (64K) O BRI MP(128K) O Leased Line(64K) O Leased Line(128K) O RS232C |
| 接統形態                   | ○ 手動接続 ● 常時接続 ○ スケジューラ接続                                                                           |
| RS232C/BRI接続タイプ        | <ul> <li>● 通常</li> <li>○ On-Demand接続</li> </ul>                                                    |
| IPマスカレード               | ● 無効 ● 有効                                                                                          |
| ステートフルパケット<br>インスペウション | ● 無効 ○ 有効 □ DROP したパケットのLOGを取得                                                                     |
| デフォルトルートの設定            | ○無効 ⊙有効                                                                                            |

PPPoE の再接続性を高めるために、PPPoE 特殊オプションを設定しています。

| PPPoE特殊オプション<br>(全回線共通) | <ul> <li>✓ 回線接続時に前回のPPPcE セッションのPADTを強制送出</li> <li>✓ 非接続SessionのIPv4Packet受信時I_IPADTを強制送出</li> <li>✓ 非接続SessionのIPv4Packet受信時I_IPADTを強制送出</li> </ul> |
|-------------------------|----------------------------------------------------------------------------------------------------|
|                         | 「「非接続SessionのLCP-EchoRequest受信時」「PADTを強制送出                                                                                                    |

接続が完了した場合、回線状態が以下のように表示されます。

|  |  | 回線状態 | 主回線で接続しています |
|--|--|------|-------------|
|--|--|------|-------------|

### <<GRE 設定>>

[GRE1 設定]

XR\_B(拠点ルータ)との GRE トンネルを設定します。

この例では、GREのMTU 値を「1430」に設定しています。

| インタフェー スアド レス      | 172.16.0.1/30 (例192.168.0.1/30)     |
|--------------------|-------------------------------------|
| リモート(宛先)アドレス       | 100.100.20.1 (例:192.168.1.1)        |
| ローカルG差信元)アドレス      | 100.100.10.1 (例:192.168.2.1)        |
| PEERアドレス           | (172.16.0.2/30 (19):192.168.0.2/30) |
| TTL                | 255 (1-255)                         |
| MTU                | 1430 (最大值 1500)                     |
| Path MTU Discovery | ⊙ 有効 ○ 無効                           |

MSS 設定を「有効」にしています。

|       | ◎ 有効 ○ 無効          |                                          |
|-------|--------------------|------------------------------------------|
| MSS設定 | MSS值 0             | Byte                                     |
|       | (有効時)JV<br>MSS値を自動 | ISS値が0の場合は、<br>設定(Clamp MSS to MTU)します。) |

### <<スタティックルート設定>>

XR\_B(拠点ルータ)のフレッツグループアクセス WAN 側 IP(100.100.20.1)へのルートをインタフェース「ppp0」で設定しています。

| アドレス         | ネットマスク          | インターフェー ス/ゲートウェイ | ディスタンス<br>マー255> |
|--------------|-----------------|------------------|------------------|
| 100.100.20.1 | 255.255.255.255 | рррО             | 1                |

### <<各種サービスの設定>>

<ダイナミックルーティング> -> <OSPF>

[指定インタフェースへの OSPF エリア設定]

OSPF 機能を動作させるインタフェースを、本装置に接続しているネットワークで指定します。 またそのエリア番号も指定します。

| ネットワークアドレス<br>(例:192.168.0.0/24) | AREA番号<br>(0-4294967295) |  |
|----------------------------------|--------------------------|--|
| 192.168.10.0/24                  | 0                        |  |
| 172.16.0.0/24                    | 0                        |  |

[OSPF 機能設定]

XR\_A(センタールータ1)の Router-ID として「200.200.10.1」を設定しています。 この例では、「Connected 再配信」,「static ルート再配信」,「RIP ルート再配信」は使用していません。 また Administrative Distance 設定はデフォルトの「110」を使用しています。

| RouterHD設定                | 200.200.10.1 (例:192.168.01)            |
|---------------------------|----------------------------------------|
| Connected再配信              | <ul> <li>         ● 有効 ● 無効</li></ul>  |
| staticルート再配信              | <ul> <li>         ● 有効 ● 無効</li></ul>  |
| FIPルートの再配信                | <ul> <li>● 有効 ● 無効</li> <li></li></ul> |
| BGPルートの再配信                | <ul> <li>● 有効 ● 無効</li> <li></li></ul> |
| Administrative Distance設定 | 110 (1-255)デフォルト110                    |

[インタフェース設定]

eth0 インタフェースで Passive-Interface を「有効」にしています。

| インタフェース名            | eth0      |
|---------------------|-----------|
| Passive-Interface設定 | ◎ 有効 ○ 無効 |

# 【ダイナミックルーティング】 -> <OSPF>

OSPF を起動します。

# センタールータ 2(XR\_A2)

### ポイント

アクセスサーバの設定を行い、ISDN による着信後、XR\_B(拠点ルータ)へのルーティングを有効にします。 OSPF を使用し、XR\_A(センタールータ1)との間でネイバーを確立してルートを作成します。

### <<インタフェース設定>>

[Ethernet0の設定]

IP アドレスに「192.168.10.2」を設定します。

※IPアドレスの設定を変更した場合、即設定が反映されます。

| ◎ 固定アド                    | レスで使用                                        |
|---------------------------|----------------------------------------------|
| IPアドレス                    | 192.168.10.2                                 |
| ネットマスク                    | 255.255.255.0                                |
| мто                       | 1500                                         |
|                           | ーバから取得                                       |
| ホスト名                      |                                              |
| мартя из                  | 2                                            |
| □ <sup>IPマス</sup><br>(この) | カレード(ip masq)<br>ボートで使用するIPアドレスに変換して通信を行います) |
| 27-                       | トフルパケットインスペクション(spi)                         |
| s                         | PI で DROP したパケットのLOGを取得                      |
| proxy                     | arp                                          |
| Directo                   | ed Broadcast                                 |

## 【アクセスサーバ】

BRI回線での着信を許可する設定をします。

| BRI 回線 |              |
|--------|--------------|
| 回線1 著信 | ○許可しない ⊙許可する |

BRI 回線で着信したときのアカウント,パスワードを設定します。この時に「アカウント毎に別 IP を割 り当てる場合」に IP アドレスを設定することにより、着信時に指定した IP アドレスを割り当てること が可能です。

| アカウント     | パスワード    | アカウント毎に別IPを割り当てる場合 |               |  |
|-----------|----------|--------------------|---------------|--|
|           |          | 本装置のIP             | クライアントのIP     |  |
| isdn test | isdnpass | 192.168.110.1      | 192.168.120.1 |  |

### <<スタティックルート設定>>

XR\_B(拠点ルータ)からの ISDN 発信を着信した場合に有効になるルートです。ゲートウェイの IP アドレスはアクセスサーバ設定で対向ルータに対して割り当てた IP アドレスになっています。

| アドレス         | ネットマスク        | インタ  | ーフェー ス/ゲートウェイ | ディスタンス<br><1-255> |
|--------------|---------------|------|---------------|-------------------|
| 192.168.20.0 | 255.255.255.0 | рррб | 192.168.120.1 | 200               |

### <<各種サービスの設定>>

<ダイナミックルーティング> -> <OSPF>

[指定インタフェースへの OSPF エリア設定]

OSPF 機能を動作させるインタフェースを、本装置に接続しているネットワークで指定します。 またそのエリア番号も指定します。

| ネットワークアドレス         | AREA番号         |  |
|--------------------|----------------|--|
| (例:192.168.0.0/24) | (0-4294967295) |  |
| 192.168.10.0/24    | 0              |  |

[OSPF 機能設定]

XR\_A2(センタールータ2)の Router-ID として「200.200.10.2」を設定しています。 この例では、「static ルート再配信」を使用しています。

また Administrative Distance 設定はデフォルトの「110」を使用しています。

| RouterHD設定                | 200.200.10.2 (第):192.168.0.1)                                                    |
|---------------------------|----------------------------------------------------------------------------------|
| Connected再配信              | <ul> <li></li></ul>                                                              |
| staticルート再配信              | <ul> <li>● 有効 ● 無効</li> <li>ホリックタイプ 2 ▼</li> <li>ホリック値設定 (0-16777214)</li> </ul> |
| FIPルートの再配信                | <ul> <li>         有効 ● 無効</li></ul>                                              |
| BGPルートの再配信                | <ul> <li></li></ul>                                                              |
| Administrative Distance設定 | 110 (1-255)デフォルト110                                                              |

# 【ダイナミックルーティング】 -> <OSPF>

OSPF を起動します。

○ 停止 ④ 起動 <u>OSPF</u>

拠点ルータ(XR\_B)

ポイント

XR\_A(センタールータ1)と GRE 接続するための設定を行います。 PPP のマルチセッションの設定を行い、ISDN のオンデマンド接続を行える状態に設定します。 WAN 側回線の障害等で一定時間 XR\_A(センタールータ1)からの 0SPF Hello パケットを受信しなかった場 合で、ISDN によるオンデマンド接続が有効になった時に ISDN 側のルートが有効になり、XR\_A2(センタ

ールータ2)に対して ISDN による発信を行います。

## <<インタフェース設定>>

[Ethernet0の設定]

IPアドレスに「192.168.20.1」を設定します。

※IPアドレスの設定を変更した場合、即設定が反映されます。

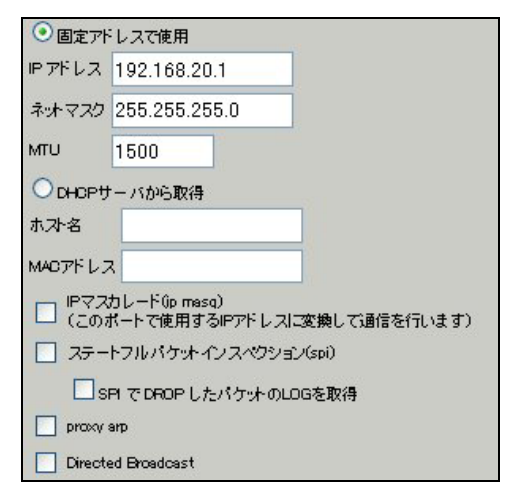

[Ethernet1の設定]

PPPoE 接続で使用するため、IP アドレスに「0」を設定します。

※PPPoE で接続する場合には "ppp" という論理インタフェースを自動的に生成し、この論理インタフェ ースを使って PPPoE 接続を行います。

| ◎固定アト          | レスで使用                                        |
|----------------|----------------------------------------------|
| IP アドレス        | 0                                            |
| ネットマスク         | 255.255.255.0                                |
| MTU            | 1500                                         |
|                | ーバから取得                                       |
| ホオ名            |                                              |
| мартрия        | 1                                            |
| □ IPマス<br>(この) | カレード(ip masq)<br>ドートで使用するIPアドレスに変換して通信を行います) |
| 27-            | トフルパケットインスペクション(spi)                         |
| s              | PI で DROP したパケットのLOGを取得                      |
| proxy          | arp                                          |
| Directo        | ed Broadcast                                 |

#### <<PPP/PPPoE 設定>>

[接続先設定1]

フレッツグループアクセスの接続で使用するユーザ ID,パスワードを登録します。

| ユーザロ  | test20     |  |
|-------|------------|--|
| パスワード | test20pass |  |

[接続先設定2]

PPP(ISDN)接続で使用するユーザ ID, パスワードを登録します。

| ユーザロ  | isdn test |  |
|-------|-----------|--|
| パスワード | isdnpass  |  |

XR\_A(センタールータ1)の電話番号を登録します。

| BRI/PPPシリアル回線使用時に設定して下さい |          |  |
|--------------------------|----------|--|
| 電話番号                     | XR_A-123 |  |
|                          |          |  |

※この例では ISDN の ON-DEMAND 接続を利用するため、ON-DEMAND 接続用切断タイマーを設定します。 デフォルト値は「180 秒」になります。ご利用環境によって適宜設定を変更して下さい。

| BRI/PPPシリアル回線使用時に設定して下さい |    |    |
|--------------------------|----|----|
| ON-DEMAND接続用<br>切断タイマー   | 60 | ¥9 |

[接続設定]

フレッツグループアクセスの接続で使用する接続先,インタフェース等を選択します。 ※この例では、フレッツグループアクセス側に対しては IP マスカレード,ステートフルパケットインス

ペクション設定を「無効」にしています。

| 接続先の選択                 | ●接統先1 ●接統先2 ●接統先3 ●接統先4 ●接統先5                                                                |
|------------------------|----------------------------------------------------------------------------------------------|
| 接続ポート                  | OEther0 OEther1 OEther2 OBRI(64K) OBRI MP(128K) OLeased Line(64K) OLeased Line(128K) ORS232C |
| 接統形態                   | ○ 手動接続 ● 常時接続 ○ スケジューラ接続                                                                     |
| RS232C/BRI接続タイプ        | <ul> <li>● 通常</li> <li>○ On-Demend接続</li> </ul>                                              |
| IPマスカレード               | ⊙無効 ○有効                                                                                      |
| ステートフルパケット<br>インスペウション | ●無効 ○有効 □ DROP したパケットのLOGを取得                                                                 |
| デフォルトルートの設定            | ○無効 ◎有効                                                                                      |

マルチ接続側(ISDN側)の接続先,接続ポートおよび接続タイプを設定します。

ISDN 側は On-Demand 接続を行うため、RS232C/BRI 接続タイプで「On-Demand 接続」を選択しています。

| マルチPPP/PPPoE セッション機能を利用する際は以下を設定して下さい |                                                                                              |  |  |
|---------------------------------------|----------------------------------------------------------------------------------------------|--|--|
| マルチ接続 #2                              | ○無効 ⊙有効                                                                                      |  |  |
| 接続先の選択                                | ○接統先1 ●接統先2 ○接統先3 ○接統先4 ○接統先5                                                                |  |  |
| 接続ポート                                 | OEther0 OEther1 OEther2 OBRI(64K) OBRI MP(128K) OLeased Line(64K) OLeased Line(128K) OR5232C |  |  |
| RS232C/BRI接続タイプ                       | ○ 通常 ◎ On-Demand接統                                                                           |  |  |
| IPマスカレード                              | ⊙無効 ○有効                                                                                      |  |  |
| ステートフルパケッキ<br>インスペクション                | ③ 無効 ○ 有効 □ DROP したパケットのLOGを取得                                                               |  |  |

PPPoE の再接続性を高めるために、PPPoE 特殊オプションを設定しています。

| <ul> <li>✓ 回線接続時に前回のPPPcE セッションのPADTを強制送出</li> <li>✓ 非接続SessionのIPv4Packet受信時IPADTを強制送出</li> <li>✓ 非接続SessionのIPv4Packet受信時IPADTを強制送出</li> </ul> |
|----------------------------------------------------------------------------------------------------|
| - 非接統Session()LDP+EchoHequest支信時(LPAD)を強制透出                                                                                                    |
|                                                                                                    |

接続が完了した場合、回線状態が以下のように表示されます。

| 回換状金 | 主回線で接続しています<br>マルチ接続 #2はON-DEMAND状態で切断されています |
|------|----------------------------------------------|
|------|----------------------------------------------|

### <<GRE 設定>>

[GRE1 設定]

XR\_A(センタールータ1)とのGRE トンネルを設定します。

この例では、GREのMTU 値を「1430」に設定しています。

| インタフェー スアドレス       | 172.16.0.2/30 (期192.168.0.1/30)   |
|--------------------|-----------------------------------|
| リモートの沈先)アドレス       | 100.100.10.1 (期)192.168.1.1)      |
| ローカルG差信元)アドレス      | 100.100.20.1 (期):192.168.2.1)     |
| PEER7F レス          | 172.16.0.1/30 (陳):192.168.0.2/30) |
| TTL                | 255 (1-255)                       |
| MTU                | 1430 (最大値 1500)                   |
| Path MTU Discovery | ⊙ 有効 ○ 無効                         |

MSS 設定を「有効」にしています。

|       | ⊙ 有効 ○ 無効                                            |   |      |
|-------|------------------------------------------------------|---|------|
| MSS設定 | MSS值                                                 | 0 | Byte |
|       | (有効時口MSS値が0の場合は、<br>MSS値を自動設定(Clamp MSS to MTU)します。) |   |      |

## <<スタティックルート設定>>

WAN 側回線の障害等で一定時間 XR\_A (センタールータ1)からの OSPF Hello パケットを受信しなかった場 合に、センター方向へのルートを ISDN 側で有効にするために、スタティックルートの設定を行います。 この例では、OSPF のディスタンス値(=110)の方がスタティックルートのディスタンス値(=200)より小さ いため、OSPF でのルートが有効になっているときは、このスタティックルートは無効の状態になってい ます。

またこの例では ISDN 側は「ppp2」インタフェースとなるため、インタフェースの項目に「ppp2」を設定 しています。

| アドレス         | ネットマスク          | インターフェー ス/ゲートウェイ | ディスタンス<br><1-255> |
|--------------|-----------------|------------------|-------------------|
| 100.100.10.1 | 255.255.255.255 | рррО             | 1                 |
| 192.168.10.0 | 255.255.255.0   | ррр2             | 200               |

<<各種サービスの設定>>

<ダイナミックルーティング> -> <OSPF>

[指定インタフェースへの 0SPF エリア設定]

OSPF機能を動作させるインタフェースを、本装置に接続しているネットワークで指定します。 またそのエリア番号も指定します。

| ネットワークアドレス<br>(例:192.168.0.0/24) | AREA番号<br>(0-4294967295) |
|----------------------------------|--------------------------|
| 192.168.20.0/24                  | 0                        |
| 172.16.0.0/24                    | 0                        |

[OSPF 機能設定]

XR\_B(拠点ルータ)の Router-ID として「200.200.20.1」を設定しています。

この例では、「Connected 再配信」,「static ルート再配信」,「RIP ルート再配信」は使用していません。 また Administrative Distance 設定はデフォルトの「110」を使用しています。

| RouterHD設定                | 200.200.20.1 (例:192.168.01)                                                            |
|---------------------------|----------------------------------------------------------------------------------------|
| Connected再配信              | <ul> <li></li></ul>                                                                    |
| staticルート再配信              | <ul> <li>○ 有効 ● 無効</li> <li>シホリックタイプ 2 ▼</li> <li>シホリック値設定 (0-16777214)</li> </ul>     |
| FIPルートの再配信                | <ul> <li>○ 有効 ● 無効</li> <li>・ メーリックタイプ 2 ▼</li> <li>・ メーリック値設定 (0-16777214)</li> </ul> |
| BGPルートの再配信                | <ul> <li></li></ul>                                                                    |
| Administrative Distance設定 | 110 (1-255)デフォルト110                                                                    |

[インタフェース設定]

eth0 インタフェースで Passive-Interface を「有効」にしています。

| インタフェース名            | eth0      |
|---------------------|-----------|
| Passive-Interface設定 | ◎ 有効 ○ 無効 |

# 【ダイナミックルーティング】 -> <OSPF>

OSPF を起動します。

○ 停止 ④ 起動 <u>OSPF</u>

# 7. GRE KeepAlive を利用した冗長化構成例1

この例は、センターメインルータで WAN 側や機器で障害が発生したときに、拠点ルータで GRE KeepAlive により障害を検出し、バックアップルートを有効にする冗長化構成を実現する設定例です。

# 7-1. 構成例

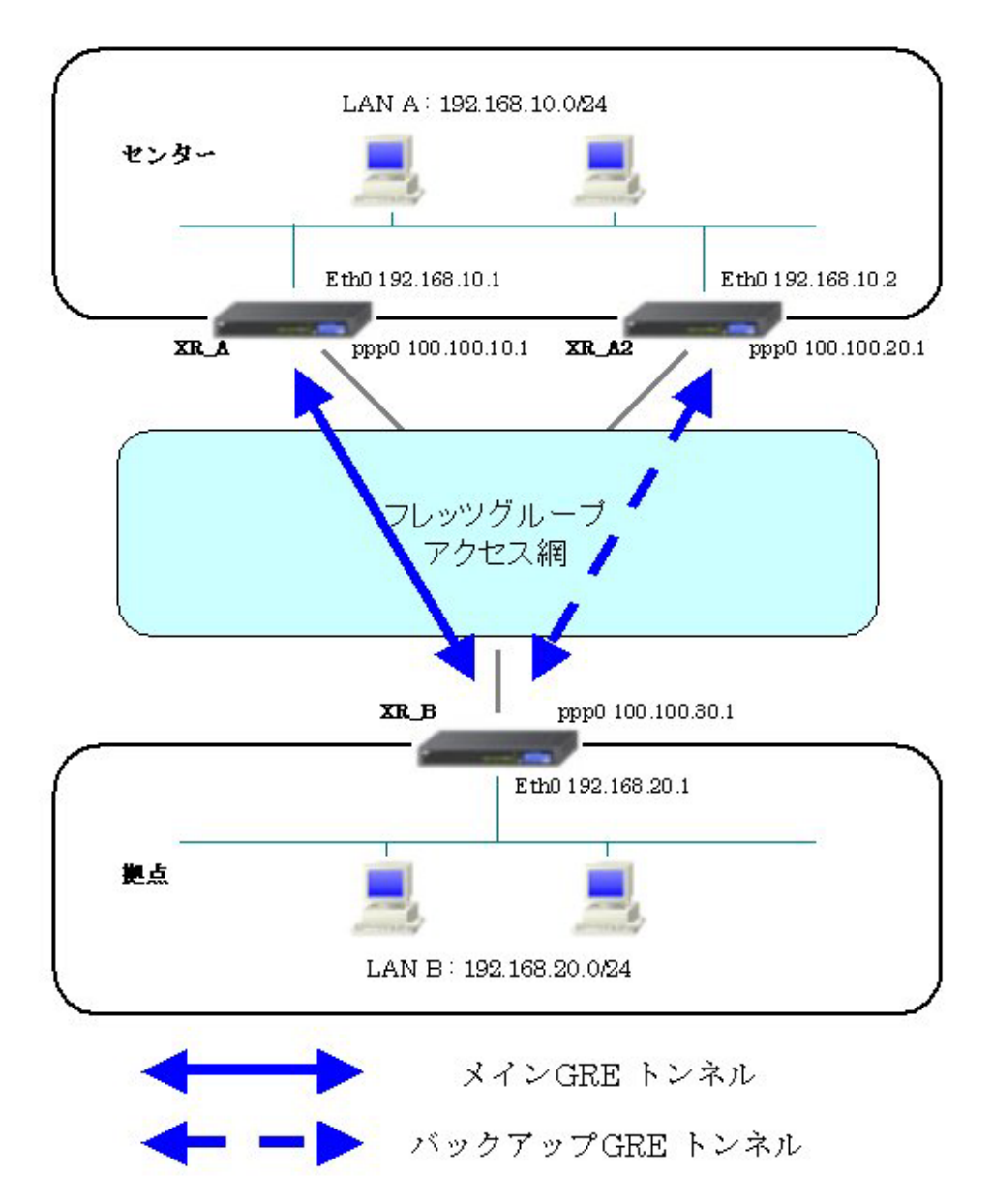

# 7-2. 要件

- ▶ インタフェースおよび PPP/PPPoE
  - フレッツグループアクセスには PPPoE で接続します。
  - PPPoE 接続は、自動再接続するように設定しています。
  - IP マスカレード、ステートフルパケットインスペクションを「無効」に設定しています。

主なインタフェースおよび PPP/PPPoE のパラメータ

|               | XR_A(センター1)     | XR_A2(センター2)    | XR_B(拠点)        |
|---------------|-----------------|-----------------|-----------------|
| LAN 側インタフェース  | Ether0          | Ether0          | Ether0          |
| LAN 側 IP アドレス | 192. 168. 10. 1 | 192. 168. 10. 2 | 192. 168. 20. 1 |
| WAN 側インタフェース  | Ether1[ppp0]    | Ether1[ppp0]    | Ether1[ppp0]    |
| WAN 側 IP アドレス | 100. 100. 10. 1 | 100. 100. 20. 1 | 100. 100. 30. 1 |
| PPPoE ユーザ名    | test10          | test20          | test30          |
| PPPoE パスワード   | test10pass      | test20pass      | test30pass      |
| WAN 側接続回線     | PPPoE 接続        | PPPoE 接続        | PPPoE 接続        |

≻ GRE

- XR\_A(センタールータ1)のインタフェースアドレスを「172.16.0.1」と設定しています。
- XR\_A2(センタールータ 2)のインタフェースアドレスを「172.16.0.5」と設定しています。
- XR\_B(拠点ルータ)のインタフェースアドレスを GRE1 は「172.16.0.2」, GRE2 は 「172.16.0.6」と設定しています。
- XR\_B(拠点ルータ)では、XR\_A(センタールータ 1)を「GRE1」, XR\_A2(センタールータ 2)を「GRE2」と設定しています。
- XR\_A(センタールータ 1), XR\_A2(センタールータ 2), XR\_B(拠点ルータ)でそれぞれ GRE KeepAlive を有効にしています。

主な GRE のパラメータ

|                  | XR_A(センター1)      | XR_A2(センター2)    | XR_B (          | ·拠点)             |
|------------------|------------------|-----------------|-----------------|------------------|
| 対向拠点             | XR_B(拠点)         | XR_B(拠点)        | XR_A(センター1)     | XR_A2(センター2)     |
| インタフェースアドレス      | 172. 16. 0. 1/30 | 172.16.0.5/30   | 172.16.0.2/30   | 172.16.0.6/30    |
| リモート(宛先)アドレス     | 100. 100. 30. 1  | 100. 100. 30. 1 | 100. 100. 10. 1 | 100. 100. 20. 1  |
| ローカル(送信元)アドレス    | 100. 100. 10. 1  | 100. 100. 20. 1 | 100. 100. 30. 1 | 100. 100. 30. 1  |
| PEER アドレス        | 172. 16. 0. 2/30 | 172.16.0.6/30   | 172.16.0.1/30   | 172. 16. 0. 5/30 |
| MTU              | 1430             | 1430            | 1430            | 1430             |
| GRE KeepAlive    | 有効               | 有効              | 有効              | 有効               |
| [Interval/Retry] | [10/3]           | [10/3]          | [10/3]          | [10/3]           |
| MSS 設定[MSS 値]    | 有効[0]            | 有効[0]           | 有効[0]           | 有効[0]            |

≻ VRRP

- XR\_A(センタールータ 1), XR\_A2(センタールータ 2)の Ether0 側で VRRP を使用してい ます。
- 優先度は XR\_A(センタールータ 1)「100」, XR\_A2(センタールータ 2)「50」に設定しています。

主な VRRP のパラメータ

|                       | XR_A(センター1) | XR_A2(センター2) |
|-----------------------|-------------|--------------|
| 使用するインターフェース          | Ether0      | Ether0       |
| ルータ ID                | 51          | 51           |
| 優先度                   | 100         | 50           |
| IPアドレス 192.168.10.100 |             | 10.100       |

▶ スタティックルート

- XR\_A(センタールータ 1)では WAN 側回線の障害等を GRE KeepAlive で検出した場合、 拠点方向へのルートを XR\_A2(センタールータ 2)に切り替えるためのスタティックル ートを設定しています。
- XR\_B(拠点ルータ)では XR\_A(センタールータ 1)の WAN 側回線の障害等を GRE KeepAlive で検出した場合、センター側へのルートを GRE2 に切り替えるためのスタ ティックルートを設定しています。ディスタンス値を GRE1「1」, GRE2「10」と設定 しています。

# 7-3. 設定例

センタールータ1(XR\_A)

ポイント

拠点と GRE 接続するための設定を行います。

### 〈〈インタフェース設定〉〉

[Ethernet0の設定]

IPアドレスに「192.168.10.1」を設定します。

※IPアドレスの設定を変更した場合、即設定が反映されます。

| ⊙ 固定アド         | レスで使用                                        |
|----------------|----------------------------------------------|
| IP 7F L ス      | 192.168.10.1                                 |
| ネットマスク         | 255.255.255.0                                |
| мти            | 1500                                         |
|                | ーバから取得                                       |
| ホ가名            |                                              |
| мартя из       | 2                                            |
| □ IPマス<br>(この) | カレード(ip masq)<br>ドートで使用するIPアドレスに変換して通信を行います) |
| 27-            | トフルパケットインスペクション(spi)                         |
| s              | PI で DROP したパケットのLOGを取得                      |
| proxy          | arp                                          |
| Directe        | ed Broadcast                                 |

[Ethernet1の設定]

PPPoE 接続で使用するため、IP アドレスに「0」を設定します。

※PPPoE で接続する場合には "ppp" という論理インタフェースを自動的に生成し、この論理インタフェ ースを使って PPPoE 接続を行います。

| ●固定アト   | レスで使用                                                                 |
|---------|-----------------------------------------------------------------------|
| IPアドレス  | 0                                                                     |
| ネットマスク  | 255.255.255.0                                                         |
| мти     | 1500                                                                  |
|         | ーバから取得                                                                |
| ホスト名    |                                                                       |
| мартир  | 2                                                                     |
| (この)    | カレード(ip masq)<br>ドートで使用するIPアドレスに変換して通信を行います)<br>トラリッチャート クリコックション(テロ) |
|         | トフルハテットインスペンション(SPI)<br>PI で DROP したパケットのLOGを取得                       |
| proxy   | arp                                                                   |
| Directo | ed Broadcast                                                          |

### <<PPP/PPPoE 設定>>

[接続先設定1]

フレッツグループアクセスの接続で使用するユーザ ID,パスワードを登録します。

| ユーザロ  | test10     |
|-------|------------|
| パスワード | test10pass |

[接続設定]

フレッツグループアクセスの接続で使用する接続先、インタフェース等を選択します。

※この例では、フレッツグループアクセス側に対しては IP マスカレード, ステートフルパケットインス ペクション設定を「無効」にしています。

| 接続先の選択                 | ●接統先1 ●接統先2 ●接統先3 ●接統先4 ●接統先5                                                                      |
|------------------------|----------------------------------------------------------------------------------------------------|
| 接続ポート                  | O Ether O Ether O Ether O BRI (64K) O BRI MP(128K) O Leased Line(64K) O Leased Line(128K) O RS232C |
| 接続形態                   | ○ 手動接続 ● 常時接続 ○ スケジューラ接続                                                                           |
| RS232C/BRI接続タイプ        | <ul> <li>● 通常</li> <li>○ On-Demand接続</li> </ul>                                                    |
| IPマスカレード               | ● 無効 ● 有効                                                                                          |
| ステートフルパケット<br>インスペクション | ● 無効 ○ 有効 □ DROP したパケットのLOGを取得                                                                     |
| デフォルトルートの設定            | ○無効 ⊙ 有効                                                                                           |

PPPoE の再接続性を高めるために、PPPoE 特殊オプションを設定しています。

| PPPoE特殊オプション<br>(全回線共通) | <ul> <li>✓ 回線接続時に前回のPPPcE セッションのPADTを強制送出</li> <li>✓ 非接続SessionのIPv4Packet受信時I_IPADTを強制送出</li> <li>✓ 非接続SessionのIPv4Packet受信時I_IPADTを強制送出</li> </ul> |
|-------------------------|----------------------------------------------------------------------------------------------------|
|                         | 非接続SessionのLCP-EchoRequest受信時13PADTを強制送出                                                                                                    |

接続が完了した場合、回線状態が以下のように表示されます。

| <b>回換状</b> 差 主回換で接続しています |
|--------------------------|
|--------------------------|

### <<GRE 設定>>

[GRE1 設定]

XR\_B(拠点ルータ)との GRE トンネルを設定します。

この例では、GREの MTU 値を「1430」に設定しています。

| インタフェー スアドレス       | 172.16.0.1/30 (例:192.168.0.1/30)  |
|--------------------|-----------------------------------|
| リモート(宛先)アドレス       | 100.100.20.1 (例:192.168.1.1)      |
| ローカルG差信元)アドレス      | 100.100.10.1 (19):192.168.2.1)    |
| PEER7F L ス         | 172.16.0.2/30 (#):192.168.0.2/30) |
| TTL                | 255 (1-255)                       |
| MTU                | 1430 (最大值 1500)                   |
| Path MTU Discovery | ⊙ 有効 ○ 無効                         |

GRE1の障害検出用として、GRE KeepAlive を有効にしています。

| CEE Kaas Mina  | ● 有効 ● 無効   |           |  |  |  |
|----------------|-------------|-----------|--|--|--|
| CITE NeepAlive | Interval 10 | ≱y Retry3 |  |  |  |

MSS 設定を「有効」にしています。

|       | ◎ 有効 (            | ◯ 無効                                     |  |
|-------|-------------------|------------------------------------------|--|
| MSS設定 | MSS值 0            | Byte                                     |  |
|       | (有効時に)<br>MSS値を自動 | ASS値が0の場合は、<br>設定(Clamp MSS to MTU)します。) |  |

### <<各種サービスの設定>>

### 【VRRP サービス】

LAN 側インタフェース「Ether0」で XR\_A2(センタールータ2)と VRRP による冗長化を行います。

| 使用するインターフェース | 仮想MACアドレス | ルータロ | 優先度 | IPアドレス         | インターバル | Auth_Type | password |
|--------------|-----------|------|-----|----------------|--------|-----------|----------|
| Ether 0 💌    | 使用しない 🔽   | 51   | 100 | 192.168.10.100 | 1      | 指定しない 💌   |          |

VRRP サービスを起動します。

## <<スタティックルート設定>>

XR\_B(拠点ルータ)のフレッツグループアクセス WAN 側 IP(100.100.30.1)へのルートをインタフェース 「ppp0」で設定しています。拠点側への通信が GRE トンネルを通るようにインタフェース「gre1」,ディ スタンス「1」でスタティックルートを設定しています。

また GRE KeepAlive で障害を検出した場合、障害を検出した GRE インタフェースのルートが無効になり ますので、バックアップ側となる XR\_A2(センタールータ2)へのルートが有効になるよう設定していま す。

またこのルートのディスタンス値は「10」に設定していますので、GRE KeepAlive で障害を検出するまではこのルートは無効となります。

| アドレス         | ネットマスク          | インターフェー ス/ゲートウェイ | ディスタンス<br>(1-255> |
|--------------|-----------------|------------------|-------------------|
| 100.100.30.1 | 255.255.255.255 | рррО             | 1                 |
| 192.168.20.0 | 255.255.255.0   | gre1             | 1                 |
| 192.168.20.0 | 255.255.255.0   | 192.168.10.2     | 2 10              |

センタールータ 2(XR\_A2)

ポイント

拠点とバックアップで GRE 接続するルータになります。

# 〈〈インタフェース設定〉〉

[Ethernet0の設定]

IPアドレスに「192.168.10.2」を設定します。

※IPアドレスの設定を変更した場合、即設定が反映されます。

| ⑧ 固定アド         | レスで使用                                       |
|----------------|---------------------------------------------|
| IPアドレス         | 192.168.10.2                                |
| ネットマスク         | 255.255.255.0                               |
| MTU            | 1500                                        |
|                | 一バから取得                                      |
| ホスト名           |                                             |
| мартгия        | 2                                           |
| □ IPマス<br>(この) | カレードûp masq)<br>ドートで使用するIPアドレスに変換して通信を行います) |
| 27-            | トフルパケットインスペクション(spi)                        |
| s              | PI で DROP したパケットのLOGを取得                     |
| proxy          | arp                                         |
| Directo        | ed Broadcast                                |

[Ethernet1の設定]

PPPoE 接続で使用するため、IP アドレスに「0」を設定します。

※PPPoE で接続する場合には "ppp" という論理インタフェースを自動的に生成し、この論理インタフェ ースを使って PPPoE 接続を行います。

| ◎固定アト          | レスで使用                                        |
|----------------|----------------------------------------------|
| IP アドレス        | 0                                            |
| ネットマスク         | 255.255.255.0                                |
| мти            | 1500                                         |
| Орнорн         | ーバから取得                                       |
| ホオト名           |                                              |
| мастрия        | 2                                            |
| □ IPマス<br>(この) | カレード(ip masq)<br>ボートで使用するIPアドレスに変換して通信を行います) |
| 27-            | トフルパケットインスペクション(spi)                         |
| Ls             | PIで DROP したパケットのLOGを取得                       |
| proxy          | arp                                          |
| Directo        | ed Broadcast                                 |

### <<PPP/PPPoE 設定>>

[接続先設定1]

フレッツグループアクセスの接続で使用するユーザ ID,パスワードを登録します。

| ユーザロ  | test20     |  |
|-------|------------|--|
| パスワード | test20pass |  |

[接続設定]

フレッツグループアクセスの接続で使用する接続先、インタフェース等を選択します。

※この例では、フレッツグループアクセス側に対しては IP マスカレード, ステートフルパケットインス ペクション設定を「無効」にしています。

| 接続先の選択                 | ●接號先1 ●接號先2 ●接號先3 ●接號先4 ●接號先5                                                                |
|------------------------|----------------------------------------------------------------------------------------------|
| 接続ポート                  | OEther0 OEther1 OEther2 OBRI(64K) OBRI MP(128K) OLeased Line(64K) OLeased Line(128K) OR5232C |
| 接続形態                   | ○ 手動接続 ● 常時接続 ○ スケジューラ接続                                                                     |
| RS2320/BRI接続タイプ        | <ul> <li>● 通常</li> <li>○ On-Demand接続</li> </ul>                                              |
| IPマスカレード               | ⊙無効 ○有効                                                                                      |
| ステートフルパケット<br>インスペウション | ○無効 ○有効 □DROPしたパケットのLOGを取得                                                                   |
| デフォルトルートの設定            | ○無効 ● 有効                                                                                     |

PPPoE の再接続性を高めるために、PPPoE 特殊オプションを設定しています。

| PPP-E結みオブション | ☑ 回線接続時に前回のPPPœ セッションのPADTを強制送出           |
|--------------|-------------------------------------------|
| (全回線共通)      | └┘非接続SessionのIPv4Packet受信時1つADTを強制送出      |
|              | ✓ 非接続SessionのLOP-EchoRequest受信時にPADTを強制送出 |

接続が完了した場合、回線状態が以下のように表示されます。

### <<GRE 設定>>

[GRE1 設定]

XR\_B(拠点ルータ)との GRE トンネルを設定します。

この例では、GREのMTU 値を「1430」に設定しています。

| インタフェー スアドレス       | 172.16.0.5/30 (例:192.168.01/30) |
|--------------------|---------------------------------|
| リモート(宛先)アドレス       | 100.100.30.1 (第192.168.1.1)     |
| ローカルG差信元)アドレス      | 100.100.20.1 (現192.168.2.1)     |
| PEER7F LA          | 172.16.0.6/30 (例:192.168.02/30) |
| TTL                | 255 (1-255)                     |
| ΜΤΟ                | 1430 (最大值 1500)                 |
| Path MTU Discovery | ⊙ 有効 ○ 無効                       |

GRE1の障害検出用として、GRE KeepAlive を有効にしています。

| CEE Keep áline | ● 有効 ● 無効   |           |  |  |
|----------------|-------------|-----------|--|--|
|                | Interval 10 | 秒 Retry 3 |  |  |

MSS 設定を「有効」にしています。

|       | ◎ 有効 ○ 無効         |                                          |
|-------|-------------------|------------------------------------------|
| MSS設定 | MSS值 0            | Byte                                     |
|       | (有効時に)<br>MSS値を自動 | MSS値が0の場合は、<br>設定(Clamp MSS to MTU)します。) |

### <<各種サービスの設定>>

### 【VRRP サービス】

LAN 側インタフェース「Ether0」で XR\_A(センタールータ1)と VRRP による冗長化を行います。 この例では、正常時 XR\_A2(センタールータ2)はバックアップとなるため、XR\_A(センタールータ1)よ り低い優先度「50」を設定しています。

| 使用するインターフェース | 仮想MACアドレス | ルータロ | 優先度 | IP7FLス         | インターバル | Auth_Type | password |
|--------------|-----------|------|-----|----------------|--------|-----------|----------|
| Ether 0 💌    | 使用しない 💌   | 51   | 50  | 192.168.10.100 | 1      | 指定しない 💌   |          |

VRRP サービスを起動します。

| VRRPサービス | 〇停止   | ⊙記動 |  |
|----------|-------|-----|--|
|          | 01111 |     |  |

### <<スタティックルート設定>>

XR\_B(拠点ルータ)のフレッツグループアクセス WAN 側 IP(100.100.30.1)へのルートをインタフェース 「ppp0」で設定しています。拠点側への通信が GRE トンネルを通るようにインタフェース「gre1」,ディ スタンス「1」でスタティックルートを設定しています。

| アドレス         | ネットマスク          | インターフェー ス/ゲートウェイ | ディスタンス<br><1-255> |
|--------------|-----------------|------------------|-------------------|
| 100.100.30.1 | 255.255.255.255 | рррО             | 1                 |
| 192.168.20.0 | 255.255.255.0   | gre1             | 1                 |

拠点ルータ(XR\_B)

ポイント

XR\_A(センタールータ1), XR\_A2(センタールータ2)と GRE 接続するための設定を行います。 GRE KeepAlive を行い、メイン側で GRE KeepAlive により障害を検出した場合、バックアップ側のルートが有効になるように設定しています。

## 〈〈インタフェース設定〉〉

[Ethernet0の設定]

IPアドレスに「192.168.20.1」を設定します。

※IPアドレスの設定を変更した場合、即設定が反映されます。

| <ul> <li>固定アド</li> </ul> | レスで使用                                         |
|--------------------------|-----------------------------------------------|
| ₽アチレス                    | 192.168.20.1                                  |
| ネットマスク                   | 255.255.255.0                                 |
| мто                      | 1500                                          |
|                          | ーパから取得                                        |
| ホスト名                     |                                               |
| мартғы                   | ۲ <u>ــــــــــــــــــــــــــــــــــــ</u> |
| IPマス<br>(この)             | カレード(ip masq)<br>ドートで使用するIPアドレスに変換して通信を行います)  |
| 27-                      | トフルパケットインスペクション(spi)                          |
| s                        | PI で DROP したパケットのLOGを取得                       |
| proxy :                  | qrp                                           |
| Directe                  | ed Broadcast                                  |

[Ethernet1の設定]

PPPoE 接続で使用するため、IP アドレスに「0」を設定します。

※PPPoE で接続する場合には "ppp" という論理インタフェースを自動的に生成し、この論理インタフェ ースを使って PPPoE 接続を行います。

| ③固定アト       | レスで使用                                         |
|-------------|-----------------------------------------------|
| IPアドレス      | 0                                             |
| ネットマスク      | 255.255.255.0                                 |
| мти         | 1500                                          |
|             | ーバから取得                                        |
| ホスト名        |                                               |
| мартир      | 2                                             |
| Pマス<br>(この) | カレード(ip masq)<br>ボートで使用するIPアドレスII変換して通信を行います) |
| 27-         | トフルパケットインスペクション(spi)                          |
| s           | PI で DROP したパケットのLOGを取得                       |
| proxy       | arp                                           |
| Directo     | ed Broadcast                                  |

### <<PPP/PPPoE 設定>>

[接続先設定1]

フレッツグループアクセスの接続で使用するユーザ ID,パスワードを登録します。

| ユーザロ  | test30     |
|-------|------------|
| パスワード | test30pass |

[接続設定]

フレッツグループアクセスの接続で使用する接続先、インタフェース等を選択します。

※この例では、フレッツグループアクセス側に対しては IP マスカレード, ステートフルパケットインス ペクション設定を「無効」にしています。

| 接続先の選択                 | ●接號先1 ●接號先2 ●接號先3 ●接號先4 ●接號先5                                                                |
|------------------------|----------------------------------------------------------------------------------------------|
| 接続ポート                  | OEther0 OEther1 OEther2 OBRI(64K) OBRI MP(128K) OLeased Line(64K) OLeased Line(128K) OR5232C |
| 接続形態                   | ○ 手動接続 ● 常時接続 ○ スケジューラ接続                                                                     |
| RS2320/BRI接続タイプ        | <ul> <li>● 通常</li> <li>○ On-Demand接続</li> </ul>                                              |
| IPマスカレード               | ⊙無効 ○有効                                                                                      |
| ステートフルパケット<br>インスペウション | ○無効 ○有効 □DROPしたパケットのLOGを取得                                                                   |
| デフォルトルートの設定            | ○無効 ● 有効                                                                                     |

PPPoE の再接続性を高めるために、PPPoE 特殊オプションを設定しています。

| PPPoE特殊オプション | ✓回線接続時に前回のPPPcEセッションのPADTを強制送出           |
|--------------|------------------------------------------|
| (全回線共通)      | ✓非接続SessionのIPv4Packet受信時IごPADTを強制送出     |
|              | ✓非接続SessionのLCP-EchoRequest受信時にPADTを強制送出 |

接続が完了した場合、回線状態が以下のように表示されます。

### <<GRE 設定>>

[GRE1 設定]

XR\_A(センタールータ1)とのGREトンネルを設定します。

この例では、GREのMTU 値を「1430」に設定しています。

| インタフェー スアド レス      | 172.16.0.2/30 (例:192.168.0.1/30) |
|--------------------|----------------------------------|
| リモート(宛先)アドレス       | 100.100.10.1 (期192.168.1.1)      |
| ローカルG差信元)アドレス      | 100.100.30.1 (19):192.168.2.1)   |
| PEERアドレス           | 172.16.0.1/30 (第):192.168.02/30) |
| TTL                | 255 (1-255)                      |
| MTU                | 1430 (最大値 1500)                  |
| Path MTU Discovery | ⊙ 有効 ○ 無効                        |

GRE KeepAlive の設定をします。

| GRE Keep Alive | <ul> <li>● 有効 ○ 無効</li> </ul> |    |   |       |   |
|----------------|-------------------------------|----|---|-------|---|
|                | Interval                      | 10 | 秒 | Retry | 3 |

MSS 設定を「有効」にしています。

|       | ● 有効 ○ 無効                                            |  |  |  |
|-------|------------------------------------------------------|--|--|--|
| MSS設定 | MSS值 0 Byte                                          |  |  |  |
|       | (有効時口MSS値が0の場合は、<br>MSS値を自動設定(Clamp MSS to MTU)します。) |  |  |  |

[GRE2 設定]

XR\_A2(センタールータ2)との GRE トンネルを設定します。 この例では、GRE の MTU 値を「1430」に設定しています。

| インタフェー スアドレス       | 172.16.0.6/30 (MPI:192.168.0.1/30)       |  |  |
|--------------------|------------------------------------------|--|--|
| リモートの沈先)アドレス       | 100.100.20.1 (M):192.168.1.1)            |  |  |
| ローカルG差信元)アドレス      | 100.100.30.1 (M)(192.168.2.1)            |  |  |
| PEER7F レス          | 172.16.0.5/30 ( <b>M</b> /192.168.02/30) |  |  |
| TTL                | 255 (1-255)                              |  |  |
| MTU                | 1476 (最大値 1500)                          |  |  |
| Path MTU Discovery | ⊙ 有効 ○ 無効                                |  |  |

GRE KeepAliveの設定をします。

| GRE Keep.Alive | <ul> <li></li></ul> |           |  |  |  |
|----------------|---------------------|-----------|--|--|--|
|                | Interval 10         | 耖 Retry 3 |  |  |  |

MSS 設定を「有効」にしています。

|       | ⊙ 有効 ○ 無効                                                           |  |  |  |
|-------|---------------------------------------------------------------------|--|--|--|
| MSS設定 | MSS値 0 Byte<br>(有効時にMSS値が0の場合は、<br>MSS値を自動設定(Clamp MSS to MTU)します。) |  |  |  |

# <<スタティックルート設定>>

XR\_A(センタールータ1)の WAN 側回線の障害等が発生し、GRE KeepAlive で障害を検出した場合、セン ター方向へのバックアップルートを有効にするために、スタティックルートの設定を行います。 この例では、GRE1のディスタンス値(=1)の方が GRE2 のディスタンス値(=10)より小さいため、メイン側 のルートが有効になっているときは、GRE2 のスタティックルートは無効の状態になっています。

| アドレス         | ネットマスク          | インターフェー ス/ゲートウェイ | ディスタンス<br><1-255> |  |
|--------------|-----------------|------------------|-------------------|--|
| 100.100.10.1 | 255.255.255.255 | рррО             | 1                 |  |
| 192.168.10.0 | 255.255.255.0   | gre1             | 1                 |  |
| 100.100.20.1 | 255.255.255.255 | ppp2             | 1                 |  |
| 192.168.10.0 | 255.255.255.0   | gre2             | 10                |  |
# 8. GRE KeepAlive を利用した冗長化構成例2

この例は、センターメインルータで障害が発生したときに、GRE KeepAlive 等により障害を検出し、バックアップ側へ切り替える冗長化構成を実現する設定例です。

# 8-1. 構成例

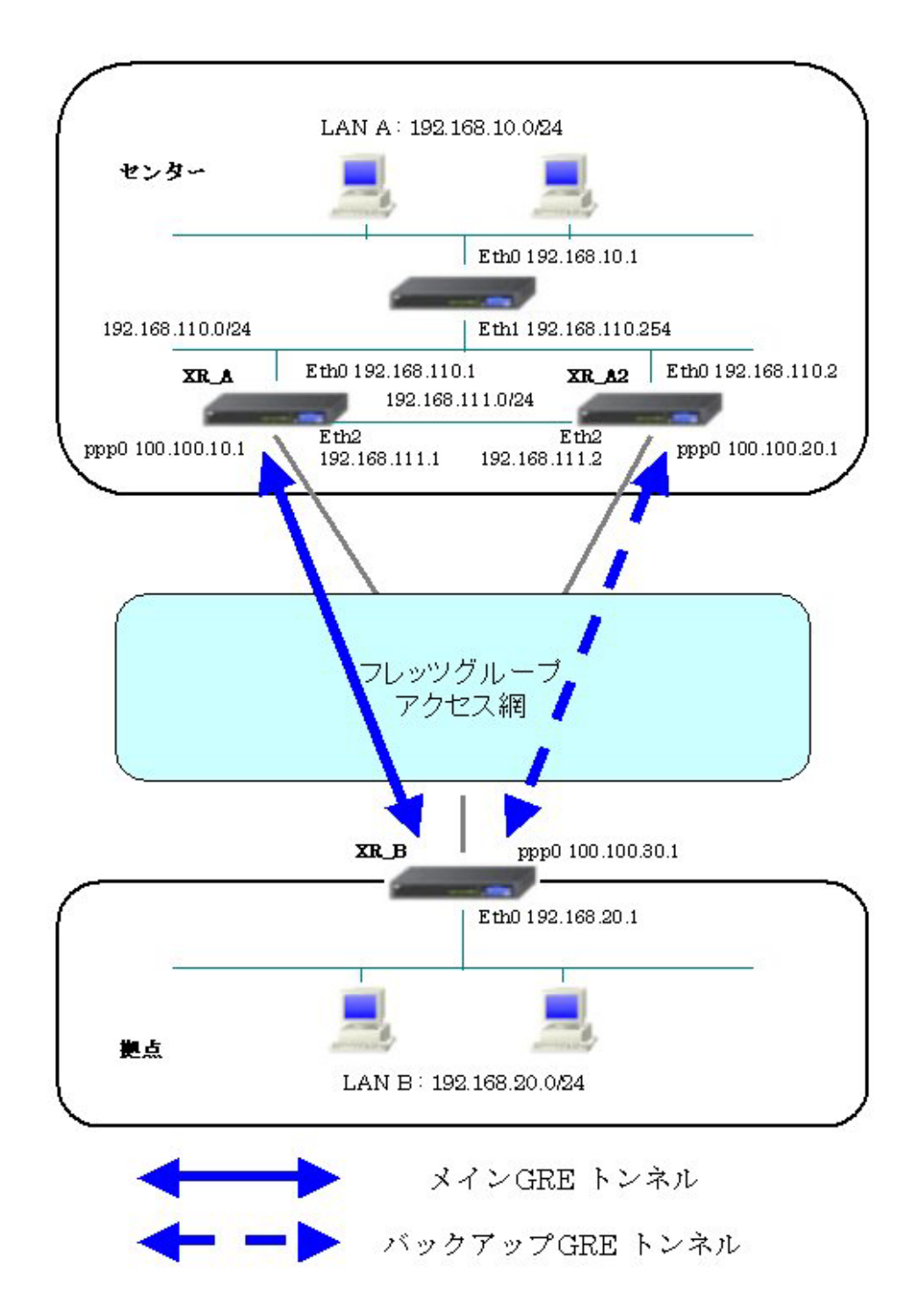

# 8-2. 要件

- ▶ インタフェースおよび PPP/PPPoE
  - フレッツグループアクセスには PPPoE で接続します。
  - PPPoE 接続は、自動再接続するように設定しています。
  - IP マスカレード、ステートフルパケットインスペクションを「無効」に設定しています。
  - XR\_A(センタールータ1) <-> XR\_A2(センタールータ2)間を Ether2 インタフェース でも接続するため、Ether2 インタフェースでの設定を行っています。

主なインタフェースおよび PPP/PPPoE のパラメータ(1)

|                 | XR_A(センター1)      | XR_A2(センター2)     | XR_B(拠点)        |
|-----------------|------------------|------------------|-----------------|
| LAN 側インタフェース    | Ether0           | Ether0           | Ether0          |
| LAN 側 IP アドレス   | 192. 168. 110. 1 | 192. 168. 110. 2 | 192. 168. 20. 1 |
| WAN 側インタフェース    | Ether1[ppp0]     | Ether1[ppp0]     | Ether1[ppp0]    |
| WAN 側 IP アドレス   | 100. 100. 10. 1  | 100. 100. 20. 1  | 100. 100. 30. 1 |
| PPPoE ユーザ名      | test10           | test20           | test30          |
| PPPoE パスワード     | test10pass       | test20pass       | test30pass      |
| WAN 側接続回線       | PPPoE 接続         | PPPoE 接続         | PPPoE 接続        |
| Ether2側 IP アドレス | 192. 168. 111. 1 | 192. 168. 111. 2 | _               |

主なインタフェースおよび PPP/PPPoE のパラメータ(2)

|                  | XR_A3(センター3)       |
|------------------|--------------------|
| Ether0 側 IP アドレス | 192. 168. 10. 1    |
| Ether1 側 IP アドレス | 192. 168. 110. 254 |

≻ GRE

- XR\_A(センタールータ1)のインタフェースアドレスを「172.16.0.1」と設定しています。
- XR\_A2(センタールータ 2)のインタフェースアドレスを「172.16.0.5」と設定しています。
- XR\_B(拠点ルータ)のインタフェースアドレスを GRE1 は「172.16.0.2」, GRE2 は 「172.16.0.6」と設定しています。
- XR\_B(拠点ルータ)では、XR\_A(センタールータ 1)を「GRE1」, XR\_A2(センタールータ 2)を「GRE2」と設定しています。
- XR\_A(センタールータ1), XR\_A2(センタールータ2), XR\_B(拠点ルータ)でそれぞれ GRE KeepAlive を有効にしています。

主な GRE のパラメータ

|                  | XR_A(センター1)      | XR_A2(センター2)    | XR_B (          | ·拠点)             |
|------------------|------------------|-----------------|-----------------|------------------|
| 対向拠点             | XR_B(拠点)         | XR_B(拠点)        | XR_A(センター1)     | XR_A2(センター2)     |
| インタフェースアドレス      | 172. 16. 0. 1/30 | 172.16.0.5/30   | 172.16.0.2/30   | 172.16.0.6/30    |
| リモート(宛先)アドレス     | 100. 100. 30. 1  | 100. 100. 30. 1 | 100. 100. 10. 1 | 100. 100. 20. 1  |
| ローカル(送信元)アドレス    | 100. 100. 10. 1  | 100. 100. 20. 1 | 100. 100. 30. 1 | 100. 100. 30. 1  |
| PEER アドレス        | 172. 16. 0. 2/30 | 172.16.0.6/30   | 172.16.0.1/30   | 172. 16. 0. 5/30 |
| MTU              | 1430             | 1430            | 1430            | 1430             |
| GRE KeepAlive    | 有効               | 有効              | 有効              | 有効               |
| [Interval/Retry] | [10/3]           | [10/3]          | [10/3]          | [10/3]           |
| MSS 設定[MSS 值]    | 有効[0]            | 有効[0]           | 有効[0]           | 有効[0]            |

≻ OSPF

- Areaは「0」のみ使用しています。
- XR\_A(センタールータ1)の Router-ID を「200.200.10.1」と設定しています。
- XR\_A2(センタールータ 2)の Router-ID を「200. 200. 10. 2」と設定しています。
- XR\_A3(センタールータ 3)の Router-ID を「200.200.10.3」と設定しています。
- XR\_A3(センタールータ3)でのみ eth0 インタフェースで Passive-Interface を「有効」 にしています。
- XR\_A2(センタールータ 2)で Static ルート再配信時のメトリック値を「255」と設定 しています。

主な OSPF のパラメータ(1)[インタフェースへの OSPF エリア設定, OSPF 機能設定]

|                                | XR_A(センター1)     | XR_A2(センター2)        | XR_A3(センター3)       |
|--------------------------------|-----------------|---------------------|--------------------|
| ネットワークアドレス 192.168.110.0/24[0] |                 | 192.168.110.0/24[0] | 192.168.10.0/24[0] |
| [AREA 番号]                      |                 |                     | 192168.110.0/24[0] |
| Router-ID 設定                   | 200. 200. 10. 1 | 200. 200. 10. 2     | 200. 200. 10. 3    |
| Static ルート再配信                  | 有効              | 有効                  | 無効                 |
| [メトリック値]                       | [空欄]            | [255]               | [空欄]               |

主な OSPF のパラメータ(2)[インタフェース設定]

|         | XR_A3(センター3) |
|---------|--------------|
| インタフェース | eth0         |
| Passive | 有効           |

▶ スタティックルート

- XR\_A(センタールータ1)ではLAN 側障害が発生した場合、「192.168.10.0/24」方向へのルートをXR\_A2(センタールータ2)に切り替えるためのスタティックルートを設定しています。
- XR\_B(拠点ルータ)では XR\_A(センタールータ 1)の WAN 側回線の障害等を GRE KeepAlive で検出した場合、センター側へのルートを GRE2 に切り替えるためのスタ ティックルートを設定しています。ディスタンス値を GRE1「1」, GRE2「10」と設定 しています。

#### 8-3. 設定例

### センタールータ1(XR\_A)

ポイント

拠点と GRE 接続するための設定を行います。 OSPF で拠点側のルート情報を配信しています。

## 〈〈インタフェース設定〉〉

[Ethernet0 の設定]

IP アドレスに「192.168.110.1」を設定します。

※IPアドレスの設定を変更した場合、即設定が反映されます。

| ●固定アト                     | レスで使用                                        |  |  |
|---------------------------|----------------------------------------------|--|--|
| IPアドレス                    | 192.168.110.1                                |  |  |
| ネットマスク                    | 255.255.255.0                                |  |  |
| MTU                       | 1500                                         |  |  |
|                           | ーバから取得                                       |  |  |
| ホスト名                      |                                              |  |  |
| мартя из                  | 2                                            |  |  |
| IPマス<br>(この)              | カレード(ip masq)<br>ドートで使用するIPアドレスに変換して通信を行います) |  |  |
| □ ステートフルパケットインスペクション(spi) |                                              |  |  |
| s                         | PI で DROP したパケットのLOGを取得                      |  |  |
| proxy arp                 |                                              |  |  |
| Directo                   | Directed Broadcast                           |  |  |

[Ethernet1の設定]

PPPoE 接続で使用するため、IP アドレスに「0」を設定します。

※PPPoE で接続する場合には "ppp" という論理インタフェースを自動的に生成し、この論理インタフェ ースを使って PPPoE 接続を行います。

| ③固定アト                                                                           | レスで使用         |  |
|---------------------------------------------------------------------------------|---------------|--|
| IPアドレス                                                                          | 0             |  |
| ネットマスク                                                                          | 255.255.255.0 |  |
| мти                                                                             | 1500          |  |
| OHOPH                                                                           | ーバから取得        |  |
| ホスト名                                                                            |               |  |
| MACTELS                                                                         | 2             |  |
| ■ IPマスカレード(p masq)<br>(このボートで使用するIPアドレスに変換して通信を行います)<br>ステートフルパケットインスペクション(spi) |               |  |
| SPIでDROP したパケットのLOGを取得                                                          |               |  |
| proxy arp                                                                       |               |  |
| Directed Broadcast                                                              |               |  |

[Ethernet2の設定]

Ethernet2に関する設定をします。

XR\_A2(センタールータ2)と直接接続するインタフェースとして設定しています。

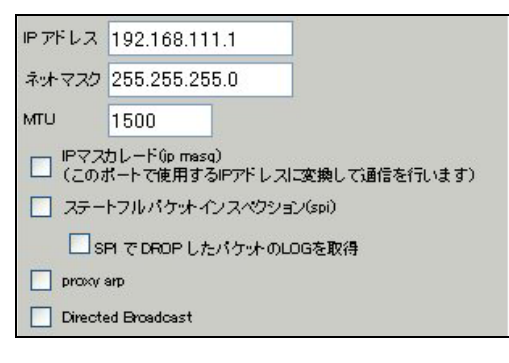

#### <<PPP/PPPoE 設定>>

[接続先設定1]

フレッツグループアクセスの接続で使用するユーザ ID,パスワードを登録します。

| ユーザロ  | test10     |
|-------|------------|
| パスワード | test10pass |

[接続設定]

フレッツグループアクセスの接続で使用する接続先、インタフェース等を選択します。

※この例では、フレッツグループアクセス側に対しては IP マスカレード, ステートフルパケットインス ペクション設定を「無効」にしています。

| 接続先の選択                 | ●接統先1 ●接統先2 ●接統先3 ●接統先4 ●接統先5                                                                      |  |
|------------------------|----------------------------------------------------------------------------------------------------|--|
| 接続ポート                  | O Ether O Ether O Ether O BRI (64K) O BRI MP(128K) O Leased Line(64K) O Leased Line(128K) O RS232C |  |
| 接統形態                   | ○ 手動接続 ● 常時接続 ○ スケジューラ接続                                                                           |  |
| RS232C/BRI接続タイプ        | <ul> <li>● 通常</li> <li>○ On-Demand接続</li> </ul>                                                    |  |
| IPマスカレード               | ◎ 無効 ○ 有効                                                                                          |  |
| ステートフルパケット<br>インスペウション | ◎ 無効 ○ 有効 □ DROP したパケットのLOGを取得                                                                     |  |
| デフォルトルートの設定            | ○無効 ◎ 有効                                                                                           |  |

PPPoE の再接続性を高めるために、PPPoE 特殊オプションを設定しています。

| PPPoE特殊オプション<br>(全回線共通) | <ul> <li>✓ 回線接続時に前回のPPPcE セッションのPADTを強制送出</li> <li>✓ 非接続SessionのIPv4Packet受信時I_IPADTを強制送出</li> <li>✓ 非接続SessionのIPv4Packet受信時I_IPADTを強制送出</li> </ul> |
|-------------------------|----------------------------------------------------------------------------------------------------|
|                         | 「「非接続SessionのLCP-EchoRequest受信時」「PADTを強制送出                                                                                                    |

接続が完了した場合、回線状態が以下のように表示されます。

|   | 回袋状患 | 主回線で接枝しています |  |
|---|------|-------------|--|
| _ |      |             |  |

#### <<GRE 設定>>

[GRE1 設定]

XR\_B(拠点ルータ)との GRE トンネルを設定します。

この例では、GREのMTU 値を「1430」に設定しています。

| インタフェー スアドレス       | 172.16.0.1/30 (例:192.168.0.1/30) |
|--------------------|----------------------------------|
| リモート(宛先)アドレス       | 100.100.30.1 (₩192.168.1.1)      |
| ローカルG差信元)アドレス      | 100.100.10.1 (期)192.168.2.1)     |
| PEER7F LA          | 172.16.0.2/30 (MI192.168.02/30)  |
| TTL                | 255 (1-255)                      |
| MTU                | 1430 (最大値 1500)                  |
| Path MTU Discovery | ⊙ 有効 ○ 無効                        |

GRE1の障害検出用として、GRE KeepAlive を有効にしています。

| CEE Kasa Mina | ⊙ 有効 ○ 無効               |
|---------------|-------------------------|
| CITE ReepAive | Interval 10 🕸 Retry 3 🔲 |

MSS 設定を「有効」にしています。

|       | ⊙ 有効 (             | ◯無効                                      |
|-------|--------------------|------------------------------------------|
| MSS設定 | MSS值 0             | Byte                                     |
|       | (有効時)コV<br>MSS値を自動 | ISS値か0の場合は、<br>設定(Clamp MSS to MTU)します。) |

# <<スタティックルート設定>>

XR\_B(拠点ルータ)のフレッツグループアクセス WAN 側 IP(100.100.30.1)へのルートをインタフェース「ppp0」で設定しています。拠点側への通信が GRE トンネルを通るようにインタフェース「gre1」,ディスタンス「1」でスタティックルートを設定しています。なお、GRE KeepAlive で障害を検出した場合、障害を検出した GRE インタフェースのルートは削除されます。

また XR\_A(センタールータ1)の LAN 側で障害が発生した場合、「192.168.10.0/24」宛のルート情報がな くなります(「192.168.10.0/24」宛のルート情報は OSPF により配信されているため)。そのためバック アップ用として「192.168.10.0/24」宛のルートをスタティックルートで設定しています。なおこのルー トのディスタンス値は「200」に設定していますので、OSPF で「192.168.10.0/24」宛のルート情報が配 信されている間は、無効になります。

| アドレス         | ネットマスク          | インタ  | ーフェー ス/ゲートウェイ | ディスタンス<br><1-255> |
|--------------|-----------------|------|---------------|-------------------|
| 100.100.30.1 | 255.255.255.255 | рррО |               | 1                 |
| 192.168.20.0 | 255.255.255.0   | gre1 |               | 1                 |
| 192.168.10.0 | 255.255.255.0   |      | 192.168.111.2 | 200               |

<<各種サービスの設定>>

<ダイナミックルーティング> -> <OSPF>

[指定インタフェースへの OSPF エリア設定]

OSPF機能を動作させるインタフェースを、本装置に接続しているネットワークで指定します。 またそのエリア番号も指定します。

| ネットワークアドレス         | AREA番号         |
|--------------------|----------------|
| (例:192.168.0.0/24) | (0-4294967295) |
| 192.168.110.0/24   | 0              |

[OSPF 機能設定]

XR\_A(センタールータ1)の Router-ID として「200.200.10.1」を設定しています。 この例では、拠点側へのルートを OSPF で配信するために、「static ルート再配信」を使用しています。 また Administrative Distance 設定はデフォルトの「110」を使用しています。

| RouterHD設定                | 200.200.10.1 (例:192.168.0.1)                                                       |
|---------------------------|------------------------------------------------------------------------------------|
| Connected再配信              | <ul> <li>         ● 有効 ● 無効</li></ul>                                              |
| staticルート再配信              | <ul> <li>● 有効 ● 無効</li> <li>水・リックタイプ 2 ▼</li> <li>水・リック値設定 (0-16777214)</li> </ul> |
| FMPルートの再配信                | <ul> <li>         ● 有効 ● 無効</li></ul>                                              |
| BGPルートの再配信                | <ul> <li></li></ul>                                                                |
| Administrative Distance設定 | 110 (1-255)デフォルト110                                                                |

【ダイナミックルーティング】 -> <OSPF>

OSPF を起動します。

| <u>OSPF</u> | ○ 傍止 ⊙ 記動 |
|-------------|-----------|
|             |           |

センタールータ2(XR\_A2)

### ポイント

拠点とバックアップで GRE 接続するルータになります。

OSPF で拠点側のルート情報を配信していますが、Static ルートの再配信時にメトリック値の設定変更を 行っています。

## 〈〈インタフェース設定〉〉

[Ethernet0の設定]

IPアドレスに「192.168.110.2」を設定します。

※IPアドレスの設定を変更した場合、即設定が反映されます。

| ●固定アト       | レスで使用                                        |
|-------------|----------------------------------------------|
| IPアドレス      | 192.168.110.2                                |
| ネットマスク      | 255.255.255.0                                |
| MTU         | 1500                                         |
|             | ーバから取得                                       |
| ホスト名        |                                              |
| MACTELS     | 1                                            |
| Pマス<br>(この) | カレード(ip masq)<br>ドートで使用するIPアドレスに変換して通信を行います) |
| 77-         | トフルパケナインスペクション(spi)                          |
| s           | PI で DROP したパケットのLOGを取得                      |
| proxy       | arp                                          |
| Directo     | ed Broadcast                                 |

[Ethernet1の設定]

PPPoE 接続で使用するため、IP アドレスに「0」を設定します。

※PPPoE で接続する場合には "ppp" という論理インタフェースを自動的に生成し、この論理インタフェ ースを使って PPPoE 接続を行います。

| ③固定アト       | レスで使用                                         |
|-------------|-----------------------------------------------|
| IPアドレス      | 0                                             |
| ネットマスク      | 255.255.255.0                                 |
| мти         | 1500                                          |
|             | ーバから取得                                        |
| ホスト名        |                                               |
| мартир      | 2                                             |
| Pマス<br>(この) | カレード(ip masq)<br>ボートで使用するIPアドレスII変換して通信を行います) |
| 27-         | トフルパケットインスペクション(spi)                          |
| s           | PI で DROP したパケットのLOGを取得                       |
| proxy       | arp                                           |
| Directo     | ed Broadcast                                  |

[Ethernet2の設定]

Ethernet2 に関する設定をします。

XR\_A(センタールータ1)と直接接続するインタフェースとして設定しています。

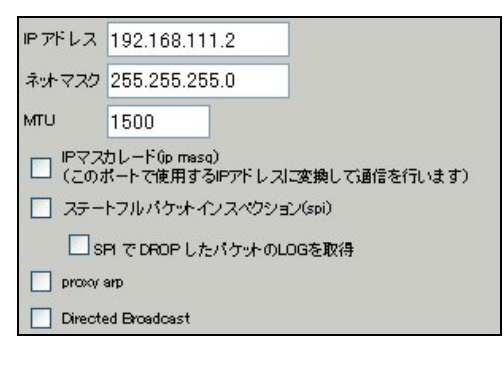

#### <<PPP/PPPoE 設定>>

[接続先設定1]

フレッツグループアクセスの接続で使用するユーザ ID,パスワードを登録します。

| ユーザロ  | test20     |  |
|-------|------------|--|
| パスワード | test20pass |  |

[接続設定]

フレッツグループアクセスの接続で使用する接続先、インタフェース等を選択します。

※この例では、フレッツグループアクセス側に対しては IP マスカレード, ステートフルパケットインス ペクション設定を「無効」にしています。

| 接続先の選択                 | ●接號先1 ●接號先2 ●接號先3 ●接號先4 ●接號先5                                                                |
|------------------------|----------------------------------------------------------------------------------------------|
| 接続ポート                  | OEther0 OEther1 OEther2 OBRI(64K) OBRI MP(128K) OLeased Line(64K) OLeased Line(128K) OR5232C |
| 接続形態                   | ○ 手動接続 ● 常時接続 ○ スケジューラ接続                                                                     |
| RS2320/BRI接続タイプ        | <ul> <li>● 通常</li> <li>○ On-Demand接続</li> </ul>                                              |
| IPマスカレード               | ⊙無効 ○有効                                                                                      |
| ステートフルパケット<br>インスペウション | ○無効 ○有効 □DROPしたパケットのLOGを取得                                                                   |
| デフォルトルートの設定            | ○無効 ● 有効                                                                                     |

PPPoE の再接続性を高めるために、PPPoE 特殊オプションを設定しています。

| PPPoE特殊オプション | ✓回線接続時に前回のPPPcEセッションのPADTを強制送出           |
|--------------|------------------------------------------|
| (全回線共通)      | ✓非接続SessionのIPv4Packet受信時IごPADTを強制送出     |
|              | ✓非接続SessionのLCP-EchoRequest受信時にPADTを強制送出 |

接続が完了した場合、回線状態が以下のように表示されます。

|--|

#### <<GRE 設定>>

[GRE1 設定]

XR\_B(拠点ルータ)との GRE トンネルを設定します。

この例では、GREのMTU 値を「1430」に設定しています。

| インタフェースアドレス        | 172.16.0.5/30 (例:192.168.0.1/30) |
|--------------------|----------------------------------|
| リモート(宛先)アドレス       | 100.100.30.1 (例:192.1681.1)      |
| ローカルG差信元)アドレス      | 100.100.20.1 (9):192.168.2.1)    |
| PEERアドレス           | 172.16.0.6/30 (例:192.168.0.2/30) |
| TTL                | 255 (1-255)                      |
| MTU                | 1430 (最大值 1500)                  |
| Path MTU Discovery | ◎ 有効 ○ 無効                        |

GRE1の障害検出用として、GRE KeepAlive を有効にしています。

| CEE Kase Mine | ● 有効 ○ 無効   |         |   |   |
|---------------|-------------|---------|---|---|
| CHE Reephive  | Interval 10 | 秒 Retry | 3 | 0 |

MSS 設定を「有効」にしています。

|       | ◎ 有効 (            | ◯ 無効                                     |
|-------|-------------------|------------------------------------------|
| MSS設定 | MSS值 0            | Byte                                     |
|       | (有効時に)<br>MSS値を自動 | ASS値が0の場合は、<br>設定(Clamp MSS to MTU)します。) |

#### <<スタティックルート設定>>

XR\_B(拠点ルータ)のフレッツグループアクセス WAN 側 IP(100.100.30.1)へのルートをインタフェース 「ppp0」で設定しています。拠点側への通信が GRE トンネルを通るようにインタフェース「gre1」,ディ スタンス「1」でスタティックルートを設定しています。

| アドレス         | ネットマスク          | インターフェー ス/ゲートウェイ | ディスタンス<br>(1-255> |
|--------------|-----------------|------------------|-------------------|
| 100.100.30.1 | 255.255.255.255 | рррО             | 1                 |
| 192.168.20.0 | 255.255.255.0   | gre1             | 1                 |

<<各種サービスの設定>>

<ダイナミックルーティング> -> <OSPF>

[指定インタフェースへの OSPF エリア設定]

OSPF機能を動作させるインタフェースを、本装置に接続しているネットワークで指定します。 またそのエリア番号も指定します。

| ネットワークアドレス         | AREA番号         |  |
|--------------------|----------------|--|
| (例:192.168.0.0/24) | (0-4294967295) |  |
| 192.168.110.0/24   | 0              |  |

[OSPF 機能設定]

XR\_A2(センタールータ2)の Router-ID として「200.200.10.2」を設定しています。

この例では、拠点側へのルートを OSPF で配信するために、「static ルート再配信」を使用しています。 メトリックタイプを「Type2」、メトリック値を「255」として設定しています。

拠点側のルートを XR\_A(センタールータ1), XR\_A2(センタールータ2)が配信しますが、その時の優先 度をメトリック値で指定しています。なお XR\_A(センタールータ1)はメトリックタイプ「Type2」,メト リック値「20」となっています。

また Administrative Distance 設定はデフォルトの「110」を使用しています。

| RouterHD設定                | 200.200.10.2 (19:192.168.0.1)                                                          |
|---------------------------|----------------------------------------------------------------------------------------|
| Connected再配信              | <ul> <li>● 有効 ● 無効</li> <li></li></ul>                                                 |
| staticルート再配信              | <ul> <li>● 有効 ● 無効</li> <li>メーリックタイプ 2 ▼</li> <li>メーリック値設定 255 (0-16777214)</li> </ul> |
| FMPルートの再配信                | <ul> <li>● 有効 ● 無効</li> <li></li></ul>                                                 |
| BGPルートの再配信                | <ul> <li>● 有効 ● 無効</li> <li>水・リックタイプ 2 ▼</li> <li>水・リック値設定 (0-16777214)</li> </ul>     |
| Administrative Distance設定 | 110 (1-255)デフォルト110                                                                    |

【ダイナミックルーティング】 -> <OSPF>

OSPF を起動します。

<u>OSPF</u> 〇 停止 ④ 起動

センタールータ 3(XR\_A3)

#### ポイント

GRE 接続を行っている XR\_A(センタールータ1), XR\_A2(センタールータ2)より OSPF で拠点側のルート 情報を配信してもらっています。

# 〈〈インタフェース設定〉〉

[Ethernet0の設定]

IPアドレスに「192.168.10.1」を設定します。

※IPアドレスの設定を変更した場合、即設定が反映されます。

| ⊙固定アト         | レスで使用                                       |
|---------------|---------------------------------------------|
| <b>₽</b> 7ドレス | 192.168.10.1                                |
| ネットマスク        | 255.255.255.0                               |
| MTU           | 1500                                        |
|               | ーバから取得                                      |
| ホスト名          |                                             |
| мартгия       | 2                                           |
| IPマス<br>(この)  | カレードûp masq)<br>ドートで使用するIPアドレスに変換して通信を行います) |
| 27-           | トフルパケットインスペクション(spi)                        |
| s             | PI で DROP したパケットのLOGを取得                     |
| proxy         | arp                                         |
| Directe       | ed Broadcast                                |

[Ethernet1の設定]

IP アドレスに「192.168.110.254」を設定します。

※IPアドレスの設定を変更した場合、即設定が反映されます。

| <ul> <li>固定アト</li> </ul> | レスで使用                                           |
|--------------------------|-------------------------------------------------|
| IPアドレス                   | 192.168.110.254                                 |
| ネットマスク                   | 255.255.255.0                                   |
| мто                      | 1500                                            |
|                          | ーバから取得                                          |
| ホスト名                     |                                                 |
| маруя из                 | 2                                               |
|                          | カレード(ip masq)<br>ボートで使用するIPアドレスに変換して通信を行います)    |
|                          | トフルハテットインスペンション(SPU)<br>PI で DROP したパケットのLOGを取得 |
| proxy                    | arp                                             |
| Directo                  | ed Broadcast                                    |

<<各種サービスの設定>>

<ダイナミックルーティング> -> <OSPF>

[指定インタフェースへの OSPF エリア設定]

OSPF機能を動作させるインタフェースを、本装置に接続しているネットワークで指定します。 またそのエリア番号も指定します。

| ネットワークアドレス<br>(例:192.168.0.0/24) | AREA番号<br>(0-4294967295) |  |
|----------------------------------|--------------------------|--|
| 192.168.10.0/24                  | 0                        |  |
| 192.168.110.0/24                 | 0                        |  |

[OSPF 機能設定]

XR\_A3(センタールータ3)の Router-ID として「200.200.10.3」を設定しています。

この例では、「Connected 再配信」,「static ルート再配信」,「RIP ルート再配信」は使用していません。 また Administrative Distance 設定はデフォルトの「110」を使用しています。

| RouterHD設定                | 200.200.10.3 (19:192.168.0.1)                                                                  |
|---------------------------|------------------------------------------------------------------------------------------------|
| Connected再配信              | <ul> <li>● 有効 ● 無効</li> <li>ホリックタイプ 2 ▼</li> <li>ホリック値設定 (0-16777214)</li> </ul>               |
| staticルート再配信              | <ul> <li>         ● 有効 ● 無効         ▲ リックタイプ 2 ▼         ▲ リック値設定 (0-16777214)     </li> </ul> |
| FIPルートの再配信                | <ul> <li></li></ul>                                                                            |
| BGPルートの再配信                | <ul> <li>○ 有効 ● 無効</li> <li>・ ・ ・ ・ ・ ・ ・ ・ ・ ・ ・ ・ ・ ・ ・ ・ ・ ・ ・</li></ul>                    |
| Administrative Distance設定 | 110 (1-255)デフォルト110                                                                            |

[インタフェース設定]

eth0 インタフェースで Passive-Interface を「有効」にしています。

| インタフェース名            | eth0      |  |
|---------------------|-----------|--|
| Passive-Interface設定 | ◎ 有効 ○ 無効 |  |

# 【ダイナミックルーティング】 -> <OSPF>

OSPF を起動します。

○ 停止 ④ 起動 <u>OSPF</u>

拠点ルータ(XR\_B)

ポイント

XR\_A(センタールータ1), XR\_A2(センタールータ2)と GRE 接続するための設定を行います。 GRE KeepAlive を行い、メイン側で GRE KeepAlive により障害を検出した場合、バックアップ側のルートが有効になるように設定しています。

## 〈〈インタフェース設定〉〉

[Ethernet0の設定]

IPアドレスに「192.168.20.1」を設定します。

※IPアドレスの設定を変更した場合、即設定が反映されます。

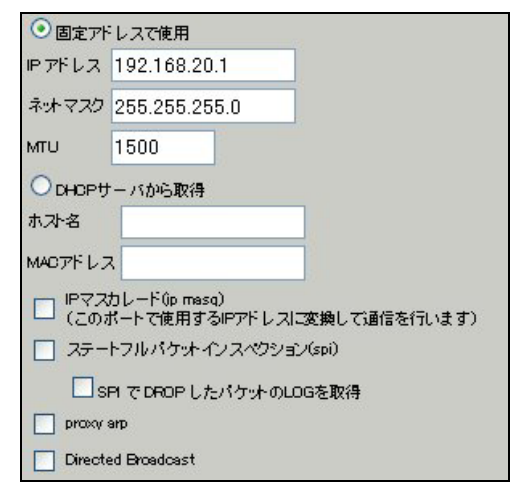

[Ethernet1の設定]

PPPoE 接続で使用するため、IP アドレスに「0」を設定します。

※PPPoE で接続する場合には "ppp" という論理インタフェースを自動的に生成し、この論理インタフェ ースを使って PPPoE 接続を行います。

| ③固定アト       | レスで使用                                                                    |
|-------------|--------------------------------------------------------------------------|
| IPアドレス      | 0                                                                        |
| ネットマスク      | 255.255.255.0                                                            |
| мти         | 1500                                                                     |
|             | ーバから取得                                                                   |
| ホ가名         |                                                                          |
| мартир      | 2                                                                        |
| Pマス<br>(この) | カレード(ip masq)<br>ドートで使用するIPアドレスに変換して通信を行います)<br>トフリードないた ぐ Iフックないか (csi) |
|             | PT で DROP したパケットのLOGを取得                                                  |
| proxy       | arp                                                                      |
| Directo     | ed Broadcast                                                             |

#### <<PPP/PPPoE 設定>>

[接続先設定1]

フレッツグループアクセスの接続で使用するユーザ ID,パスワードを登録します。

| ユーザロ  | test30     |
|-------|------------|
| パスワード | test30pass |

[接続設定]

フレッツグループアクセスの接続で使用する接続先、インタフェース等を選択します。

※この例では、フレッツグループアクセス側に対しては IP マスカレード, ステートフルパケットインス ペクション設定を「無効」にしています。

| 接続先の選択                 | ●接號先1 ●接號先2 ●接號先3 ●接號先4 ●接號先5                                                                |
|------------------------|----------------------------------------------------------------------------------------------|
| 接続ポート                  | OEther0 OEther1 OEther2 OBRI(64K) OBRI MP(128K) OLeased Line(64K) OLeased Line(128K) OR5232C |
| 接続形態                   | ○ 手動接続 ● 常時接続 ○ スケジューラ接続                                                                     |
| RS2320/BRI接続タイプ        | <ul> <li>● 通常</li> <li>○ On-Demand接続</li> </ul>                                              |
| IPマスカレード               | ⊙無効 ○有効                                                                                      |
| ステートフルパケット<br>インスペウション | ○無効 ○有効 □DROPしたパケットのLOGを取得                                                                   |
| デフォルトルートの設定            | ○無効 ● 有効                                                                                     |

PPPoE の再接続性を高めるために、PPPoE 特殊オプションを設定しています。

| PPPoE特殊オプション | ✓回線接続時に前回のPPPcEセッションのPADTを強制送出           |
|--------------|------------------------------------------|
| (全回線共通)      | ✓非接続SessionのIPv4Packet受信時IごPADTを強制送出     |
|              | ✓非接続SessionのLCP-EchoRequest受信時にPADTを強制送出 |

接続が完了した場合、回線状態が以下のように表示されます。

### <<GRE 設定>>

[GRE1 設定]

XR\_A(センタールータ1)とのGREトンネルを設定します。

この例では、GREのMTU 値を「1430」に設定しています。

| インタフェースアドレス        | 172.16.0.2/30 (例:192.168.01/30) |
|--------------------|---------------------------------|
| リモート(宛先)アドレス       | 100.100.10.1 (例:192.168.1.1)    |
| ローカルG差信元)アドレス      | 100.100.30.1 (例:192.168.2.1)    |
| PEER7F L ス         | 172.16.0.1/30 (第)192.168.02/30) |
| TTL                | 255 (1-255)                     |
| MTU                | 1430 (最大値 1500)                 |
| Path MTU Discovery | ⊙ 有効 ○ 無効                       |

GRE1のGRE KeepAliveの設定をします。

| GRE Keep.Alive | <ul> <li>● 有効</li> <li>○ 無効</li> </ul> |  |  |
|----------------|----------------------------------------|--|--|
|                | Interval 10 ₱9 Retry 3 🛛               |  |  |

MSS 設定を「有効」にしています。

|       | ◎ 有効 ○ 無効         |                                          |  |
|-------|-------------------|------------------------------------------|--|
| MSS設定 | MSS值 0            | Byte                                     |  |
|       | (有効時に)<br>MSS値を自動 | MSS値が0の場合は、<br>設定(Clamp MSS to MTU)します。) |  |

[GRE2 設定]

XR\_A2(センタールータ2)との GRE トンネルを設定します。 この例では、GRE の MTU 値を「1430」に設定しています。

| インタフェー スアド レス      | 172.16.0.6/30 (Mg/192.168.0.1/30) |
|--------------------|-----------------------------------|
| リモートの先アドレス         | 100.100.20.1 (M):192.168.1.1)     |
| ローカルG差信元)アドレス      | 100.100.30.1 (M)(192.168.2.1)     |
| PEER7F レス          | 172.16.0.5/30 (M)(192.168.02/30)  |
| TTL                | 255 (1-255)                       |
| MTU                | 1476 (最大值 1500)                   |
| Path MTU Discovery | ⊙ 有効 ○ 無効                         |

GRE2の GRE KeepAliveの設定をします。

| OPE Kase Alba | ⊙ 有効 ○ 無効   |            |   |
|---------------|-------------|------------|---|
| GHE KeepAive  | Interval 10 | ≱∳ Retry 3 | O |

MSS 設定を「有効」にしています。

|       | ⊙ 有効 ○ 無効          |                                          |
|-------|--------------------|------------------------------------------|
| MSS設定 | MSS值 0             | Byte                                     |
|       | (有効時)コV<br>MSS値を自動 | ISS値が0の場合は、<br>設定(Clamp MSS to MTU)します。) |

## <<スタティックルート設定>>

XR\_A(センタールータ1)の WAN 側回線の障害等が発生し、GRE KeepAlive で障害を検出した場合、セン ター方向へのバックアップルートを有効にするために、スタティックルートの設定を行います。 この例では、GRE1のディスタンス値(=1)の方が GRE2 のディスタンス値(=10)より小さいため、メイン側 のルートが有効になっているときは、GRE2 のスタティックルートは無効の状態になっています。

| アドレス         | ネットマスク          | インターフェー ス/ゲートウェイ | ディスタンス<br>(1-255> |
|--------------|-----------------|------------------|-------------------|
| 100.100.10.1 | 255.255.255.255 | рррО             | 1                 |
| 192.168.10.0 | 255.255.255.0   | gre1             | 1                 |
| 100.100.20.1 | 255.255.255.255 | ppp2             | 1                 |
| 192.168.10.0 | 255.255.255.0   | gre2             | 10                |

# 9. AS-150/X との GRE 拠点間通信設定例

この例は、FutureNet AS-150/X の GRE トンネリング機能を利用し、XR <-> AS-150/X 間で通信を行う設 定例です。これにより AS-150/X 側で NAT を利用せずに配下の装置へのアクセスが可能になります。 ※FutureNet AS-150/X は KDDI が提供する CDMA 1X サービスを使ってワイヤレス WAN 接続を簡単に実現 するための通信装置です。屋外に設置した設備・機器など、環境条件の厳しい場所でもワイヤレスの通 信を実現します。

# 9-1. 構成例

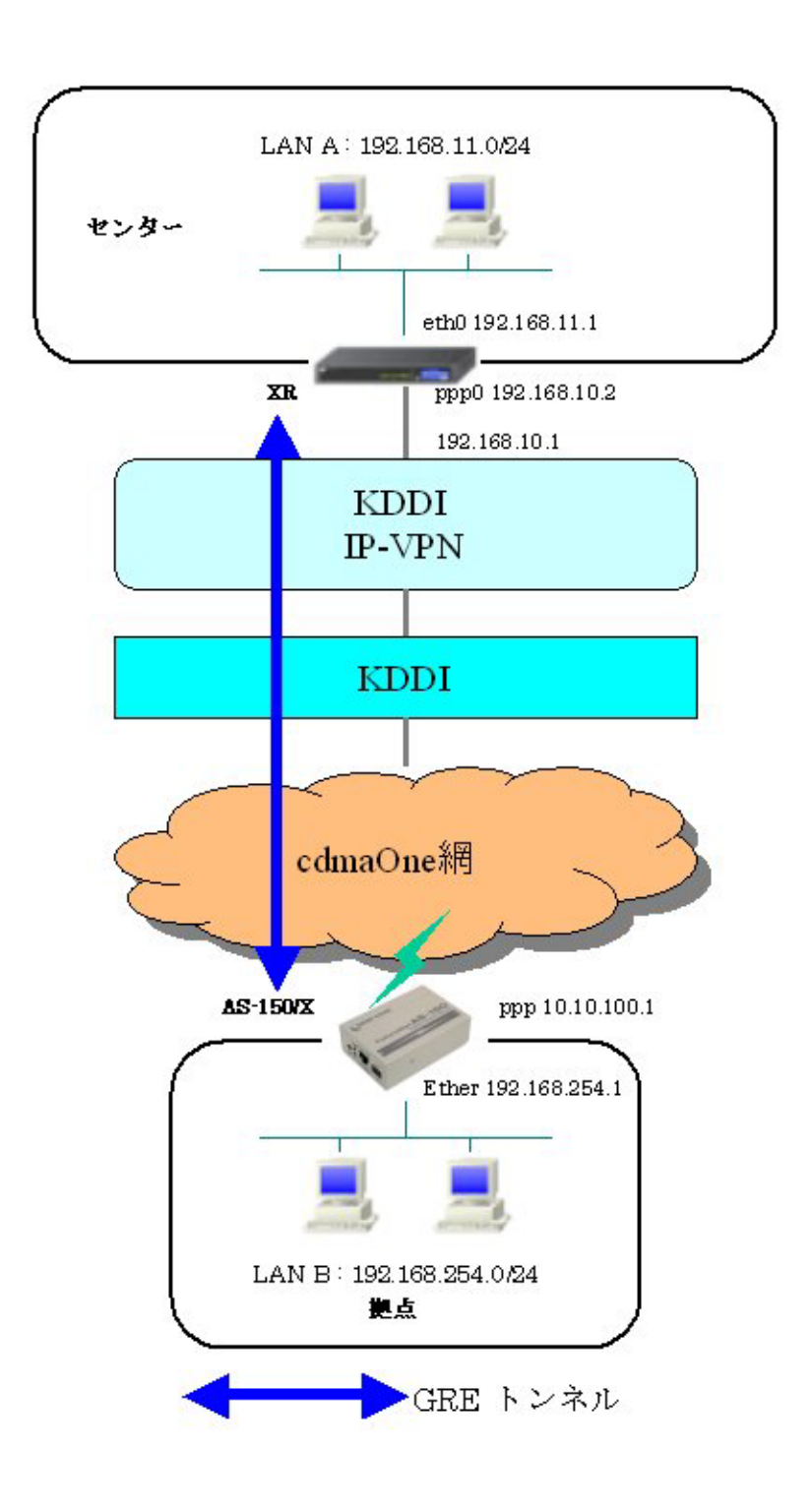

# 9-2. 要件

- ▶ インタフェースおよび PPP/PPP₀E
  - XR では専用線接続の設定を行っています。
  - AS-150/X では CIPL 網に接続するための設定を行います。
- 主なインタフェースおよび PPP/PPPoE のパラメータ

|               | XR              | AS-150/X         |
|---------------|-----------------|------------------|
| LAN 側インタフェース  | Ether0          | Ether            |
| LAN 側 IP アドレス | 192. 168. 11. 1 | 192. 168. 254. 1 |
| WAN 側インタフェース  | ppp0            | ppp              |
| WAN 側 IP アドレス | 192. 168. 10. 2 | 10. 10. 100. 1   |

≻ GRE

● XR のインタフェースアドレスを GRE1 は「172.16.0.1」と設定しています。

主な GRE のパラメータ

|               | XR               | AS-150/X        |
|---------------|------------------|-----------------|
| 対向拠点          | AS-150/X         | XR              |
| インタフェースアドレス   | 172. 16. 0. 1/30 | -               |
| リモート(宛先)アドレス  | 10. 10. 100. 1   | 192. 168. 10. 2 |
| ローカル(送信元)アドレス | 192. 168. 10. 2  | _               |
| PEER アドレス     | 172.16.0.2/30    | _               |
| MTU           | 1476             | _               |
| MSS 設定[MSS 值] | 有効[0]            | _               |

▶ その他

 スタティックルート設定でAS-150/X 配下のLANへのルートをスタティックルートで インタフェース「gre1」で設定しています。 9-3. 設定例

#### センタルータ(XR)

ポイント

AS-150/X と GRE トンネリングによる接続を行います。また IP-VPN 網に接続するための専用線設定も行っています。

## 〈〈インタフェース設定〉〉

[Ethernet0の設定]

IPアドレスに「192.168.11.1」を設定します。

※IPアドレスの設定を変更した場合、即設定が反映されます。

| ◎ 固定アド | レスで使用         | (     | 3 |  |
|--------|---------------|-------|---|--|
| IPアドレス | 192.168       | .11.1 |   |  |
| ネットマスク | 255.255.255.0 |       |   |  |
| мти    | 1500          |       |   |  |

#### <<PPP/PPPoE 設定>>

[専用線設定]

専用線を利用するため、本装置の IP アドレスおよび接続先の IP アドレスを設定します。

| プロパイダ名     | CIPL         |
|------------|--------------|
|            | 専用機設定        |
| 本装置のIPアドレス | 192.168.10.2 |
| 接続先のIPアドレス | 192.168.10.1 |

### [接続設定]

接続ポートとして「Leased Line(128K)」を選択しています。

| 接続先の選択                 | ●接統先1 ●接統先2 ●接統先3 ●接統先4 ●接統先5                                                                |
|------------------------|----------------------------------------------------------------------------------------------|
| 接続ポート                  | OEther0 OEther1 OEther2 OBRI(64K) OBRI MP(128K) OLeased Line(64K) OLeased Line(128K) ORS232C |
| 接統形態                   | ○ 手動接続 ● 常時接続 ○ スケジューラ接続                                                                     |
| RS232C/BRI接続タイプ        | <ul> <li>● 通常</li> <li>○ On-Demand 接続</li> </ul>                                             |
| IPマスカレード               | ⊙無効 ○有効                                                                                      |
| ステートフルパケット<br>インスペウション | ●無効 ○有効 □ DROP したパケットのLOGを取得                                                                 |
| デフォルトルートの設定            | ○無効 ● 有効                                                                                     |

### <<GRE 設定>>

[GRE1 設定]

AS-150/X との GRE トンネルを設定します。

| インタフェー スアド レス      | 172.16.0.1/30 (M):192.168.0.1/30) |  |
|--------------------|-----------------------------------|--|
| リモート(宛先)アドレス       | 10.10.100.1 (例:192.168.1.1)       |  |
| ローカルG差信元)アドレス      | 192.168.10.2 (M):192.168.2.1)     |  |
| PEER7F L ス         | 172.16.0.2/30 (M):192.168.0.2/30) |  |
| TTL                | 255 (1-255)                       |  |
| ΜΤυ                | 1476 (最大值 1500)                   |  |
| Path MTU Discovery | ⊙ 有效 ○ 無效                         |  |

MSS 設定を「有効」にしています。

|       | <ul> <li>         • 有効         <ul> <li></li></ul></li></ul> |      |  |
|-------|--------------------------------------------------------------|------|--|
| MSS設定 | MSS值 0                                                       | Byte |  |
|       | (有効時にMSS値が0の場合は、<br>MSS値を自動設定(Clamp MSS to MTU)します。)         |      |  |

# <<スタティックルート設定>>

AS-150/X 配下の LAN への通信が GRE トンネルを通るようにインタフェース「gre1」でスタティックルートを設定しています。

| アドレス          | ネットマスク        | インターフェー ス/ゲートウェイ |  | ディスタンス<br>(1-255) |
|---------------|---------------|------------------|--|-------------------|
| 192.168.254.0 | 255.255.255.0 | gre1             |  | 1                 |

#### 拠点ルータ(AS-150/X)

#### ポイント

XR と GRE トンネリングによる接続を行います。

> main ip 192.168.254.1

> main mask 255.255.255.0

> domain 0 1.example test testpass 0.0.0.0/0 1

- > interface 0 gre 192.168.10.2
- > dhcp activate off

#### 〈解説〉

main ip 192.168.254.1 main mask 255.255.255.0 AS-150/XのEthernet ポートの IP アドレス, ネットマスクを設定します。

domain 0 1. example test testpass 0.0.0.0/0 1
ドメイン管理テーブルを設定します。
ドメイン番号 : 0
ドメイン名 : 1. example
ユーザ名 : test
パスワード : testpass
自動発呼先アドレス/ネットマスク : 0.0.0.0/0
メトリック : 1

interface 0 gre 192.168.10.2 AS-150/X とセンタ(XR)との IP 通信における IP パケットの変換方法を設定します。 ドメイン番号 : 0 IP パケット変換方法 : gre GRE トンネルの終点 IP アドレス : 192.168.10.2

dhcp activate off DHCP サーバ機能が無効を表しています。(デフォルト)

※AS-150/Xの設定方法の詳細は AS-150/X ユーザーズガイドをご参照下さい。

# 10. サポートデスクへのお問い合わせ

# 10-1. サポートデスクへのお問い合わせに関して

サポートデスクにお問い合わせ頂く際は、以下の情報をお知らせ頂けると効率よく対応させて頂くこと が可能ですので、ご協力をお願い致します。

- ご利用頂いている XR 製品の機種名, バージョン番号
- ご利用頂いている XR 製品を含んだネットワーク構成
- 不具合の内容および不具合の再現手順(何を行った場合にどのような問題が発生したのかをできる だけ具体的にお知らせ下さい)
- ご利用頂いている XR 製品での不具合発生時のログ
- ご利用頂いている XR 製品の設定ファイル,各種ステータス情報(取得方法に関しましては、ご利 用頂いている製品のユーザーズガイドをご参照下さい)

# 10-2. サポートデスクのご利用に関して

電話サポート

#### 電話番号:0422-37-8926

電話での対応は以下の時間帯で行います。

月曜日 ~ 金曜日 10:00 AM - 5:00 PM

ただし、国の定める祝祭日、弊社の定める年末年始は除きます。

電子メールサポート

E-mail: <u>support@centurysys.co.jp</u>

FAXサポート

#### FAX 番号:0422-55-3373

電子メール、FAX は 毎日 24 時間受け付けております。

ただし、システムのメンテナンスやビルの電源点検のため 停止する場合があります。 その際は弊社ホ ームページ等にて事前にご連絡いたします。

FutureNet XR シリーズ インターネット VPN 設定例集

GRE 編

2008年10月

発行 センチュリー・システムズ株式会社

Copyright(c) 2006-2008 Century Systems Co., Ltd. All Rights Reserved.